# Nokia 3250 kasutusjuhend

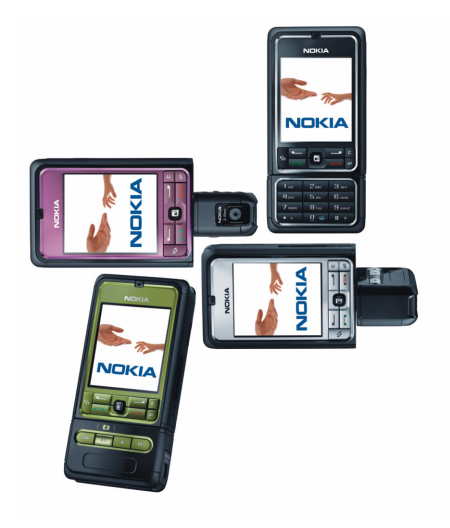

9244370 2. väljaanne

#### KINNITUS

Käesolevaga kinnitab. NOKIA CORPORATION. seadme RM-38 vastavust direktiivi 1999/5/EÜ põhinõuetele ja nimetatud direktiivist tulenevatele teistele asjakohastele sätetele. Vastavuskinnituse koopia (Declaration of Conformity) leiate aadressilt http://www.nokia.com/phones/declaration of conformity/.

# **CE**0434

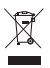

Läbikriipsutatud prügikasti märk tähendab, et Euroopa Liidu riikides tuleb äravisatav toode viia spetsiaalsesse kogumispunkti. See nõue kehtib nii telefoni kui ka lisaseadmete kohta, kui viimased on tähistatud sama märgiga. Ärge visake neid tooteid olmeiäätmete hulka, mis ei kuulu sorteerimisele. Lisateabe saamiseks vaadake tootega kaasas olevat teatist Eco-Declaration või riigipõhist teavet veebisaidilt www.nokia.com.

Autoriõigus © 2006. Nokia. Kõik õigused reserveeritud.

Käesoleva dokumendi sisu osaline või täielik kopeerimine, üleandmine, levitamine või salvestamine ükskõik millises vormis ilma Nokia kirialiku loata on keelatud.

Nokia, Visual Radio, Nokia Connecting People ia Pop-Port on Nokia Corporationi kaubamärgid või registreeritud kaubamärgid. Teised siinmainitud toodete ja firmade nimed võivad olla nende omanike vastavad kaubamärgid või ärinimed.

Nokia tune ja Visual Radio on Nokia Corporationi helimärgid.

This product includes software licensed from Symbian Software Ltd. symbian This product includes software includes in a symbian of Symbian Ltd.

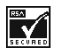

Includes RSA BSAFE cryptographic or security protocol software from RSA Security.

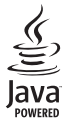

Java<sup>™</sup> and all Java-based marks are trademarks or registered trademarks of Sun Microsystems, Inc.

US Patent No 5818437 and other pending patents. T9 text input software Copyright © 1997-2006. Tegic Communications, Inc. All rights reserved.

This product is licensed under the MPEG-4 Visual Patent Portfolio License (i) for personal and noncommercial use in connection with information which has been encoded in compliance with the MPEG-4 Visual Standard by a consumer engaged in a personal and noncommercial activity and (ii) for use in connection with MPEG-4 video provided by a licensed video provider. No license is granted or shall be implied for any other use. Additional information, including that related to promotional, internal, and commercial uses, may be obtained from MPEG LA. LLC. See <http://www.mpegla.com>.

Käesolevale tootele kehtib litsents MPEG-4 Visual Patent Portfolio License (i) ning toode on mõeldud isiklikuks ning mitteäriliseks kasutamiseks, kui tegemist on informatsiooniga, mis on kodeeritud vastavalt standardile MPEG-4 Visual Standard ning mida tarbija kasutab isiklikuks mitteäriliseks otstarbeks, ja (ii) kasutamiseks koos MPEG-4 videoga, mille tarnijaks on litsentsitud videotarnija. Mis tahes muul otstarbel kasutamiseks ei kehti ega rakendu ükski litsents. Täiendav teave, sealhulgas reklaami-, ettevõttesisese ja ärikasutusega seotud info on saadaval MPEG LA, LLC-s. Vaadake <http://www.mpegla.com>.

Nokia töösuunaks on pidev arendustöö. Nokia jätab endale õiguse paranduste ja muudatuste tegemiseks käesolevas dokumendis kirjeldatud toodete osas ilma sellekohase eelteavituseta.

Nokia ei ole ühelgi juhul vastutav andmete või sissetulekute kaotuse ega eriliste, juhuslike, otseste ega kaudsete kahjude eest, sõltumata nende tekkimise viisist.

Selle dokumendi sisu on ära toodud muutmata kujul. Kui seadus ei määra teisiti, ei anta mingeid garantiisid, ei otseseid ega kaudseid, sealhulgas, kuid mitte ainult piiratud kaudsete garantiidega seoses kaubandusliku sobivusega või sobivusega teatud otstarbeks, seoses selle dokumendi õigsuse, usaldatavuse või sisuga. Nokia jätab endale õiguse mis tahes hetkel muuta käesolevat dokumenti või see tühistada ilma sellest eelnevalt teavitamata.

Mõne toote kättesaadavus võib piirkonniti erineda. Küsige oma lähimalt Nokia edasimüüjalt.

Käesolev seade võib sisaldada tooteid, tehnoloogiaid või tarkvara, millele rakenduvad USA ja teiste riikide ekspordiseadused. Seadusevastane väljavedu on keelatud.

9244370 / 2. väljaanne

# Sisukord

| Ohu vältimiseks 6                                            | 4. To                                |
|--------------------------------------------------------------|--------------------------------------|
| Üldine teave                                                 | Tava<br>Sõna<br>Teks                 |
| Pääsukoodid 9<br>Konfiguratsiooniseadete teenus 10           | kust                                 |
| Sisu ja rakenduste allalaadimine 11<br>Nokia tugiteenused ja | <b>5. S</b><br>Sõnu                  |
| 1. Alustamine                                                | Saati<br>Saati<br>kaus               |
| MicroSD-kaardi sisestamine                                   | Minu<br>Post<br>Saat                 |
| Aku laadimine                                                | SIM-<br>Kärje                        |
| Tavaline tööasend                                            | Sõnu                                 |
| <b>2. Teie telefon</b>                                       | <b>6. K</b><br>Kont<br>Kont<br>Helir |
| režiimid                                                     | Kiirv                                |
| Juhtnupu abil liikumine ja<br>valimine                       | Gale<br>Faili                        |
| Menüü                                                        | <b>8. N</b><br>Muu<br>Visua          |
| Klahvistiku lukustus (klahvilukk) 23                         | <b>9. N</b>                          |
| 3. Konetunktsioonid                                          | Real                                 |
| keeldumine                                                   | Vide                                 |

| 6    | 4. Teksti kirjutamine          | 31 |
|------|--------------------------------|----|
| 0    | Tavaline tekstisisestus        | 31 |
| 9    | Sõnastikupõhine tekstisisestus | 32 |
| 9    | Teksti kopeerimine ja          |    |
| 9    | kustutamine                    | 33 |
| . 10 | 5. Sõnumite käsitsemine        | 34 |
|      | Sõnumite kiriutamine ja        |    |
| . 11 | saatmine                       | 35 |
|      | Saabunud sõnumite              |    |
| 12   | kaust – sõnumite vastuvõtmine  | 37 |
| . 12 | Minu kaustad                   | 38 |
| . 14 | Postkast                       | 38 |
| . 14 | Saatmiseks                     | 40 |
| . 15 | SIM-kaardi sõnumite vaatamine  | 41 |
| . 15 | Kärjeteated                    | 41 |
| . 15 | Teenuse juhtimise redaktor     | 42 |
| . 16 | Sõnumiseaded                   | 42 |
| . 16 |                                |    |
| 17   | 6. Kontaktid                   | 48 |
| 17   | Kontaktikirjete haldamine      | 48 |
|      | Kontaktirühmakirjete haldamine | 49 |
| 18   | Helina lisamine                | 49 |
| 19   | Kiirvalimisklahvide maaramine  | 49 |
| 20   | 7 Galerii                      | 51 |
| . 20 | Galerii funktsioonid           | 51 |
| 21   | Failide allalaadimine          | 52 |
| 22   |                                | 02 |
| . 22 | 8. Muusika                     | 53 |
| . 23 | Muusikapleier                  | 53 |
| 23   | Visual Radio                   | 55 |
| . 23 | 0 Maadiam                      | ~~ |
|      | 9. Meedium                     | 62 |
| 24   |                                | 62 |
| . 24 | nearriayer                     | 63 |
|      | Jaivesu                        | 65 |
| . 26 | riasii-pieler                  | 65 |
| . 27 | יועכטוכעמגנטו                  | 0/ |

| 10. Teenused                 | 69  |
|------------------------------|-----|
| Peamised toimingud           | 69  |
| Telefoni seadistamine        |     |
| brauseriteenuse kasutamiseks | 69  |
| Ühenduse loomine             | 70  |
| Järjehoidjate vaatamine      | 70  |
| Ühenduse turvalisus          | 71  |
| Veebilehtede sirvimine       | 72  |
| Allalaadimine                | 73  |
| Ühenduse lõpetamine          | 73  |
| Vahemälu tühjendamine        | 73  |
| Brauseriseaded               | 74  |
|                              |     |
| 11. Minu omad                | /6  |
| Teemad                       | 76  |
| Helimõõtur                   | 77  |
| 12. Korraldaja               | 78  |
| Kell                         | 78  |
| Kalender                     | 79  |
| Teisendaja                   | 81  |
| Märkmik                      | 82  |
| Kalkulaator                  | 82  |
| Failihaldur                  | 83  |
| Mälukaart                    | 84  |
|                              | ~ ~ |
| 13. Lisad                    | 86  |
| Häälkäsklused                | 86  |
| Kõnepost                     | 86  |

| Kiirvalimine 87               |
|-------------------------------|
| Profiilid                     |
| Seaded 89                     |
| Rakendusehaldur 101           |
| Kasutusvõtmed 103             |
| Seadmehaldur 104              |
| Andmete ülekandmine 105       |
| 14 Über der                   |
| 14. Unenduvus 106             |
| PC Suite 106                  |
| Bluetooth-ühendus 106         |
| Sõnumside 110                 |
| Ühendusehaldur 117            |
| Raadiosaatjafunktsioon 118    |
| Kaugsünkroonimine 125         |
| USB-kaabel 127                |
| 15 Akuteove 129               |
| Täis ja tühiakslaadimina 120  |
|                               |
| Junthoorid Nokia originaalaku |
| kindlakstegemiseks 129        |
| Hooldus ja korrashoid 131     |
| Täiendav ohutusteave 132      |
| Register 136                  |

# Ohu vältimiseks

Lugege läbi järgnevad lihtsad juhtnöörid. Juhendite mittejärgimine võib olla ohtlik või seadusevastane. Täiendavat teavet leiate täielikust kasutusjuhendist.

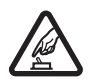

#### SISSELÜLITAMINE

Ärge lülitage telefoni sisse, kui mobiiltelefoni kasutamine on keelatud või kui see võib tekitada häireid või ohtlikke olukordi.

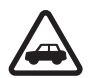

#### OHUTU LIIKLEMINE

Järgige kõiki kohalikke seadusi. Mõlemad käed peavad olema vabad auto juhtimise jaoks. Sõiduki juhtimisel tuleb esmajoones mõelda liiklusohutusele.

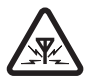

#### HÄIRED

Kõiki mobiiltelefone võivad mõjutada häired, mis võivad põhjustada tõrkeid telefoni töös.

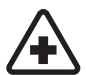

#### HAIGLAS LÜLITAGE SEADE VÄLJA

Järgige kõiki piiranguid. Meditsiinilise aparatuuri läheduses lülitage telefon välja.

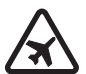

#### LENNUKIS LÜLITAGE SEADE VÄLJA

Järgige kõiki piiranguid. Mobiilsidevahendid võivad tekitada häireid lennuki juhtimissüsteemides.

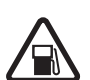

#### TANKLAS LÜLITAGE SEADE VÄLJA

Ärge kasutage telefoni tanklas. Ärge kasutage seadet kütuse ega kemikaalide lähedal.

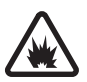

#### LÕHKAMISTÖÖDE PIIRKONNAS LÜLITAGE SEADE VÄLJA Järgige kõiki piiranguid. Ärge kasutage telefoni piirkonnas, kus pannakse toime lõhkamisi.

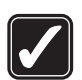

#### KASUTAGE MÕISTLIKULT

Kasutage seadet normaalasendis, nagu seda on kirjeldatud toote dokumentatsioonis. Ärge puudutage seadme antenni, kui selleks pole vajadust.

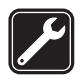

#### ASJATUNDLIK HOOLDUS

Toodet võib paigaldada ja remontida üksnes vastava kvalifikatsiooniga spetsialist.

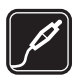

#### LISASEADMED JA AKUD

Kasutage ainult heakskiidetud lisaseadmeid ja akusid. Ärge ühendage tooteid, mis seadmega ei ühildu.

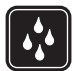

#### VEEKINDLUS

Telefon ei ole niiskuskindel. Hoidke seade kuivana.

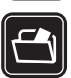

#### VARUKOOPIAD

Ärge unustage teha telefoni salvestatud andmetest varukoopiaid või kirjalikke märkmeid.

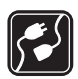

#### TEISTE SEADMETEGA ÜHENDAMINE

Telefoni ühendamisel teiste seadmetega tutvuge nende seadmete kasutusjuhendeis toodud ohutusnõuetega. Ärge ühendage tooteid, mis seadmega ei ühildu.

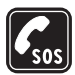

#### HÄDAABIKÕNED

Kontrollige, kas telefon on sisse lülitatud ja asub võrgu teeninduspiirkonnas. Ekraani puhastamiseks ja ooterežiimi naasmiseks vajutage vajalik arv kordi lõpetamisklahvi. Sisestage hädaabi telefoninumber ja vajutage helistamisklahvi. Teatage oma asukoht. Ärge katkestage kõnet enne, kui selleks on luba antud.

#### Teave seadme kohta

Käesolevas juhendis kirjeldatud mobiilsidevahend töötab võrkudes GSM 900, GSM1800 ja GSM1900. Võrkude kohta saate täiendavat teavet oma teenusepakkujalt.

Käesoleva seadme funktsioonide kasutamisel pidage kinni kõigist seadustest ja austage teiste isikute privaatsust ning seaduslikke õigusi, sh autoriõigusi.

Pildistamisel ja videoklippide filmimisel ning fotode ja videote kasutamisel pidage kinni kõikidest seadustest, austage kohalikke tavasid ning teiste isikute privaatsust ja seaduslikke õigusi.

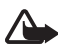

Hoiatus. Kõigi funktsioonide (v.a äratuskell) kasutamiseks peab seade olema sisse lülitatud. Ärge lülitage seadet sisse, kui mobiilsideseadmete kasutamine võib tekitada häireid või ohtlikke olukordi.

## Võrguteenused

Telefoni kasutamiseks peab kasutama mobiilside teenusepakkuja teenust. Paljude käesoleva seadme funktsioonide töötamine sõltub mobiilsidevõrgu võimalustest. Kõik võrgud ei pruugi võrguteenuseid toetada või need tuleb eelnevalt teenusepakkujalt tellida. Vajadusel varustab teenusepakkuja teid võrguteenuse kasutamiseks täiendavate juhtnööridega ning annab teada teenuste hinnad. Mõnes võrgus võivad kehtida võrguteenustele piirangud, mis mõjutavad teenuse

kasutamist. Näiteks ei pruugi mõni võrk toetada kõiki keeleomaseid märke või teenuseid.

Samuti võib teenusepakkuja teatud teenused seadmes blokeerida või aktiveerimata jätta. Sel juhul ei näe te neid seadme menüüs. Seadmel võib olla ka erikonfiguratsioon. Taoline konfiguratsioon võib hõlmata muudatusi menüünimedes, nende järjekorras ja ikoonides. Täiendavat teavet saate teenusepakkujalt.

Käesolev seade toetab TCP/IP-protokolle kasutavaid WAP 2.0 protokolle (HTTP ja SSL). Teatud funktsioonide, nagu näiteks veebisirvimise, e-posti, raadiosaatja (PTT), vestluse ehk vahetu sõnumside ja multimeediumsõnumite toimimiseks on vaja, et võrk toetaks vastavaid tehnoloogiaid.

## Tarvikud, akud ja laadijad

Enne laadija ühendamist seadmega kontrollige laadija mudelinumbrit. Seade on mõeldud kasutamiseks koos laadijatega AC-3 või AC-4. Seadmes kasutatavate akude tüüp on BP-6M.

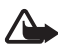

Hoiatus. Kasutage ainult Nokia poolt antud mudeli jaoks heaks kiidetud akusid, laadijaid ja lisaseadmeid. Teistsuguste seadmete kasutamine võib muuta kehtetuks seadme nõuetelevastavuse ja garantii ning olla ohtlik.

Heakskiidetud lisavarustuse kohta saate teavet müügiesindusest. Lisavarustuse lahtiühendamisel tõmmake alati pistikust, mitte juhtmest.

Praktilisi nõuandeid tarvikute ja lisaseadmete kasutamiseks:

- Hoidke kõik tarvikud ja lisaseadmed väikelaste käeulatusest eemal.
- Tarviku või lisaseadme voolujuhtme eraldamisel tõmmake alati pistikust, mitte juhtmest.
- Kontrollige regulaarselt, et sõidukisse paigaldatud lisaseadmed oleksid oma kohal ja töökorras.
- Mis tahes kompleksse autolisavarustuse paigaldusõigus on vaid vastava väljaõppe saanud töötajal.

# Üldine teave

#### Funktsioonid

Teie telefonil on hulk igapäevaseks kasutuseks kasulikke funktsioone (nt kalender, e-post, kell, äratuskell, XHTML-veebibrauser ja raadio). Lisaks toetab telefon järgmisi funktsioone:

- 2-megapiksline kaamera koos videosalvestusfunktsiooniga;
- vastavate juhtnuppudega muusikamängija MP3-, WMA-, AAC- ja eAAC+-failivormingu toega;
- häälvalimine ja häälkäsklused;
- Traadita Bluetooth-side tehnoloogia
- MicroSD-mälukaart telefoni mälumahu laiendamiseks.

## Pääsukoodid

#### <u>Lukukood</u>

Lukukood (5– 10 numbrit) kaitseb telefoni lubamatu kasutamise eest. Vaikimisi on kood 12345. Muutke vaikekood ja hoidke uut koodi telefonist eraldi kindlas kohas, mis on ainult teile teada. Koodi muutmise ja koodipäringu sisselülitamise kohta vt teemat "Turvameetmed" lk 97.

Kui sisestate viis korda järjest vale lukukoodi, ignoreerib telefon järgnevaid koodi sisestamise katseid. Oodake viis minutit ning sisestage kood uuesti.

Lukus seadmelt võib siiski olla võimalik helistada seadmesse programmeeritud hädaabinumbril.

#### PIN-koodid

 PIN-kood (Personal Indentification Number) ja UPIN-kood (Universal Personal Identification Number) (4– 8 numbrit) kaitsevad SIM-kaarti lubamatu kasutamise eest. Vt "Turvameetmed" lk 97. PIN-kood antakse tavaliselt koos SIM-kaardiga.

- PIN2-kood (4- 8 numbrit), mis mõnel puhul SIM-kaardiga kaasa pannakse, annab juurdepääsu teatud funktsioonidele.
- Mooduli PIN-kood annab juurdepääsu turvamooduli andmetele. Mooduli PIN-kood antakse koos SIM-kaardiga, kui SIM-kaardil on turvamoodul.
- Allkirja PIN-kood on vajalik digitaalallkirjade puhul. Allkirja PINkood antakse koos SIM-kaardiga, kui SIM-kaardil on turvamoodul.

#### <u>PUK-koodid</u>

PUK (Personal Unblocking Key) ja UPUK (Universal Personal Unblocking Key) – need koodid (8 numbrit) on vajalikud blokeerunud PIN- ja UPINkoodide muutmiseks. PUK2-koodi läheb tarvis blokeerunud PIN2-koodi muutmiseks.

Kui teile ei antud vastavaid koode koos SIM-kaardiga, pöörduge oma kohaliku teenusepakkuja poole.

#### **Piiranguparool**

Piiranguparool (neljakohaline) on vajalik funktsiooni *Kõnepiirangu seaded* kasutamiseks. Vt "Kõnepiirang" lk 100. Parooli saate teenusepakkujalt.

Kui sisestate järjest kolm korda vale piiranguparooli, siis parool blokeeritakse. Pöörduge oma teenusepakkuja või võrguoperaatori poole.

## Konfiguratsiooniseadete teenus

Et saaksite asuda kasutama MMS-sõnumite, sõnumside ja raadiosaatjafunktsioone, e-posti, sünkroonimist, voogesitust ja brauserit, peate enne oma telefoni õigesti konfigureerima. Telefon võib brauseri, MMS-sõnumite, pöörduspunkti ja voogesituse seaded konfigureerida kasutatava SIM-kaardi alusel automaatselt. Mõnikord saadab teenusepakkuja seaded konfiguratsioonisõnumiga, mille saate telefoni salvestada.

Lisateavet küsige võrguoperaatorilt, teenusepakkujalt või lähimalt Nokia volitatud edasimüüjalt. Kui saate konfiguratsioonisõnumi ja selles sisalduvaid seadeid ei salvestata ega aktiveerita automaatselt, kuvatakse teade 1 uus sõnum. Sõnumi avamiseks valige Näita. Seadete salvestamiseks valige Valikud > Salvesta. Kui telefoni ekraanil kuvatakse Konfiguratsiooniseadete PIN-kood:, sisestage seadetele juurdepääsuks PIN-kood ja valige OK. PIN-koodi saamiseks pöörduge teenusepakkuja poole.

Kui seadeid pole veel salvestatud, salvestatakse need seaded vaikekonfiguratsiooniseadetena. Muul juhul kuvatakse telefoni ekraanil küsimus *Salvestan vaikeseadena?*.

Vastuvõetud seadete hülgamiseks valige Valikud > Kustuta.

#### Sisu ja rakenduste allalaadimine

Saate telefoni alla laadida sisu ja rakendusi (nt teemasid, helinaid, videoklippe ja mänge; see on võrguteenus). Valige soovitud allalaadimisfunktsioon (nt menüüs *Galerii*). Allalaadimisfunktsioonile juurdepääsuks vaadake vastavate menüüde kirjeldusi. Teenuste tellimisvõimaluste, hindade ja tariifide kohta saate teavet teenusepakkujalt.

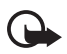

**NB!** Installige ja kasutage vaid selliseid rakendusi ja tarkvara, mis pärinevad viirusliku tarkvara eest kaitstud allikaist.

## Nokia tugiteenused ja kontaktteave

Käesoleva juhendi viimase väljaande, lisateavet, allalaaditavad failid ja Nokia toodetega seotud teenused leiate aadressilt www.nokia.com/support või kohalikult Nokia veebisaidilt.

Veebisaidilt leiate ka teavet Nokia toodete ja teenuste kohta. Kui soovite pöörduda klienditeenindusse, leiate lähimad Nokia keskused aadressilt www.nokia.com/customerservice.

Hooldusteenuste tellimiseks pöörduge lähimasse hoolduskeskusse aadressil www.nokia.com/repair.

# 1. Alustamine

## SIM-kaardi ja aku sisestamine

Enne aku eemaldamist lülitage seade alati välja ja eraldage laadija.

Hoidke SIM-kaarte lastele kättesaamatus kohas.

SIM-kaardi teenuste ja nende kasutamise kohta küsige teavet SIM-kaardi väljastajalt. SIM-kaarte väljastavad teenusepakkujad, võrguoperaatorid ja muud tarnijad.

- Pöörake telefoni tagakülg enda poole, vajutage telefoni kummalgi küljel asuvaid lukustusnuppe (1) ja tõstke tagakaas (2) ära.
- 2. Eemaldage aku (vt joonist)(3).

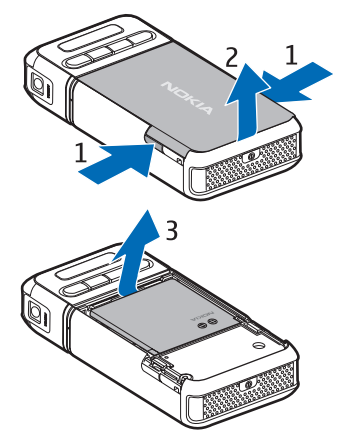

- SIM-kaardi hoidiku vabastamiseks nihutage seda tahapoole (4) ja tõstke üles (5).
- 4. Asetage SIM-kaart SIM-kaardi hoidikusse (6). Veenduge, et kaardi kaldnurk jääks ülespoole.
- Sulgege SIM-kaardi hoidik (7) ja nihutage seda ettepoole, kuni see oma kohale kinnitub (8).

6. Asetage aku oma kohale (9).

 Tagakaane tagasipanemiseks asetage see telefonil asuvate juhikutega (10) kohakuti ja suruge kaas oma kohale (11).

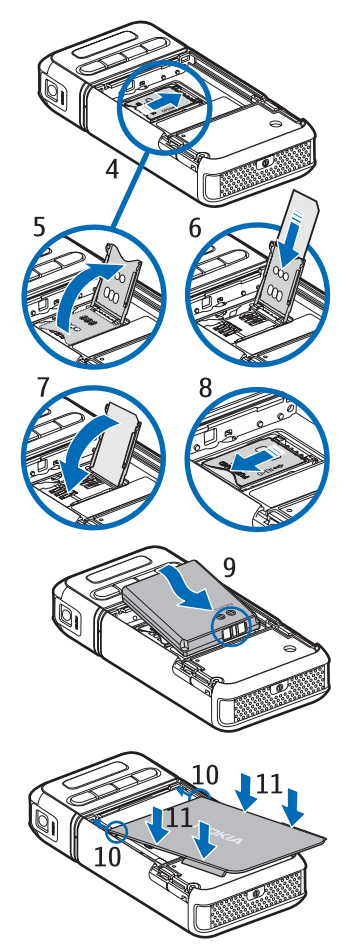

#### MicroSD-kaardi sisestamine

- MicroSD-kaardi pesa kattele juurdepääsuks pöörake telefoni alumist osa.
- Kaardipesa katte avamiseks tõmmake katte nurka ülespoole.
- Sisestage kaart nii, et kullavärvi kontaktid jääksid pesa kaane

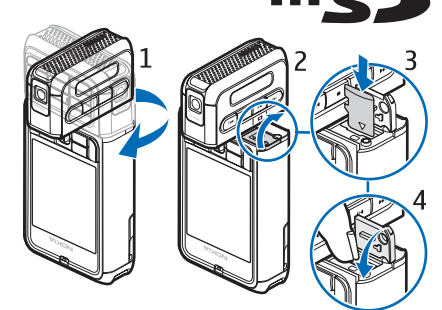

tagakülje poole, ja vajutage kaarti allapoole, kuni see oma kohale lukustub.

4. Sulgege kaardipesa kate.

Hoidke microSD-mälukaardid lastele kättesaamatus kohas.

Kasutage seadmes vaid ühilduvaid MicroSD-kaarte. Muud mälukaardid, näiteks kaart RS-MMC-kaart (Reduced Size MultiMediaCard), ei mahu MicroSD-kaardi pessa ega ühildu seadmega. Mitteühilduva mälukaardi kasutamine võib rikkuda nii mälukaardi kui ka seadme ning ühildumatule mälukaardile salvestatud andmed.

### MicroSD-kaardi eemaldamine

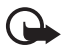

**NB!** Ärge võtke MicroSD-kaarti seadmest välja sellise toimingu kestel, mil seade on pöördunud kaardi poole. Kaardi eemaldamine sellise toimingu ajal võib rikkuda nii mälukaardi kui seadme ning mälukaardile salvestatud andmed.

MicroSD-kaarti saab eemaldada või vahetada telefoni välja lülitamata.

- 1. Pöörake MicroSD-kaardi pesale juurdepääsuks telefoni alumist osa.
- 2. Avage MicroSD-kaardi pesa kate ja järgige ekraanil kuvatavaid juhiseid.
- 3. Eemaldage MicroSD-kaart (või pange kohale tagasi) ja sulgege kaardipesa kate.

#### Aku laadimine

- 1. Ühendage laadija vooluvõrku.
- 2. Ühendage laadija juhe telefoni vastavasse ühenduspessa.

Kui aku on täiesti tühi, võib laadimisnäidiku ilmumine paar minutit aega võtta; alles siis saab seadmelt välja helistada.

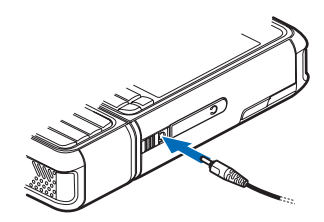

Laadimise kestus sõltub kasutatavast laadijast ja akust. Aku BP-6M laadimine laadijaga AC-3 kestab umbes kolm tundi; laadijaga AC 4 kulub selleks umbkaudu kaks tundi.

#### Telefoni sisse- ja väljalülitamine

Vajutage toitenuppu ning hoidke seda all (vt joonist).

Kui telefon küsib PIN-koodi, sisestage PIN-kood ja valige OK.

Kui telefon küsib lukukoodi, sisestage lukukood ja valige OK. Tehases programmeeritud lukukood on 12345.

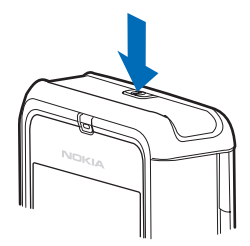

## Kellaaja ja kuupäeva määramine

Õige ajavööndi, kellaaja ja kuupäeva määramiseks valige oma praegune asukohalinn või samas ajavööndis asuv lähim linn ja sisestage siis kohalik kellaaeg ja kuupäev.

#### Tavaline tööasend

Kasutage telefoni ainult normaalasendis. Seadmel on sisseehitatud antenn.

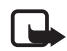

Märkus. Nagu teistegi raadiolaineid edastavate seadmete puhul, ärge puudutage sisselülitatud mobiilsidevahendi antenni, kui selleks pole vajadust. Antenni puudutamine mõjutab kõne kvaliteeti ning võib põhjustada seadme töötamist vajalikust suuremal võimsusel. Sisselülitatud seadme antenniala puutumist vältides on antenni tõhusus suurem ning aku kasutusaeg pikem.

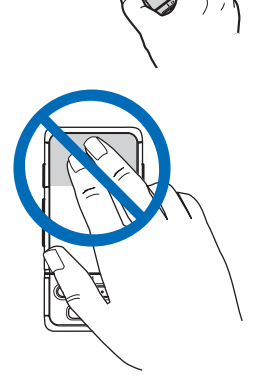

## Randmepaela kinnitamine

- 1. Eemaldage telefoni tagakaas.
- 2. Pistke randmepaela silmus läbi ava (1).
- Seadke randmepaela silmus ümber konksu ja tõmmake silmus pingule (2).
- 4. Pange tagakaas oma kohale tagasi.

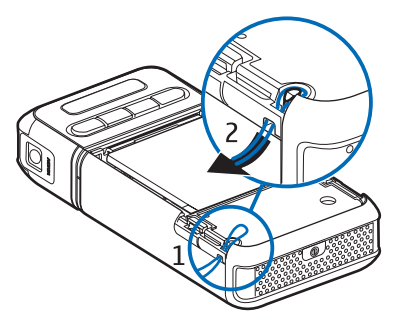

# 2. Teie telefon

#### Seadme klahvid ja osad

- Toitenupp (1)
- Kuular (2)
- Juhtnupp (3)
- Valikuklahvid (4)
- Menüüklahv 😘 (5)
- Kustutusklahv (6)
- Muutmisklahv ⁄ (7)
- Lõpetamisklahv 📻 (8)
- Helistamisklahv 🛶 (9)
- Numbriklahvid (10)
- Edasikerimisnupp >>1, suurendusnupp (11)
- Seiskamisnupp 

  (12)
- Esitus-/pausinupp ▶Ⅲ, kaameranupp (13)
- Tagasikerimisnupp I44, vähendusnupp (14)
- Objektiiv (15)
- Valjuhääldi (16)
- Pop-Port<sup>TM</sup>-liides (17)
- Laadija ühenduspesa (18)
- Pop-Port-liidese kaas (19)

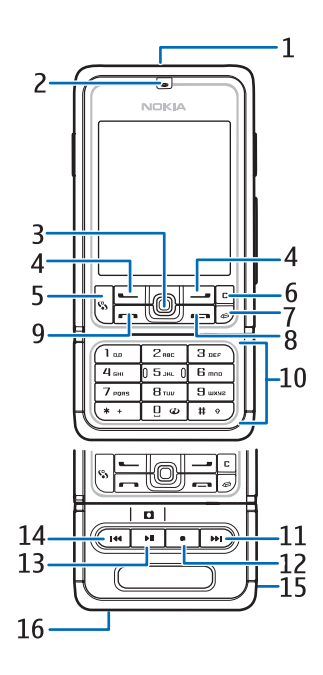

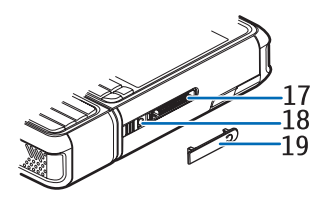

Hoidke Pop-Port-liidese kaas lastele kättesaamatus kohas.

Hoidke oma seade eemal magnetitest või magnetväljadest, kuna teatud rakendused (nt kaamera) võivad nende toimel ootamatult aktiveeruda.

## Mehaaniliselt ümberlülitatavad režiimid

Telefonil on kolm mehaaniliselt ümberlülitatavat režiimi: side-, kaamera- ja muusikarežiim. Nende režiimide vaheldumisi aktiveerimiseks pöörake telefoni alumist osa. Režiimi aktiveerimiseks kulub mõni hetk aega. Ärge pöörake siderežiimis telefoni alumist osa enam kui 90 kraadi võrra paremale või 180 kraadi võrra vasakule. Kui pöörate telefoni alumist osa jõudu rakendades ettenähtust rohkem, kahjustab see telefoni.

#### <u>Siderežiim</u>

Siderežiim aktiveeritakse siis, kui telefoni alumisel osal paiknevad numbriklahvid on ekraaniga samale poole pööratud.

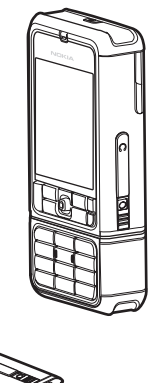

#### <u>Kaamerarežiim</u>

Kaamerarežiimi aktiveerimiseks siderežiimis olles pöörake telefoni alumist osa 90 kraadi võrra vasakule, nii et kaamera objektiiv oleks ajal, mil ekraanile vaatate, suunatud teist eemale.

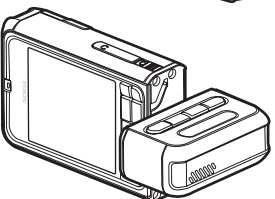

Enda pildistamiseks pöörake telefoni alumist osa 90 kraadi võrra paremale, nii et objektiiv oleks ajal, mil ekraanile vaatate, teie poole suunatud.

#### <u>Muusikarežiim</u>

Muusikarežiimi aktiveerimiseks siderežiimis olles pöörake telefoni alumist osa 180 kraadi võrra vasakule, nii et muusikamängija juhtklahvid asuksid ekraaniga samal pool.

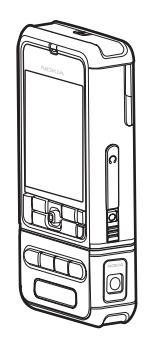

## Ooterežiim

Kui lülitate telefoni sisse ja see on võrku registreerunud, on telefon aktiivses ooterežiimis ja kasutamiseks valmis.

Profiili vahetamiseks vajutage toitenuppu ja valige soovitud profiil.

Viimativalitud numbrite loendi avamiseks vajutage helistamisklahvi.

Häälkäskluste kasutamiseks vajutage ja hoidke all parempoolset valikuklahvi.

Veebiühenduse loomiseks vajutage ja hoidke all klahvi 0.

#### Aktiivne ooterežiim

Aktiivses ooterežiimis saate põhiekraanilt kiiresti avada enamkasutatavaid rakendusi. Valimaks, kas aktiivset ooterežiimi kuvatakse, valige **Menüü** > Vahendid > Seaded > Telefon > Ooterežiim > Aktiivne ooterežiim > Sees või Väljas.

Aktiivses ooterežiimis rakenduste avamiseks liikuge juhtklahvi abil üles või alla, kuni leiate soovitud rakenduse, ja valige see. Aktiivse ooterežiimi kuval asuvad vaikerakendused ekraani ülaosas; kalender, ülesande- ning muusikamängijavalikud paiknevad allosas. Rakenduse või valiku valimiseks liikuge soovitud üksusele ja vajutage juhtnuppu.

#### Juhtnupu otsevalikud ooterežiimis

Vaikimisi on telefon aktiivses ooterežiimis ning ooterežiimis saadaolevaid juhtnupu otsevalikuid ei saa kasutada. Järgmiste otsevalikute kasutamiseks peate aktiivse ooterežiimi keelama.

Menüü Kontaktid avamiseks liigutage juhtnuppu üles või alla või vajutage seda.

Menüü Kalender avamiseks vajutage juhtnuppu paremale.

Lühisõnumi kirjutamiseks vajutage juhtnuppu vasakule.

Juhtnupu otsevalikute muutmine

- 1. Valige Menüü > Vahendid > Seaded > Telefon > Ooterežiim.
- 2. Liikuge sellele otseteele, mida soovite muuta, ja vajutage juhtnuppu.
- 3. Valige uus rakendus ja vajutage juhtnuppu.

Teatud otseteed võivad olla püsivalt määratud ja neid ei saa muuta.

## **Tähised**

Telefon on saanud ühenduse GSM-võrguga.

Rakenduse *Sõnumid* kaustas *Saabunud* on üks või mitu sõnumit.

<u>.</u>

Ψ

Kaustas *Saatmiseks* on saatmist ootavaid sõnumeid. Vt "Saatmiseks" lk 40.

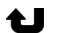

Teil on vastamata kõnesid. Vt "Viimased kõned" lk 28.

On kuvatud, kui funktsiooni Helina tüüp seadeks on valitud Hääletu ja Sõnumi signaal ning kui funktsioon E-kirja signaal on Välja lülitatud. Vt "Profiilid" lk 87.

- **Telefoni** klahvistik on lukustatud. Vt "Klahvistiku lukustus (klahvilukk)" lk 23.
- راي Valjuhääldi on aktiveeritud.
- Märguanne on aktiivne.
- 2 Kasutusel on teine kõneliin. Vt jaotist *Kasutatav liin* teemas "Helistamine" lk 91.

#### 

Kõik sissetulevad kõned suunatakse ümber teie kõneposti või mõnele teisele numbrile. Kahe abonentnumbri korral tähistab esimese liini ümbersuunamist <u>1</u> ning teise liini ümbersuunamist <u>2</u>.

- Telefoniga on ühendatud peakomplekt.
- Telefoniga on ühendatud vaegkuuljate lisaseade.
- Whendus Bluetooth-peakomplektiga on katkenud.
- **D** / **D**<sup>+</sup> Andmesidekõne on aktiivne.
- GPRS- või EDGE-pakettsideühendus on kasutatav.
- ♣ GPRS- või EDGE-pakettsideühendus on aktiivne.
- GPRS- või EDGE-pakettandmesideühendus on ootel.
- Bluetooth-ühendus on aktiivne.
- (\*) Toimub andmeedastus Bluetoothi kaudu. Vt "Bluetoothühendus" lk 106.
- USB-ühendus on aktiivne.

Ekraanil võidakse kuvada ka muid tähiseid.

## Juhtnupu abil liikumine ja valimine

Liikumiseks vajutage juhtnuppu üles, alla, vasakule või paremale. Esiletõstetud üksuse valimiseks vajutage juhtnuppu.

### <u>Üksuste märkimine ja valikute tühistamine rakendustes</u>

Üksuste märkimiseks või valikute tühistamiseks rakendustes vajutage ja hoidke all muutmisklahvi ning vajutage juhtnuppu. Mitme järjestikuse üksuse märkimiseks või valiku tühistamiseks vajutage ja hoidke all muutmisklahvi ning liikuge juhtnupu abil üles või alla.

#### Menüü

Menüü kaudu pääsete juurde kõigile telefoni funktsioonidele. Põhimenüüle juurdepääsuks valige Menüü.

Rakenduse või kausta avamiseks liikuge soovitud rakendusele või kaustale ja vajutage juhtnuppu.

Menüüvaate muutmiseks valige Menüü > Valikud > Muuda vaadet > Pildivaade või Loend.

Kui muudate menüüs funktsioonide järjestust, võib see erineda käesolevas kasutusjuhendis kirjeldatud järjestusest.

Rakenduse või kausta sulgemiseks valige Tagasi ja vajutage Välja nii mitu korda, kui on tarvis ooterežiimi naasmiseks. Võite valida ka Valikud > Välja.

Avatud rakenduste kuvamiseks ja nende seas liikumiseks vajutage menüüklahvi ja hoidke seda all. Avaneb ühest rakendusest teise liikumise aken, kus kuvatakse avatud rakendused. Liikuge soovitud rakendusele ja valige see.

Rakenduste töötamine taustal suurendab energiatarvet ning lühendab aku kasutusaega.

## Abi

Seadmesse on sisse ehitatud kontekstitundlik spikker. Spikrile pääsete juurde rakendusest või põhimenüü kaudu.

Kui mõni rakendus on parasjagu avatud, valige spikrile juurdepääsuks Valikud > Abi. Spikri vaatamisrežiimist taustal töötavasse rakendusse naasmiseks vajutage Menüü ja hoidke seda all. Valige Valikud ja siis mõni järgmistest valikutest:

*Teemade loetelu* – vastavas kategoorias saadaolevate teemade loendi vaatamiseks;

Abitekstide grupid - spikri kategoorialoendi vaatamiseks;

Otsi võtmesõna – spikriteemade otsimiseks märksõnade järgi.

Abirakenduse avamiseks põhimenüüst valige Vahendid > Abi. Spikriteemade vaatamiseks valige spikri kategooriate seast soovitud rakendus. Spikri kategoorialoendite (märgitakse tähisega () ja märksõnade loendi (märgitakse tähisega () vaheldumisi aktiveerimiseks liikuge juhtnupu abil vasakule või paremale. Seostuva spikriteksti kuvamiseks vajutage juhtnuppu.

#### Juhendaja

Juhendaja sisaldab teavet telefoni funktsioonide kohta ja juhendmaterjali, mille abil saate õppida telefoni kasutama. Juhendaja käivitub telefoni esmakordsel sisselülitamisel automaatselt. Kui soovite juhendajat ise käivitada, valige Menüü > Juhendaja ja juhendaja teema.

#### Helitugevuse reguleerimine

Helitugevuse reguleerimiseks telefonikõne või helifaili kuulamise ajal liikuge juhtnupu abil paremale või vasakule.

Valjuhääldi aktiveerimiseks kõne ajal valige Valjuhääl..

Valjuhääldi desaktiveerimiseks kõne ajal valige Kõnetoru.

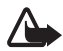

Hoiatus. Kui kasutate valjuhääldit, ärge hoidke seadet kõrva ääres, kuna sellest võib kosta väga vali heli.

### 📕 Klahvistiku lukustus (klahvilukk)

Kaitseks juhuslike klahvivajutuste eest vajutage vasakut valikuklahvi ja klahvi \* ning hoidke seda 1,5 sekundit all, et klahvistik lukustada.

Klahvistiku avamiseks valige Ava ja vajutage \* ning hoidke seda 1,5 sekundit all.

Kui klahvistik on lukus, võib siiski olla võimalik helistada seadmesse programmeeritud hädaabinumbril.

# 3. Kõnefunktsioonid

#### Helistamine

1. Sisestage ooterežiimis telefoninumber koos suunanumbriga. Numbri kustutamiseks vajutage kustutusklahvi.

Rahvusvahelise kõne puhul vajutage rahvusvahelise kõne eesliite sisestamiseks kaks korda klahvi \* (sümbol "+" asendab riigist välja helistamise koodi), seejärel sisestage vastava riigi kood, suunanumber (numbri ees olev 0 jätke vajadusel ära) ja telefoninumber.

- 2. Valitud numbril helistamiseks vajutage helistamisklahvi.
- 3. Kõne lõpetamiseks või helistamisest loobumiseks vajutage lõpetamisklahvi.

Menüüst *Kontaktid* helistamiseks valige Menüü > *Kontaktid*. Leidke soovitud nimi või sisestage nime esitähed ja liikuge soovitud nimele. Valitud numbril helistamiseks vajutage helistamisklahvi.

Kõneposti helistamiseks (võrguteenus) vajutage ooterežiimis klahvi 1 ja hoidke seda all. Enne kõneposti helistamist peate määratlema kõneposti numbri. Vt "Kõnepost" lk 86.

Viimati valitud numbril helistamiseks vajutage ooterežiimis helistamisklahvi. Kuvatakse 20 viimast numbrit, millel helistasite või üritasite helistada. Liikuge soovitud numbrile ja vajutage helistamisklahvi.

Raadiosaatjakõne võtmise kohta lugege teemat "Raadiosaatjafunktsioon" lk 118.

#### <u>Kiirvalimine</u>

Saate igale kiirvalimisklahvile **(2– 9)** määrata ühe telefoninumbri. Vt "Kiirvalimisklahvide määramine" lk 49.

Soovitud kiirvalimisnumbril helistamiseks on kaks võimalust.

• Vajutage kiirvalimisklahvi ja seejärel helistamisklahvi.

 Kui funktsioon Kiirvalimine on Sisse lülitatud, vajutage vastavat kiirvalimisklahvi ja hoidke seda all, kuni kõne ühendatakse. Funktsiooni Kiirvalimine sisselülitamiseks (Sisse lülitatud) valige Menüü > Vahendid > Seaded > Kõne > Kiirvalimine > Sisse lülitatud.

#### <u>Häälvalimine</u>

Helistamiseks võite telefoninumbri tavalise valimise asemel lausuda telefoni kontaktiloendisse salvestatud nime. Kõigile telefoni kontaktiloendis olevatele kirjetele lisatakse häälkäsklused automaatselt.

Liiga lühikesed sõnad ei sobi. Kasutage pikemaid sõnu ning vältige sarnaseid tunnussõnu erinevate numbrite puhul.

#### Helistamine häälvalimisega

Enne häälvalimist sulgege kõik rakendused, mis saadavad või võtavad vastu andmeid pakettandmeside kaudu.

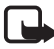

Märkus. Tunnussõnade kasutamine võib olla raskendatud mürarohkes keskkonnas või hädaolukorras, seetõttu ärge lootke igas olukorras ainuüksi häälvalimisele.

1. Ooterežiimis vajutage paremat valikuklahvi ja hoidke seda all. Kostab helisignaal ja seadme ekraanil kuvatakse teade *Röägi nüüd*.

Kui telefoniga on ühendatud ühilduv peakomplekt, vajutage peakomplekti nuppu ja hoidke seda all.

 Lausuge selgelt häälkäsklus. Telefon esitab kõige lähedasema vaste häälkäskluse. Umbes 1,5 sekundi pärast valib telefon vastava numbri. Kui otsingu tulemus polnud õige, valige enne helistamist Järgmine ja valige helistamiseks mõni muu kirje.

Telefoni funktsioonide juhtimine häälkäsklustega sarnaneb häälvalimisega. Vt "Häälkäsklused" lk 86.

#### Konverentskõne (võrguteenus)

- 1. Helistage esimesele osalejale.
- Teisele osalejale helistamiseks valige Valikud > Uus kõne. Esimene kõne pannakse automaatselt ootele.

- Kui uuele kõnele vastatakse, valige esimese osaleja konverentskõnega liitmiseks Valikud > Konverents.
  - Uute osalejate liitmiseks konverentskõnega korrake 2. juhist. Seejärel valige Valikud > Konverents > Lisa konverentsi. Telefoniga saab pidada konverentskõnet, milles osaleb lisaks teile veel viis inimest.
  - Kui soovite kõneleda ühe osapoolega privaatselt, valige Valikud > Konverents > Eravestlus. Valige osaleja ja vajutage Erakõne. Konverentskõne pannakse teie jaoks ootele. Teised osalejad saavad omavahel kõnelust jätkata. Konverentskõne jätkamiseks valige Valikud > Lisa konverentsi.
  - Ühe osaleja eemaldamiseks konverentskõnest valige Valikud > Konverents > Vabasta osaleja. Liikuge soovitud osaleja nimele ja valige Vabasta.
- 4. Konverentskõne lõpetamiseks vajutage lõpetamisklahvi.

## Kõne vastuvõtmine ja kõnest keeldumine

Kõnele vastamiseks vajutage helistamisklahvi.

Sissetuleva kõne helina vaigistamiseks enne kõne vastuvõtmist valige Vaigista.

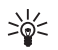

Näpunäide. Kui telefoniga on ühendatud peakomplekt, vajutage kõne vastuvõtmiseks ja lõpetamiseks peakomplekti nuppu.

Kõnest keeldumiseks vajutage lõpetamisklahvi. Helistaja kuuleb kinnist tooni. Kui olete aktiveerinud kõnede ümbersuunamiseks funktsiooni *Suunamine* valiku *Kui kinni*, suunatakse kõned, millest keeldute, ümber.

Et saata helistajale lühisõnum, milles annate teada kõnest keeldumise põhjuse, valige Valikud > Saada tekstsõnum. Enne saatmist saab teksti muuta. Vt jaotisi *Keeldu kõnest SMS-iga* ja *Sõnumi tekst* teemas "Helistamine" lk 90.

#### Koputus (võrguteenus)

Ootel oleva kõne vastuvõtmiseks käimasoleva kõne ajal vajutage helistamisklahvi. Esimene kõne pannakse ootele. Aktiivse kõne lõpetamiseks vajutage lõpetamisklahvi.

Funktsiooni *Koputus* aktiveerimiseks valige **Menüü** > Vahendid > Seaded > Kõne > Koputus > Aktiveeri.

Kahe kõne vaheldumisi aktiveerimiseks valige Vaheta.

## <u>Kõne ajal</u>

Paljud kõne ajal kasutatavad funktsioonid on võrguteenused. Teenuse tellimise võimalikkuse kohta saate teavet võrguoperaatorilt või teenusepakkujalt.

Järgmiste valikute kasutamiseks valige kõne ajal Valikud:

Mikrofon välja või Mikr.-jah; Aktiveeri kõnetoru, Aktiv. valjuhääldi või Aktiv. vabakäes. (kui ühilduv Bluetooth-peakomplekt on ühendatud); Lõpeta aktiivne või Lõpeta kõik kõned, Uus kõne; Konverents; Vasta; Keeldu; Vaheta; Ootele või Aktiveeri ootel kõne ja Ava akt. ooterežiim.

Ühenda – kõne lõpetamiseks nii, et ootelolev kõne ühendatakse aktiivse kõnega.

Asenda – aktiivse kõne lõpetamiseks ja selle asendamiseks ootel kõnega.

Saada DTMF – DTMF-toonsignaalide, näiteks parooli saatmiseks. Sisestage DTMF-toonide jada või leidke see kaustast Kontaktid. Oote tähise (w) või pausi tähise (p) sisestamiseks vajutage korduvalt klahvi\*. Tooni saatmiseks OK.

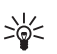

**Näpunäide.** DTMF-toonsignaalide jada saab sisestada vajadusel kontaktikaardi väljadele *Telefoninumber* või *DTMF*.

### 🗖 Logi

Logi sisaldab andmeid telefoni registreeritud telefonikõnede, lühisõnumite, pakettandmesideühenduste ning faksi- ja andmesidekõnede kohta. Logi saab filtreerida nii, et kuvatakse ainult ühte tüüpi andmed, samuti saab logis olevate andmete baasil uusi kontakte luua.

Ühendused kaugpostkasti, MMS-sõnumikeskuse või veebilehtedega kuvatakse üldises sidelogis andmesidekõnede või pakettandmesideühendustena.

#### Viimased kõned

Telefon registreerib vastamata, vastuvõetud ja valitud kõnede telefoninumbrid ning peab arvet kõnede ligilähedase kestuse kohta. Telefon registreerib vastamata ja vastuvõetud kõned ainult siis, kui kasutatav võrk seda funktsiooni toetab, telefon on sisse lülitatud ning asub võrgu teeninduspiirkonnas.

#### Vastamata ja vastuvõetud kõned

Et vaadata 20 viimast telefoninumbrit, millelt teile on üritatud helistada (võrguteenus), valige Menüü > *Logi* > *Viimased kõned* > *Vastamata*.

Et vaadata 20 viimast telefoninumbrit, millelt helistanud kõned olete aktsepteerinud (võrguteenus), valige Menüü > *Logi* > *Viimased kõned* > *Vastuvõetud*.

#### Valitud numbrid

Et vaadata 20 telefoninumbrit, millele viimati helistasite või üritasite helistada, valige Menüü > Logi > Viimased kõned > Valitud numbrid.

#### Viimaste kõnede loendi kustutamine

Et kustutada viimaste kõnede loend kuval *Viimased kõned*, vajutage **Valikud** > *Kustuta viimased*.

Kui soovite kustutada mingi kindla kõneregistri, avage kustutamisele kuuluv register ja valige Valikud > Kustuta loetelu.

Üksiku kirje kustutamiseks avage register, liikuge soovitud kirjele ja vajutage kustutamisklahvi.

#### Kõnede kestus

Vastuvõetud ja väljahelistatud kõnede kestuse vaatamiseks valige Menüü > Logi > Kestvus > Viimane kõne, Väljunud kõned, Sissetulnud või Kõik kõned.

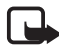

Märkus. Teenusepakkuja arvel näidatud kõnede ja teenuste maksumus võib erineda, kuna see sõltub võrgu funktsioonidest, arvete ümardamisest, maksudest jne.

Hoolduse või tarkvara uuendamise käigus võib seade nullida mõne loenduri, sealhulgas ka seadme ekspluatatsiooniealoenduri.

#### Kõneajaloendurite nullimine

Kõneajaloendurite nullimiseks valige Valikud > Loendurite nullimine ja sisestage lukukood. Vt "Turvameetmed" lk 97.

## <u>Üldlogi</u>

Üldlogis kuvatakse iga registreeritud sideühenduse juures saatja või saaja nimi ja telefoninumber ning teenusepakkuja või pöörduspunkti nimi. Alamsündmused (nt mitmes osas saadetud lühisõnumid ja pakettandmeside ühendused) registreeritakse üheainsa kandena.

Üldlogi vaatamiseks valige Menüü > *Logi* ja liikuge juhtnupu abil paremale.

Logi filtreerimiseks valige Valikud > Filter ja filtri tüüp.

Kogu logi sisu jäädavaks kustutamiseks valige Valikud > Kustuta logi > Jah.

#### Pakettandmeside loendur ja ühendusetaimer

Et vaadata ülekantud andmemahtu kilobaitides ning kindla pakettandmeside ühenduse ligikaudset kestust, leidke sisenenud või väljunud sideühenduste üldlogist kanne, mida tähistab *Pak.*, ja valige **Valikud** > *Vaata täpsustusi*.

#### Logi seaded

Üldlogi seadete vaatamiseks valige Valikud > Seaded ja mõni järgmistest seadetest:

*Logi talletusaeg* – logi kandeid hoitakse telefoni mälus teatud arv päevi, seejärel kustutab telefon need mäluruumi vabastamiseks automaatselt. Kui valite *Logi ei talletata*, kustutatakse jäädavalt kogu logi sisu, register *Viimased kõned* ja sõnumite kohaletoimetamisteated.

Näita kõne kestvust – vt "Kõnede kestus" lk 29.

#### Pakettandmeside loendur

Pakettandmeside loendur võimaldab vaadata pakettandmeside (GPRS) käigus saadetud ja vastuvõetud andmemahtusid.

```
Loenduri avamiseks valige Menüü > Logi > Pakettside.
```

# 4. Teksti kirjutamine

Teksti sisestamiseks (nt sõnumite kirjutamisel) võib kasutada tavalist või sõnastikupõhist tekstisisestust. Kui sisestate teksti sõnastikupõhiselt, kuvatakse ekraani ülemises paremas servas tähis \_\_\_\_\_. Tavalise tekstisisestuse korral kuvatakse tähis \_\_\_\_. Kirjutamise ajal sõnastikupõhise tekstisisestuse aktiveerimiseks vajutage 1,5 sekundi jooksul kaks korda klahvi **#**. Võite ka vajutada muutmisklahvi ja valida *Kasuta sõnastikku* või *Sõnastik > Lülita välja*.

**Abc**, **abc** või **ABC** kuvatakse tekstisisestuse tähise kõrval, näitamaks täheregistrit. Täheregistri muutmiseks vajutage **#**.

**123** näitab numbrirežiimi. Tähe- ja numbrirežiimi vahel valimiseks vajutage nuppu **#** ja hoidke seda all või vajutage muutmisklahvi ja valige *Numbrirežiim* või *Täherežiim*.

#### Tavaline tekstisisestus

Vajutage korduvalt numbriklahve (1–9), kuni ekraanil kuvatakse soovitud märk. Iga numbriklahvi all on saadaval rohkem märke, kui klahvil kirjas. Saadaolevad märgid sõltuvad kirjutamiseks valitud keelest. Vt jaotist *Sisestuskeel* teemas "Telefon" lk 89.

Kui järgmine soovitud täht on samal klahvil, oodake kursori ilmumist (või liikuge edasi, et ooteaeg lõpetada) ja sisestage siis täht.

Numbri sisestamiseks hoidke all vastavat numbriklahvi.

Enamkasutatavad kirjavahemärgid ja erimärgid leiate klahvi 1 alt. Muude märkide lisamiseks vajutage \*. Võite vajutada ka muutmisklahvi ja valida *Sisesta sümbol*.

Märgi kustutamiseks vajutage kustutusklahvi. Mitme märgi kustutamiseks vajutage kustutusklahvi ja hoidke seda all.

Tühiku sisestamiseks vajutage klahvi **0**. Kursori viimiseks järgmisele reale vajutage kolm korda **0**.

#### Sõnastikupõhine tekstisisestus

Tähtede sisestamiseks vajutage iga klahvi ainult üks kord. Sõnastikupõhise tekstisisestuse aktiveerimiseks vajutage muutmisklahvi ja valige *Kasuta sõnastikku*. Nüüd kasutavad kõik telefoni redaktorid sõnastikupõhist tekstisisestust.

 Soovitud sõna kirjutamiseks vajutage klahve 2–9. Tähtede sisestamisel vajutage iga tähe klahvi ainult üks kord. Ekraanil kuvatav sõna muutub pärast iga klahvivajutust.

Enamkasutatavate kirjavahemärkide lisamiseks vajutage 1. Muude kirjamärkide ja erimärkide lisamiseks vajutage ja hoidke all klahvi \*. Võite vajutada ka muutmisklahvi ja valida *Sisesta sümbol*.

Märgi kustutamiseks vajutage kustutusklahvi. Mitme märgi kustutamiseks vajutage kustutusklahvi ja hoidke seda all.

2. Kui olete soovitud sõna lõpetanud, kinnitage see, liikudes kursoriga edasi või vajutades klahvi **0** tühiku lisamiseks.

Kui ekraanil on vale sõna, toimige järgmiselt.

- Vajutage korduvalt klahvi \*, et vaadata ükshaaval sõnastikust leitud sõnu.
- Sõnavastete loendi vaatamiseks vajutage muutmisklahvi ja valige Sõnastik > Vasted. Leidke sõna, mida soovite kasutada, ja vajutage selle valimiseks juhtnuppu.

Kui sõna järel on **?**, puudub sõnastikus see sõna, mida soovisite kirjutada. Sõna lisamiseks sõnastikku valige **Kirjuta**. Võite vajutada ka muutmisklahvi ja valida *Sõnastik* > *Sisesta sõna*. Sisestage tavalise tekstisisestuse abil sõna (pikkusega kuni 32 märki) ja valige **OK**. Sõna lisatakse sõnastikku. Kui sõnastik saab täis, asendatakse kõige vanem sõna uuega.

Sellise vaate avamiseks, kus saate soovitud sõna redigeerida (valik on saadaval ainult juhul, kui sõna on aktiivne (alla joonitud)), vajutage muutmisklahvi ja valige *Sõnastik* > *Muuda sõna*.

#### Liitsõnade kirjutamine

Kirjutage esimene osa liitsõnast ja kinnitage see, liikudes kursoriga edasisuunas. Kirjutage liitsõna teine pool ja vajutage liitsõna lõpetamiseks **0**, et lisada tühik.

## Teksti kopeerimine ja kustutamine

- Tähtede või sõnade valimiseks vajutage muutmisklahvi ja vajutage samal ajal juhtnuppu paremale või vasakule. Valitud tekstiosa tõstetakse esile. Teksti ridade valimiseks vajutage muutmisklahvi ja vajutage samal ajal juhtnuppu üles või alla.
- 2. Teksti kopeerimiseks lõikelauale (puhvrisse) vajutage muutmisklahvi, hoidke seda all ja valige samal ajal Kopeeri.

Kui soovite valitud tekstilõigu dokumendist kustutada, vajutage kustutusklahvi.

 Teksti lisamiseks liikuge tekstis soovitud kohta, vajutage muutmisklahvi, hoidke seda all ja valige samal ajal Kleebi.

# 5. Sõnumite käsitsemine

Saate koostada, saata, vastu võtta, vaadata, redigeerida ja korrastada lühi- ja MMS-sõnumeid, e-kirju, esitlusi ning dokumente. Lisaks sellele saab sõnumeid ja andmeid vastu võtta traadita Bluetooth-ühenduse abil, võtta vastu piltsõnumeid, teenuseteateid, kärjeteateid ning saata võrku teenuskäsklusi.

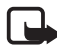

Märkus. Multimeediumsõnumeid saavad vastu võtta ja kuvada vaid ühilduvate funktsioonidega seadmed. Sõnumi ilme võib sõltuvalt vastuvõtvast seadmest erineda.

Menüü *Sõnumid* avamiseks valige Menüü > *Sõnumid*. Saate vaadata funktsiooni *Uus sõnum* ja vaikekaustade loendit:

Saabunud – siin asuvad kõik vastuvõetud sõnumid, välja arvatud e-kirjad ja kärjeteated. E-kirjad salvestatakse kausta Postkast. Kärjeteadete lugemiseks valige Valikud > Kärjeteated.

Minu kaustad – sõnumite paigutamiseks kaustadesse.

Sp Postkast – saate luua ühenduse kaugpostkastiga uute e-kirjade allalaadimiseks või vaadata vallasrežiimis varem allalaaditud e-kirju. Kui olete seadistanud uue postkasti, kuvatakse sõna Postkast asemel nimi, mille olete postkastile määranud. Vt "E-posti seaded" lk 44.

Mustandid – siin asuvad saatmata mustandsõnumid.

Saadetud – siia on salvestatud saadetud sõnumid, välja arvatud Bluetoothi kaudu saadetud sõnumid. Salvestatavate sõnumite arvu saab muuta. Vt "Muud seaded" lk 47.

Saatmiseks – ajutine salvestuskoht saatmist ootavatele sõnumitele.

Raportid (võrguteenus) – siin salvestatakse lühisõnumite kohaletoimetamisteated, erisõnumid (nt visiitkaardid) ja teie saadetud multimeediumsõnumid. E-posti aadressile saadetud MMS-sõnumi puhul ei pruugi kohaletoimetamisteate saamine olla võimalik.

Selleks, et saata võrku taotlus kohaletoimetamisteadete saamiseks, valige Valikud > Seaded > Lühisõnum või Multimeediasõnum > Saateraport > Jah.

#### Sõnumite kirjutamine ja saatmine

Mobiilsidevõrk võib piirata MMS-sõnumi suurust. Kui sõnumisse sisestatud pilt ületab selle piiri, võib seade pilti vähendada, et seda oleks võimalik saata MMS-sõnumis.

Seade toetab lühisõnumite saatmist, piiramata sõnumis sisalduda võivate tärkide arvu. Pikemad sõnumid saadetakse kahe või enama sõnumina. Teenusepakkuja võib teile arve esitada, mille alusel tuleb tasuda iga sõnumi eest. Rõhumärkidega tähed või muud mõnele keelele, nt hiina keelele iseloomulikud märgid, võtavad rohkem ruumi ning ühes sõnumis saadetavate märkide arv on väiksem.

Selleks, et saaksite SMS-sõnumeid, MMS-sõnumeid ja e-kirju saata või vastu võtta või luua ühenduse kaugpostkastiga, peate määrama õiged ühenduseseaded. Vt "Sõnumiseaded" lk 42.

 Sõnumi loomiseks valige Menüü > Sõnumid > Uus sõnum ja siis mõni järgmistest valikutest:

Lühisõnum – lühisõnumi saatmiseks;

Multimeediasõnum - multimeediumsõnumi (MMS) loomiseks;

*E-kiri* – e-kirja loomiseks. Kui te ei ole e-posti kontot häälestanud, palub telefon seda teha.

- Vajutage juhtnuppu, et valida kaustast Kontaktid adressaadid, või sisestage väljale Saaja adressaadi telefoninumber või e-posti aadress. Adressaatide eraldamiseks semikooloni (;) abil vajutage \*.
- 3. E-kirja või MMS-sõnumi loomiseks liikuge juhtnupu abil alla teemaväljale ja sisestage sõnumi teema.
- 4. Sõnumi tekstiväljale liikumiseks vajutage juhtnuppu alla.
- 5. Kirjutage sõnum.

Lühisõnumite kirjutamisel näitab sõnumi pikkusnäidik, kui palju märke saate veel sõnumisse sisestada. Näiteks 10 (2) tähendab, et saate sisestada veel 10 märki, et sõnum edastataks kahe sõnumina.

Lühisõnumi kirjutamiseks malli abil valige Valikud > Sisesta > Mall. Mallil põhineva esitluse loomiseks ja saatmiseks MMS-sõnumina valige Valikud > Koosta esitlus. MMS-sõnumi loomiseks malli abil valige Valikud > Lisa objekt > Mall. Objekti lisamiseks multimeediumsõnumile valige Valikud > Lisa objekt > Foto, Heliklipp või Videoklipp. Uue meediumobjekti loomiseks ja lisamiseks valige Valikud > Lisa uus > Foto, Heliklipp, Videoklipp või Slaid. Kui heli on lisatud, kuvatakse ikoon

Objekti lisamiseks e-kirjale valige Valikud > Lisa > Foto, Heliklipp, Videoklipp, Märge või Mall.

 Sõnumi saatmiseks valige Valikud > Saada või vajutage helistamisklahvi.

Autoriõiguste kaitse tõttu on võimalik, et mõnda pilti, muusikapala (sh ka helinaid) või muud sisu ei saa kopeerida, muuta, üle kanda ega edasi saata.

#### MMS-sõnumite seadete vastuvõtmine

Võrguoperaator või teenusepakkuja võib saata teile MMSsõnumifunktsiooni seadistamiseks vajalikud seaded konfiguratsioonisõnumi abil. Vt "Multimeediumsõnumite seaded" lk 43.

Valige **Menüü** > *Sõnumid* > **Valikud** > *Seaded* > *Multimeediasõnum*. Avage *Eelistatud pöördusp.* ja valige enda loodud pöörduspunkt. Vt "Multimeediumsõnumite seaded" lk 43.

Multimeediumsõnumite teenuse tellimis- ja muud teavet saate võrguoperaatorilt või teenusepakkujalt.

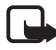

Märkus. Multimeediumsõnumeid saavad vastu võtta ja kuvada vaid ühilduvate funktsioonidega seadmed. Sõnumi ilme võib sõltuvalt vastuvõtvast seadmest erineda.

### E-posti seaded

Enne e-kirjade saatmist, vastuvõtmist, kirjadele vastamist ja nende edasisaatmist eraldi e-posti aadressile peate toimima järgmiselt.

- Konfigureerige Interneti-pöörduspunkt (IAP). Vt "Ühendus" lk 92.
- Määrake e-posti seaded. Vt "E-posti seaded" lk 44.

Järgige serveri postkasti ja Interneti-teenuse pakkuja antud juhiseid.
# Saabunud sõnumite kaust – sõnumite vastuvõtmine

Valige Menüü > *Sõnumid* > *Saabunud*.

Kui saabunud sõnumite kaustas on lugemata sõnumeid, näete tähist 🛸.

Saabunud sõnumite kaustas võite näha järgmisi tähiseid:

- tähistab lugemata lühisõnumit;
- 🔚 tähistab lugemata erisõnumit (nt visiitkaarti);
- 🔊 tähistab lugemata multimeediumsõnumit;
- 🍏 tähistab lugemata WAP-teenusesõnumit;
- 🔊 tähistab tundmatut sõnumitüüpi.

Vastuvõetud sõnumi avamiseks valige Menüü > Sõnumid > Saabunud ja soovitud sõnum.

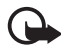

NB! Suhtuge sõnumite avamisse ettevaatusega.

Multimeediumsõnumite manused võivad sisaldada viiruslikku tarkvara või kahjustada muul moel teie seadet või arvutit.

### Multimeediumobjektide vaatamine

Et vaadata multimeediumsõnumis sisalduvate meediumobjektide loendit, avage sõnum ja valige Valikud > Objektid. Saate faili oma telefoni salvestada või saata selle Bluetooth-ühenduse kaudu või MMS-sõnumina mõnda muusse ühilduvasse seadmesse.

### Erisõnumite tüübid

Saate oma telefoniga vastu võtta mitut tüüpi sõnumeid (sh operaatori logosid, visiitkaarte ja helinaid).

Vastuvõetud sõnumi avamiseks valige Menüü > Sõnumid > Saabunud ja soovitud sõnum.

*Võrgu logo* – logo salvestamiseks valige Valikud > Salvesta. Nüüd näete seda logo ooterežiimi ekraanil operaatorvõrgu nimetuse asemel.

*Visiitkaart* – kontaktteabe salvestamiseks valige **Valikud** > *Salvesta visiitkaart*.

*Helina toon* – helina salvestamiseks kausta Galerii valige Valikud > Salvesta.

Kalendrikirje – kutse salvestamiseks kalendrisse vajutage Valikud > Salv. kalendrisse.

*Piltsõnum* – piltsõnumi edasisaatmiseks valige Valikud > Saada edasi.

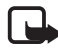

Märkus. Piltsõnumite funktsioon on kasutatav ainult võrguoperaatori või teenusepakkuja toetusel. Piltsõnumeid saavad võtta vastu ja kuvada vaid need ühilduvad seadmed, millel on piltsõnumite funktsioon. Sõnumi ilme võib sõltuvalt vastuvõtvast seadmest erineda.

Konfig.sõnum – telefon võib vastu võtta teenusepakkuja või võrguoperaatori saadetud konfiguratsioonisõnumi, mis võib sisaldada lühisõnumikeskuse numbrit, kõneposti numbrit, Internetipöörduspunkti seadeid, pöörduspunkti logiskripti seadeid, multimeediumsõnumi seadeid või e-posti seadeid. Seadete salvestamiseks valige Valikud > Salvesta.

### <u>Teenusesõnumid</u>

Teenusesõnumid (võrguteenus) kujutavad endast lühiteateid, näiteks uudiste juhtlauseid, lühisõnumeid või veebipõhise teenuse aadressi. Lisateavet ja tellimisinfo saate teenusepakkujalt.

### Minu kaustad

Saate oma sõnumeid kaustadesse paigutada, luua uusi kaustu ning olemasolevaid ümber nimetada ja kustutada.

Valige Menüü > Sõnumid > Minu kaustad. Kausta loomiseks valige Valikud > Uus kaust ja sisestage kausta nimi.

### Postkast

Valige Menüü > Sõnumid > Postkast.

Kui avate selle kausta, saate luua ühenduse kaugpostkastiga (võrguteenus), et teha järgmist:

- laadida alla uued e-kirjad või nende päised; või
- vaadata varem allalaaditud e-kirju või kirjade päiseid vallasrežiimis.

Kui leiate oma postkasti ja vajutate juhtnuppu, küsib telefon *Võtan ühenduse postkastiga?* Valige *Jah*, kui soovite luua ühenduse oma postkastiga või *Ei*, kui soovite vaadata varem allalaaditud e-kirju vallasrežiimis.

Teine võimalus ühenduse loomiseks on valida Valikud > Loo ühendus.

Kui valite sõnumifunktsiooni põhivaates *Uus sõnum > Kirjuta: > E-kiri* või *Postkast* ja kui teil pole e-posti kontot veel seadistatud, palub telefon teil seda teha. Vt "E-posti seaded" lk 36.

Kui loote uue postkasti, näete sõnumite menüü põhiaknas sõna *Postkast* asemel uue postkasti nimetust. Postkaste võib olla mitu (kuni kuus).

Et kaugpostkastiga loodud andmesidekõne või GPRS-ühendus katkestada, vajutage sidusrežiimis Valikud > Katkesta ühendus.

#### E-kirjade allalaadimine postkastist

- Valige Menüü > Sõnumid > Postkast > Valikud > Loo ühendus. Kaugpostkastiga luuakse ühendus.
- 2. Valige Valikud > *E-posti ülekanne* ja mõni järgmistest:

Uued - uute e-kirjade toomiseks teie telefoni;

Valitud - vaid märgitud e-kirjade allalaadimiseks;

Kõik – kõigi e-kirjade allalaadimiseks postkastist.

Kirjade allalaadimise katkestamiseks valige Tühista.

- Kui olete e-kirjad üle kandnud, võite jätkata nende vaatamist sidusrežiimis. Valige Valikud > Katkesta ühendus, et ühendus katkestada ja vaadata e-kirju vallasrežiimis.
- E-kirja avamiseks leidke kiri, mida soovite lugeda, ja vajutage juhtnuppu. Kui e-kiri pole alla laaditud ning te olete vallasrežiimis ja valite *Ava*, küsib telefon luba selle kirja toomiseks postkastist telefoni.

E-kirjale lisatud manuste (need on märgitud tähisega **U**) vaatamiseks valige Valikud > Manused. Saate toetatud vormingutes manuseid alla laadida, avada ja salvestada. Manuseid saab saata ka Bluetoothi kaudu.

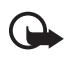

NB! Suhtuge sõnumite avamisse ettevaatusega. E-kirjad võivad sisaldada viiruslikku tarkvara või kahjustada muul moel teie seadet või arvutit.

### E-kirjade kustutamine

#### Kustutamine telefonist

E-kirjade kustutamiseks telefonist nii, et sõnumid jääksid kaugpostkasti alles, valige Menüü > Sõnumid > Postkast > Valikud > Kustuta > Ainult telefonist.

E-kirja päis jääb teie telefoni alles. Kui soovite ka päised kustutada, tuleb e-kirjad kõigepealt serveri postkastist kustutada ning siis telefonilt serveri postkastiga uuesti ühenduse luua, et postkasti olekut uuendada.

#### Kustutamine telefonist ja serverist

E-kirja telefonist ja kaugpostkastist kustutamiseks valige Valikud > Kustuta > Tel-st ja serverist.

Kui olete vallasrežiimis, kustutatakse e-kiri kõigepealt telefonist. Kui järgmine kord serveri postkastiga ühenduse loote, kustutatakse kiri automaatselt ka serverist. POP3-protokolli kasutamisel kustutatakse märgitud e-kirjad alles pärast postkastiga ühenduse katkestamist.

#### Ennistamine

Kui soovite e-kirja kustutamise nii telefonist kui ka serverist tühistada, liikuge järgmise ühenduse ajal kustutamiseks märgitud e-kirjale ja valige Valikud > Ennista.

### Saatmiseks

Kaust Saatmiseks on saatmisootel sõnumite ajutine talletuskoht.

Kausta *Saatmiseks* avamiseks valige **Menüü** > *Sõnumid* > *Saatmiseks*. Sõnumitel võivad olla järgmised olekud:

Saadan - telefon saadab sõnumit;

Ootel/Saatmise ootel - telefon on sõnumite või e-posti saatmise ootel;

Saadan uuesti kell ... (aeg) – saatmine nurjus. Telefon üritab sõnumit teatud aja pärast uuesti saata. Kui soovite sõnumit kohe uuesti saata, valige Valikud > Saada.

*Edasilükatud* – kui soovite jätta dokumendid ootele seniks, kuni nad asuvad kaustas *Saatmiseks*, liikuge saadetavale sõnumile ja valige **Valikud** > *Katkesta saatmine*.

*Ebaõnnestus* – telefon on tagajärjetult kasutanud kõiki võimalusi sõnumi edastamiseks. Kui üritasite saata lühisõnumit, avage see sõnum ja kontrollige sõnumi saatmisseadeid.

### SIM-kaardi sõnumite vaatamine

SIM-kaardi sõnumite vaatamiseks tuleb need kõigepealt mõnda telefoni kausta kopeerida.

- Valige Menüü > Sõnumid > Valikud > SIM-kaardi sõnumid ja liikuge soovitud sõnumile.
- 2. Valige välja need sõnumid, mida soovite kopeerida.
- Märgitud sõnumite kopeerimiseks valige Valikud > Kopeeri ja määrake kaust, kuhu soovite sõnumid kopeerida.
- 4. Kopeerimise alustamiseks valige OK.

### Kärjeteated

Saate vastu võtta operaatorvõrgu edastatavat teavet, näiteks ilma- ja liiklusteateid (võrguteenus). Kärjeteadete teemad ja nende numbrid saate võrguoperaatorilt. Teenuse sisselülitamiseks vaadake seadete osa (*Kärjeteated*) teemas "Kärjeteadete seaded" lk 46.

Valige Menüü > Sõnumid > Valikud > Kärjeteated. Sõnumiloendis kuvatakse teema olek, teema number, nimi ning kas teema on lipukesega (►) järgnevaks märgitud.

Pakettandmesideühendus võib kärjeteadete vastuvõtmist takistada.

### Teenuse juhtimise redaktor

Operaatorvõrku teenusekäskluste (nimetatakse ka USSD-käsklusteks) sisestamiseks ja edastamiseks (nt võrguoperaatori pakutavate võrguteenuste sisselülitamiseks) valige Menüü > Sõnumid > Valikud > Teenuse juhtimine. Käskluse saatmiseks valige Valikud > Saada.

### Sõnumiseaded

#### Lühisõnumite seaded

Valige **Menüü** > *Sõnumid* > **Valikud** > *Seaded* > *Lühisõnum* ja valige sobiv järgmistest variantidest:

Sõnumikeskused – kuvab kõigi määratud sõnumikeskuste loendi;

Kasutatav keskus – määratleb, millist sõnumikeskust lühisõnumite ja erisõnumite (nt visiitkaartide) saatmiseks kasutatakse;

*Märgikodeering* > *Täielik tugi* – saate valida, kas kõik sõnumis sisalduvad märgid tuleks saata sellistena, nagu need kuvatakse ekraanil. Kui valite *Osaline tugi*, teisendatakse rõhumärkide või muude märkidega tähed muudeks märkideks;

Saateraport – kui olete valinud seadeks Jah, kuvatakse saadetud sõnumite olek (*Ootel, Ebaõnnestus, Edastatud*) is shown in *Raportid* (võrguteenus). E-posti aadressile saadetud MMS-sõnumi puhul ei pruugi kohaletoimetamisteate saamine olla võimalik.

*Sõnumi kehtivus* – kui sõnumi kehtivusaja vältel ei õnnestunud sõnumit edastada, kustutatakse see sõnum sõnumikeskuses. Pidage meeles, et võrk peab seda teenust toetama. *Maksimaalne aeg* – pikim võrgu poolt sõnumile lubatud kehtivusaeg.

*Sõnumi vorming* – saate määratleda sõnumi saatmisviisi. Vaikeväärtus on *Tekst*.

*Eelistatud ühendus* – võrgu toetuse korral saate lühisõnumite saatmiseks kasutada tavalist GSM-võrku või GPRS-i.

Vastuse edast. sama (võrguteenus) – kui valite seadeks Jah ning adressaat saadab teie sõnumile vastusõnumi, kasutatakse selle saatmiseks sama sõnumikeskuse numbrit. Kõigis võrkudes seda valikut ei toetata. Teenuse tellimise võimalikkuse kohta saate teavet võrguoperaatorilt või teenusepakkujalt.

#### Multimeediumsõnumite seaded

Valige Menüü > Sõnumid > Valikud > Seaded > Multimeediasõnum ja mõni järgmistest valikutest:

*Foto suurus* – määrake MMS-sõnumisse lisatava foto suurus: valikuteks on *Väike* (kuni 160x120 pikslit) või *Suur* (kuni 640x480 pikslit). Kui valite *Algupärane*, siis kujutise suurust ei vähendata.

*MMSi koostamisrežiim* – Kui valite select *Hoiatustega*, annab telefon hoiatusteate, kui üritate saata sõnumit, mida vastuvõtja seaded ei pruugi toetada. Kui soovite telefoni seadistada mitte saatma toetamata sõnumeid, valige *Piiratud*. Kui valite *Vaba*, ei keelata küll sõnumi loomist, kuid sõnumi saaja ei pruugi teie sõnumit näha.

*Eelistatud pöördusp.* – valige, millist pöörduspunkti tuleks eelistada MMS-sõnumikeskusega ühenduse loomiseks. Vt "MMS-sõnumite seadete vastuvõtmine" lk 36.

Kui teile saadetakse multimeediumsõnumi seaded sõnumina ja te salvestate need seaded, kasutatakse neid automaatselt pöörduspunkti häälestamiseks. Vt "Erisõnumite tüübid" lk 37.

Multim. vastuvõtt – kui soovite, et teie telefon võtaks multimeediumsõnumeid vastu ainult koduvõrgu levialas olles, valige Koduvõrgus autom.. Kui olete koduvõrgu levipiirkonnast väljas, lülitab telefon multimeediumsõnumite vastuvõtu välja. Kui soovite, et multimeediumsõnumeid alati vastu võetaks, valige Alati automaatne. Sõnumite käsitsi allalaadimiseks valige Käsitsi. Kui te ei soovi üldse MMS-sõnumeid ega reklaame vastu võtta, valige Vastuvõttu ei ole.

Anonüümsed lubatud – teie jaoks tundmatult kasutajatelt saadetud sõnumite hülgamiseks valige *Ei*.

*Reklaami vastuvõtt* – määrake, kas telefon võtab vastu MMS-sõnumina saadetud reklaami või mitte.

Saateraport – kui soovite, et kaustas Raportid näidataks teie saadetud sõnumite kohaletoimetamisteateid (*Ootel, Ebaõnnestus* või *Edastatud*), valige *Jah*.

*Keeldu raportist* > *Jah* – saate keelduda kohaletoimetamisteadete saatmisest.

*Sõnumi kehtivus* (võrguteenus) – kui sõnumi kehtivusaja vältel ei õnnestunud sõnumit edastada, kustutatakse see sõnum MMSsõnumikeskusest. *Maksimaalne aeg* on pikim võrgu poolt lubatud kehtivusaeg.

### E-posti seaded

#### Postkastide seaded

Valige **Menüü** > *Sõnumid* > **Valikud** > *Seaded* > *E*-*post* > *Postkastid* ja soovitud postkast.

Kui seni polnud ühtki postkasti seadistatud, palub telefon teil valida, kas soovite seadistamist alustada. Peate määrama postkasti tüübi, e-posti aadressi, sissetuleva ja väljuva e-posti serveri, kasutatava pöörduspunkti ja postkasti nime. Seaded saab e-posti teenuse pakkujalt.

#### Saabuv e-post

Valige *Ühendusseaded* > *Saabuvad* e-*kirjad* ja mõni järgmistest seadetest.

Kasutajanimi – sisestage teenusepakkujalt saadud kasutajanimi.

*Parool* – kui jätate selle välja tühjaks, tuleb iga kord serveri postkastiga ühenduse loomisel sisestada parool. Muul juhul saadetakse parool automaatselt.

Saabuva posti server: – sisestage e-kirju vastuvõtva serveri IP-aadress või hostinimi.

*Pöörduspunkt* – postkasti puhul kasutatav Interneti-pöörduspunkt.Vt "Ühendus" lk 92.

Postkasti nimi – sisestage postkasti nimi.

*Postkasti tüüp* – määratleb kaustatava e-posti protokolli. Seda seadet saab valida vaid üks kord ning kui olete selle seade salvestanud või postkasti seadetest väljunud, ei saa te seda enam muuta.

*Turvalisus (pordid)* – kaugpostkasti ühenduse loomisel kasutatav turvaprotokoll.

*Port* – kui soovite kaugpostkastiga ühenduse loomiseks lisaks vaikepordile veel mõne pordi, valige *Määra ise* ja sisestage pordinumber.

*APOP turvaline login* (ainult POP3-postkasti puhul) – valige *Sisse lülitatud*, kui soovite, et e-posti kaugserverisse saadetavad paroolid krüptitaks.

#### Väljuv e-post

Valige Ühendusseaded > Väljuvad e-kirjad ja mõni järgmistest seadetest.

*Minu e-posti aadress* – sisestage teenusepakkujalt saadud e-posti aadress. Aadress peab sisaldama sümbolit @. Sellel aadressil saabuvad ka teie kirjade vastused.

Väljuva posti server – sisestage e-kirjade saatmiseks teenusepakkuja serveri IP-aadress või hostinimi.

Seadete Kasutajanimi, Parool, Turvalisus (pordid) ja Port kohta vt jaotist Saabuvad e-kirjad teemas "Postkastide seaded" lk 44.

#### Kasutajaseaded

Valige Kasutajaseaded ja mõni järgmistest seadetest.

Minu nimi - sisestage väljuvatel e-kirjadel kuvatav saatja nimi.

*Kirjade saatmine* (võrguteenus) – kui soovite määrata e-kirjade saatmise aja, valige *Kohe* või *Järgm. ühendusel*.

Saada endale koopia – valige Jah, kui soovite e-kirja koopia saata aadressil, mis on määratud seadega Minu e-posti aadress.

*Koos allkirjaga* – valige *Jah*, et teie saadetavatele e-kirjadele lisataks allkiri ja et saaksite redigeerida allkirja teksti.

*Uued e-kirja teated* – kui te ei soovi uute e-kirjade saabumise kohta teateid saada, valige *Välja lülitatud*.

#### Allalaadimisseaded

Valige Allalaadimisseaded ja mõni järgmistest seadetest:

Laaditav osa kirjast – ainult päiste allalaadimiseks valige Ainult päised. Allalaaditavate andmete mahupiirangu seadmiseks valige Suuruse piirang ning sisestage iga sõnumi kohta lubatud andmemaht (kilobaitides). Sõnumite ja manuste allalaadimiseks valige Kirjad Et *manused*. Valikud *Suuruse piirang* ja *Kirjad & manused* on saadaval ainult protokolli POP3 kasutatavate postkastide puhul.

*Laad. kirjade arv* – kui soovite kaugpostkastist toodavate e-kirjade arvu piirata, valige *Postkastist* > *E-kirjade arv* ja sisestage allalaaditavate e-kirjade piirarv. Saate piirata ka teistest tellitud kaustadest allalaaditavate e-kirjade hulka seadega *Kaustadest* (ainult IMAP4postkastide puhul).

*IMAP4 kausta tee* (ainult IMAP4-postkastide puhul) – saate määrata kaustatee IMAP4-postkastidele.

*Kaustade tellimine* (ainult IMAP4-postkastide puhul) – valige need postkastid, mida soovite tellida. Kausta tellimiseks või valiku tühistamiseks liikuge soovitud kaustale ja valige **Valikud** > *Telli* või *Tühista tellimus*.

#### E-kirjade automaatne allalaadimine

Valige Autom. ülekanne > Päise ülekanne – kui soovite, et e-kirjade päised laaditaks serverist määratud intervallide järel, valige Alati ühenduses. Kui aga soovite päiseid tuua ainult koduvõrgu levialas olles, valige Koduvõrgus. Päiseid saab alla laadida automaatselt kuni kahest postkastist. Seadete Ühenduspäevad, Ühendustunnid ja Ühendusintervall abil saate määrata, millistel päevadel, mis kell ja kui sageli päiseid alla laaditakse.

#### Teenuseteadete seaded

Valige Menüü > Sõnumid > Valikud > Seaded > Teenuse teade ja mõni järgmistest valikutest:

*Teenuse teated* – valige, kas soovite, et telefon võtaks teenuseteateid vastu või mitte.

Lae alla – valige, kas sõnumeid laaditakse alla automaatselt või käsitsi.

### Kärjeteadete seaded

Võtke ühendust võrguoperaatoriga ja uurige, kas võrk toetab kärjeteadete funktsiooni (võrguteenus), milliseid on võrguteadete teemad ja millised koodid neile vastavad.

Valige Menüü > *Sõnumid* > Valikud > *Seaded* > *Kärjeteated* ja mõni järgmistest seadetest:

Vastuvõtt – valige kas Sisse lülitatud või Välja lülitatud.

*Keel* – *Kõik* määrab, et telefon võtab vastu kärjeteateid kõigis saadaolevates keeltes. *Valitud* – saate valida, mis keeles kärjeteateid vastu võetakse. Kui teie soovitud keelt loendis pole, valige *Muu*.

*Teematuvastus* – kui telefon võtab vastu võrguteate, mis ei kuulu ühegi teema alla, võimaldab valik *Sisse lülitatud* salvestada teema numbri automaatselt. Teema number salvestatakse teemade loendisse ilma nimeta. Kui te ei soovi uusi teemanumbreid automaatselt salvestada, valige *Välja lülitatud*.

### Muud seaded

Valige Menüü > Sõnumid > Valikud > Seaded > Muu ja mõni järgmistest valikutest:

*Salv. saadet. sõnum* – valige, kas telefon salvestab iga saadetud lühisõnumi, multimeediumsõnumi või e-kirja koopia kausta *Saadetud*.

*Sõnumite talletusarv* – saate määrata saadetud sõnumite kausta salvestatavate sõnumite arvu. Kui määratud arv saab täis, kustutatakse kõige vanem sõnum.

Kasutatav mälu – määrake, kas sõnumid salvestatakse telefoni mällu või mälukaardile.

# 6. Kontaktid

Saate salvestada kontaktide andmeid (nt inimeste nimesid, telefoninumbreid ja aadresse) ning neid vajadusel muuta. Kontaktikaardile saate lisada ka personaalse helina, tunnussõna või pisipildi. Saate luua kontaktirühmi, mille abil on hõlbus saata lühisõnumeid või e-kirju korraga mitmele adressaadile. Kontaktandmeid saab vahetada vaid ühilduvate seadmete vahel.

### Kontaktikirjete haldamine

Valige Menüü > Kontaktid.

Uue kontakti lisamiseks valige Valikud > Uus kontaktkirje. Täitke vajalikud väljad ja valige Valmis.

Kontakti muutmiseks liikuge soovitud kontaktile ja valige Valikud > Muuda.

Kontakti kustutamiseks liikuge soovitud kontaktile ja valige Valikud > Kustuta. Kui mõni kontakt on juba varem kustutamiseks märgitud, kustutatakse nüüd need kontaktid.

Kui soovite kontaktile lisada pisipilti, liikuge soovitud kontaktile ja valige **Valikud** > *Muuda* > **Valikud** > *Lisa pisipilt*.

Kontaktile vaikenumbrite ja -aadresside määramiseks valige soovitud kontakt ja valige Valikud > *Põhinumbrid*. Liikuge soovitud vaikevalikule ja valige Määra.

Nimede ja telefoninumbrite kopeerimiseks SIM-kaardilt telefoni valige Valikud > SIM-kontaktid > SIM-kaardi kirjed. Liikuge sellele nimele, mida soovite kopeerida, või märkige soovitud nimed ja valige Valikud > Kop. Kontaktidesse.

Kui soovite kopeerida telefoni-, faksi- või piiparinumbrit menüüst Kontaktid SIM-kaardile, liikuge sellele kontaktile, mida soovite kopeerida, ja valige **Valikud** > *Kopeeri* > *SIM-kaardile*.

### Kontaktirühmakirjete haldamine

Kontaktirühma võite luua selleks, et saaksite e-kirju korraga mitmele adressaadile saata.

- Valige Menüü > Kontaktid, liikuge juhtnupu abil paremale ja valige Valikud > Uus grupp.
- Sisestage rühma nimi (või kasutage vaikimisi antud nime) ja valige OK.
- 3. Avage rühm ja valige Valikud > Lisa liikmeid.
- Liikuge igale rühma lisatavale kontaktile ja vajutage selle märkimiseks juhtnuppu.
- 5. Kõigi märgitud kontaktide lisamiseks rühma valige OK.

### Helina lisamine

Saate igale kontaktile ja kontaktirühmale määrata helina. Kui see inimene või rühma liige teile helistab, toob telefon kuuldavale valitud helina (eeldusel, et võrk on helistaja telefoninumbri edastanud ning telefon on selle ära tundnud).

- 1. Valige Menüü > Kontaktid.
- Helina lisamiseks kontaktile valige soovitud kontakt ja valige Valikud > Helin ning soovitud helin.

Helina määramiseks rühmale valige rühmaloend ja liikuge kontaktirühma nimele. Valige Valikud > Helin ja siis helin, mille soovite rühmale määrata.

Personaalse või rühmale määratud helina eemaldamiseks valige helinaks *Helin vaikimisi*.

### Kiirvalimisklahvide määramine

Kiirvalimine on kiirem moodus telefoninumbrite valimiseks. Saate igale kiirvalimisklahvile (2–9) määrata soovitud telefoninumbri. Klahv 1 on reserveeritud kõnepostinumbri jaoks. Enne kiirvalimisfunktsiooni kasutama hakkamist tuleb see aktiveerida. Vt *Kiirvalimine* ptk "Helistamine" lk 90.

- 1. Valige Menüü > *Kontaktid* ja kontakt.
- Liikuge soovitud numbrile ja valige Valikud > Vali kiirvalimisklahv. Liikuge soovitud kiirvalimisklahvile ja valige Määra. Kontaktandmete kuvale naasmisel on telefoninumbrile määratud kiirvalimisklahv tähistatud numbri kõrval asuva ikooniga 6.

Telefoninumbri kiirvalimiseks ooterežiimis või aktiivses ooterežiimis vajutage kiirvalimisklahvi ja seejärel helistamisklahvi. Samuti võite kiirvalimisklahvi helistamiseks vajutada ja all hoida.

# 7. Galerii

#### Valige Menüü > Galerii.

Kausta *Galerii* saate kasutada piltide, videoklippide, muusikapalade, heliklippide, esitusloendite, voogesituslinkide, RAM-failide ja esitluste talletamiseks ja haldamiseks.

Avage Galerii ja vaadake mälus asuvate kaustade loendit. Liikuge mõnele kaustale (nt *Fotod*) ja vajutage selle avamiseks juhtnuppu.

Kaustas kuvatakse:

- iga kaustas asuva faili tüüpi kirjeldav ikoon või pildi pisipilt;
- faili nimi;
- faili salvestamise kuupäev ja kellaaeg või faili maht.

Faili avamiseks liikuge soovitud failile ja vajutage juhtnuppu. Fail avaneb vastavas rakenduses.

Autoriõiguste kaitse tõttu on võimalik, et mõnda pilti, muusikapala (sh ka helinaid) või muud sisu ei saa kopeerida, muuta, üle kanda ega edasi saata.

### Galerii funktsioonid

Valige Menüü > Galerii ja soovitud kaust.

Kui soovite pildi määrata taustpildiks, valige *Fotod* ja liikuge soovitud pildile. Valige **Valikud** > *Pane taustapildiks*. Pildi määramiseks kontaktile valige *Lisa kontaktile*.

Kui soovite muusikapala või heliklipi määrata helinaks, valige Lood või Heliklipid ja liikuge soovitud muusikapalale või videoklipile. Valige Valikud > Määra helinaks. Kui soovite muusikapala või heliklipi määrata kontakti helinaks, valigeLisa kontaktkirjele.

Kui soovite faile kopeerida telefoni mällu või mälukaardile, liikuge soovitud failile või märkige failid, vajutades ja hoides all muutmisklahvi ning vajutades samal ajal juhtklahvi ja valides Valikud > Korrasta > Kopeeri telef. mällu või Kopeeri mälukaardile. Esitusloendite loomiseks märkige soovitud muusikapalad ja valige **Valikud** > *Uus lugude loend*.

Kui soovite luua pildikaustu ja neisse pilte tõsta, valige *Fotod* liikuge soovitud pildile, valige **Valikud** > *Korrasta* > *Uus kaust* ja sisestage uue kausta nimi. Märkige need failid, mille soovite kausta teisaldada, valige **Valikud** > *Korrasta* > *Teisalda kausta* ja siis soovitud kaust.

### Failide allalaadimine

Valige **Menüü** > *Galerii*, allalaaditavat tüüpi failidele mõeldud kaust (nt *Fotod* > *Pildi laadimine*). Brauser avatakse. Valige järjehoidja, mis viib allalaadimiseks vajalikule veebisaidile. Vt "Järjehoidjate vaatamine" lk 70.

Failide allalaadimiseks tuleb esmalt seadistada vaikimisi valitav pöörduspunkt. Vt "Pöörduspunktid" lk 92. Lisateavet allalaadimise kohta vt teemast "Allalaadimine" lk 73.

# 8. Muusika

### Muusikapleier

Muusikarežiimi aktiveerimiseks ja rakenduse *Pleier* käivitamiseks pöörake telefoni alumist osa nii, et muusikamängija juhtklahvid oleksid ekraaniga samal pool. Võite valida ka Menüü > *Muusika* > *Pleier*.

### <u>Muusikakogu</u>

*Muusikakogu* on andmebaas, kus hoitakse saadaolevaid muusikapalu. Muusikakogus saate valida kuulamiseks muusikat ning luua ja hallata esitusloendeid.

Muusikakogu avamiseks muusikamängija kuvalt liikuge tähisele 👜 ja vajutage juhtklahvi.

Muusikakogu uuendamiseks ja muusikapalade otsimiseks telefoni mälust või mälukaardilt valige **Valikud** > *Uuenda muusikakogu*. Pärast uuendamist kuvatakse muusikakogus tehtud muudatused.

Muusikat saab muusikakogust kuulamiseks valida mitmel eri moel. Kindla albumi esitamiseks valige *Albumid*, liikuge albumi nimele ja valige **Valikud** > *Esita*. Teatud muusikapalade kuulamiseks albumist valige *Albumid*, soovitud album, märkige muusikapalad ja valige **Valikud** > *Esita*.

Teatud esitaja muusika otsimiseks valige *Esitajad* ja Valikud > *Leia*, ning sisestage esitaja nimi. Liikuge soovitud esitaja nimele ja vajutage juhtnuppu. Teksti sisestamiseks peate aktiveerima siderežiimi.

#### Esitusloendid

Oma esitusloendi koostamiseks ja salvestamiseks valige *Lugude loendid* > **Valikud** > *Uus lugude loend*. Seejärel valige mäluasukoht, kuhu soovite esitusloendi salvestada, ja sisestage esitusloendi nimi. Märkige soovitud muusikapalad ja vajutage juhtnuppu.

Esitusloendi kuulamiseks valige *Lugude loendid*, liikuge esitusloendile ja valige **Valikud** > *Esita*.

Salvestatud esitusloendisse saab muudelt kuvadelt muusikapalasid lisada. Näiteks albumi lisamiseks valige *Albumid*, leidke album, liikuge selle nimele ja valige **Valikud** > *Lisa lugude loendisse* > *Salvestatud loendid*. Liikuge juhtnupu abil selle esitusloendi nimele, kuhu soovite albumi lisada, ja vajutage juhtnuppu.

#### Muusika kuulamine

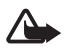

Hoiatus. Kuulake muusikat mõõduka helitugevusega. Pidev valju muusika kuulamine võib kahjustada kuulmist.

Esituse alustamiseks või peatamiseks vajutage **FII**. Esituse seiskamiseks vajutage **D**. Järgmisele või eelmisele muusikapalale minekuks vajutage **D**I või 144. Pala kiireks edasi- või tagasikerimiseks hoidke all klahvi **D**I või 144.

Muusika esitamist saab telefoni spetsiaalsete muusikaklahvide abil juhtida ainult siis, kui telefon on muusikarežiimis.

Praegu esitatava esitusloendi vaatamiseks liikuge tähisele <a>b</a> ja vajutage juhtnuppu.

Ooterežiimi naasmiseks nii, et muusikapleier jääks taustal tööle, vajutage lõpetamisklahvi. Kui *Aktiivne ooterežiim* on sisse lülitatud (*Sees*), kuvatakse praegu esitatav muusikapala ooterežiimis. Kui soovite ooterežiimis muusika helitugevust reguleerida, liikuge praegu esitatava muusikapala nimele ja vajutage juhtnuppu kas vasakule või paremale. Kui soovite ooterežiimis muusikapleierit avada, liikuge praegu esitatava muusikapala nimele ja vajutage juhtnuppu.

Muusika kuulamise ajal saab kasutada enamikku telefoni ja kaamera funktsioonidest (nt siderežiimis sõnumeid kirjutada või saata või kaamerarežiimis pilte teha). Kui asute helistama või kui teile helistatakse, siis muusika esitamine peatub. Kui lõpetate kõne, siis esitus jätkub.

Muusikapalade korduvesituseks valige **Valikud** > *Silmusesitus*. Kõigi praegu esitusel olevate muusikapalade kordusesituseks valige *Kõik*; praegu esitatava muusikapala kordusesituseks valige *Üks*; kui te ei soovi kordusesitust, valige *Välja lülitatud*.

Muusikapalade esitamiseks juhuslikus järjestuses valige Valikud > Juhuesitus > Sisse lülitatud.

Kui soovite praegu esitatavat muusikapala kõigile profiilidele vaikehelinaks määrata, valige **Valikud** > *Määra helinaks*.

#### Heliseaded

Heliseaded võimaldavad määrata stereotasakaalu, lisada kaja, laiendada stereobaasi ja võimendada bassihelisid. Valige Valikud > Heliseaded.

#### Ekvalaiser

Funktsiooni *Ekvalaiser* abil saate muusika esituse ajal teatud sageduste osakaalu esile tõsta või vähendada ja muuta muusika kõlavärvi.

Valige Valikud > Heliseaded > Ekvalaiser. Eelhäälestatud seadete rakendamiseks liikuge soovitud seade nimele ja valige Valikud > Aktiveeri.

#### Eelhäälestatud seade loomine

- 1. Eelhäälestatud seade loomiseks valige Valikud > Uus seadekomplekt ja sisestage seade nimi.
- Sagedusribade vahel saate liikuda juhtnupu abil, vajutades seda kas vasakule või paremale. Sagedusriba osakaaalu suurendamiseks või vähendamiseks helipildis vajutage juhtnuppu üles või alla.
- 3. Valige Tagasi.

### Visual Radio

Rakendus Visual Radio on tavaline automaathäälestuse ja eelhäälestatud jaamadega FM-raadio. Jaamade puhul, mis toetavad teenust Visual Radio, kuvatakse mängimise ajal ekraanil visuaalne teave. Visual Radio teenus kasutab GPRS-võrku (võrguteenus). Raadio kuulamise ajal saate kasutada ka telefoni muid funktsioone.

Visual Radio teenust saab kasutada järgmistel tingimustel:

- raadiojaam ja teie võrguoperaator peavad seda teenust toetama;
- telefon peab olema sisse lülitatud,
- Interneti-pöörduspunkt peab olema määratud võrguoperaatori Visual Radio serverile juurdepääsuks;

• eelhäälestatud raadiojaamal peab olema õige Visual Radio teenuse tunnus ja see teenus peab olema sisse lülitatud.

Rakendust Visual Radio ei saa käivitada, kui vallasrežiim on aktiivne.

Kui teil pole teenusele Visual Radio juurdepääsu, ei pruugi teie piirkondlikud võrguoperaatorid ja raadiojaamad seda teenust toetada. Kõigis riikides ja piirkondades ei pruugi teenus Visual Radio olla saadaval.

Telefoni sisse ehitatud FM-raadiot saab kuulata valjuhääldi või ühilduva peakomplekti kaudu.

FM-raadio kasutab muud antenni, mitte mobiilsideseadme antenni. FM-raadio korralikuks töötamiseks tuleb seadmega ühendada ühilduv peakomplekt või muu lisaseade.

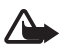

Hoiatus. Kuulake muusikat mõõduka helitugevusega. Pidev valju muusika kuulamine võib kahjustada kuulmist.

Raadio kuulamise ajal saab helistada ja kõnedele vastata. Kõne ajal lülitub raadio välja.

Pidage meeles, et raadiojaama vastuvõtu kvaliteet sõltub raadiojaama levialast antud piirkonnas.

### Raadio sisselülitamine

Rakenduse Visual Radio sisselülitamiseks valige Menüü > Muusika > Radio.

Telefoni ekraanil kuvatakse:

- raadiojaama asukoha number ja nimi;
- viimatikuulatud raadiojaama sagedus;
- järgmised graafilised nupud:
  - Image: Jage eelmise või järgmise salvestatud jaama valimiseks. Nupud ei tööta, kui jaamu pole salvestatud.
  - a la automaathäälestuse käivitamiseks;
  - alustab Visual Radio sisu laadimist, kui Visual Radio teenuse tunnus on määratud. Kui teenuse tunnust pole määratud, küsitakse visuaalteenuse tunnust.

Kui olete raadiojaamad eelnevalt salvestanud, liikuge selle jaama nimele, mida soovite kuulata, või vajutage jaama mäluasukoha numbrile vastavat klahvi 1– 9.

Helitugevuse reguleerimiseks liikuge juhtnupu abil vasakule või paremale.

Kui kasutate ühilduvat peakomplekti, vajutage salvestatud jaama leidmiseks peakomplekti nuppu.

Raadio väljalülitamiseks valige Välja.

#### Raadiojaamade häälestamine ja salvestamine

Jaamade otsimise alustamiseks ajal, mil raadio on sisse lülitatud, liikuge tähistele 🖾 või 🖾 ja vajutage juhtnuppu. Otsing katkeb jaama leidmisel. Jaama salvestamiseks valige Valikud > Salvesta jaam. Liikuge juhtnupu abil jaama asukohale ja valige soovitud jaam. Sisestage jaama nimi ja valige OK.

#### <u>Raadio</u>

Kui raadio on sisse lülitatud, valige Valikud ja mõni järgmistest valikutest:

Käivita visuaalteenus - käivitab visuaalsisufunktsiooni;

Jaamade kataloog – saate aktiveerida raadiojaamade kataloogi (võrguteenus), mille abil saab võrgust saadaolevaid raadiojaamu otsida ning neid hilisemaks kuulamiseks salvestada;

Salvesta jaam - salvestab raadiojaama;

Jaamad - avab jaamade loendi;

Käsitsihäälestus – saate raadiojaama sageduse käsitsi määrata; Vastuvõtja häälestamiseks jaamale liikuge juhtnupu abil üles või alla.

Kui teate selle raadiojaama sagedust, mida soovite kuulata, sisestage see sagedus ja valige OK;

Valjuhääldi sisse – raadio kuulamiseks valjuhääldi kaudu.

Valjuhääldi välja – raadio kuulamiseks peakomplekti kaudu;

*Mängi taustal* – saate aktiveerida rakenduse Visual Radio taustal ja ekraanil kuvada ooterežiimi kuva; Visual Radio kuvale naasmiseks vajutage menüüklahvi, hoidke seda all ja valige *Radio*.

Seaded - Visual Radio seadete muutmiseks või vaatamiseks;

Välja – raadio väljalülitamiseks.

#### Jaamade loend

Kui raadio on sisse lülitatud, valige Valikud > Jaamad.

Jaamade loendit kasutatakse salvestatud raadiojaamade haldamiseks. Avatud loendis on praegu aktiivne raadiojaam esile tõstetud siis, kui jaam on salvestatud. Muul juhul on esile tõstetud esimene salvestatud jaam.

Valige Valikud ja siis mõni järgmistest valikutest:

Jaam > Kuula – valitud jaama kuulamiseks;

Jaam > Muuda – esiletõstetud jaama seadete vaatamiseks. Vt "Jaama seadistamine" lk 58.

Jaam > Teisalda – jaama paigutamiseks loendis teise asukohta. Selleks tõstke esile see jaam, mida soovite ümber paigutada, valige Teisalda ja tõstke esile see asukoht, kuhu valitud jaam tuleks paigutada. Jaama teisaldamiseks vajutage OK;

Jaam > Kustuta - esiletõstetud jaama kustutamiseks jaamade loendist;

Jaamade kataloog – raadiojaamade kataloogi (võrguteenus), mille abil saate võrgust saadaolevaid raadiojaamu otsida ning neid hilisemaks kuulamiseks salvestada, aktiveerimiseks;

Valjuhääldi sisse – raadio kuulamiseks valjuhääldi kaudu.

Valjuhääldi välja – raadio kuulamiseks peakomplekti kaudu;

Välja – raadio väljalülitamiseks.

#### Jaama seadistamine

Liikuge juhtnupu abil jaamade loendis soovitud jaama nimele, vajutage juhtnuppu ja valige *Muuda*. Saate muuta järgmisi parameetreid:

Nimi - jaama nime muutmiseks;

Asukoht - jaama asukoha muutmiseks;

Sagedus - jaama sageduse muutmiseks;

Visuaalteenuse tunnus - visuaalteenuse tunnuse muutmiseks;

*Võimalda visuaalteenus* – praeguse raadiojaama visuaalsisu vaatamise lubamiseks või keelamiseks.

Valige Tagasi, et naasta jaamaloendisse.

#### Visuaalsisu vaatamine

Visuaalsisu saab vaadata juhul, kui vastav raadiojaam on salvestatud jaamaloendisse ning antud jaama jaoks on visuaalteenus sisse lülitatud.

Teenuse kättesaadavuse, hindade ja tellimise kohta saate teavet võrguoperaatorilt või teenusepakkujalt.

Praeguse jaama visuaalsisu vaatamiseks liikuge tähisele 词 ja vajutage juhtnuppu.

Kui visuaalteenuse tunnus pole jaamaloendisse salvestatud, küsitakse teilt visuaalteenuse tunnust. Sisestage see ja valige OK. Kui teil pole visuaalteenuse tunnust, valige jaamade kataloogile (võrguteenus) juurdepääsuks Laadi alla.

Kui ühendus visuaalteenusega on loodud, kuvatakse ekraanil praegune visuaalsisu. Visuaalsisu võib sisaldada pilte, teksti, nuppe ja sisestusvälju, mis on kõik sisupakkuja loodud.

Kuvatud sisu seas saate juhtnupu abil üles või alla liikuda.

Kui teenus ei sisalda visuaalsisu, kuvatakse Visual Radio taust.

Visuaalsisu ülekande lõpetamiseks (raadio jääb seejuures tööle), valige Sulge. Mõlema rakenduse sulgemiseks valige Valikud > Välja.

Valgustuse seadete ja energiasäästja ajalõpu seadmiseks valige Valikud > *Ekraaniseaded*.

#### Visual Radio seaded

Kui raadio on sisse lülitatud, valige Valikud > Seaded ja mõni järgmistest valikutest:

Käivitussignaal – sisselülitamisheli sisse- või väljalülitamiseks;

Automaatkäivitus – visuaalsisu automaatse kuvamise sisse- või väljalülitamiseks;

Pöörduspunkt – pöörduspunkti valimiseks.

#### Jaamade kataloog

Jaamade kataloogis (võrguteenus) saate valida, kas Visual Radio on sisse lülitatud ja saate kuulata vaid sellele vastavaid raadiojaamu või soovite kuulata tavalisi raadiojaamu, mis on rühmitatud mitmesse kausta. Kaust võib olla liigendatud geograafiliste asukohtade (nt mandrid, riigid, regioonid ja linnad) järgi, kuid seal võivad paikneda ka teised kaustad või andmed raadiojaamade kohta.

Teenuse kättesaadavuse, hindade ja tellimise kohta saate teavet võrguoperaatorilt või teenusepakkujalt.

#### Juurdepääs jaamade kataloogile visuaalsisu kuva kaudu

Kui soovite alla laadida visuaalteenuse tunnust ja käivitada praegu kuulatava raadiojaama visuaalsisu, liikuge tähisele **100**, vajutage juhtnuppu ja valige *Laadi alla*. Kui jaamade kataloogiga on ühendus loodud, valige kaustade loendist teile lähim asukoht ja vajutage juhtnuppu.

Seade võrdleb loendi raadiojaamade sagedust häälestatud sagedustega. Kui leitakse mõni kokkulangev sagedus, kuvatakse häälestatud raadiojaama visuaalteenuse tunnus. Visuaalsisu vaatamiseks valige OK.

Kui kokkulangevate sagedustega raadiojaamu on rohkem kui üks, kuvatakse loendis kõik need raadiojaamad koos visuaalteenuse tunnustega.

Liikuge loendis soovitud raadiojaama nimele ja tõstke see esile. Kuvatakse häälestatud raadiojaam ja visuaalteenuse tunnus. Visuaalsisu vaatamiseks valige OK.

#### Juurepääs jaamade kataloogile menüüst Valikud

Jaamade kataloogi (võrguteenus) avamiseks jaamade loendi kaudu valige Valikud > Jaamade kataloog.

Pärast jaamade kataloogiga ühenduse loomist palutakse teil kaustade loendist valida endale lähim asukoht. Liikuge lähima asukoha nimele ja vajutage juhtnuppu. Korrake sama toimingut seni, kuni jõuate oma praegusele asukohale lähimate raadiojaamade loendini.

Need raadiojaamad, mis pakuvad visuaalsisu, on märgitud tähisega 🍟.

Liikuge loendis soovitud raadiojaama nimele ja vajutage juhtnuppu, et avada raadiojaamade valimise menüü:

Kuula – raadio häälestamiseks esiletõstetud raadiojaama sagedusele. Sagedusseade kinnitamiseks valige Jah. Viimati häälestatud sagedusele naasmiseks vajutage Ei. Kuvatakse taas raadiojaamade loend, kust võite valida mõne muu raadiojaama.

Käivita visuaalteenus – valitud raadiojaama visuaalsisu vaatamiseks (kui see on saadaval);

*Salvesta* – valitud raadiojaama üksikasjade salvestamiseks jaamade loendisse.

# 9. Meedium

### Kaamera

Kaamera kasutamiseks pöörake telefoni alumist osa, et siirduda kaamerarežiimi. Vt "Kaamerarežiim" lk 18. Võite ka valida Menüü > Meedia > Kaamera.

Suurendamiseks või vähendamiseks vajutage klahvi ▶ või I◀◀. Pildistamiseks vajutage ▶II. Pilt salvestatakse rakenduse *Fotod* kausta *Galerii* ja kuvatakse ekraanil. Pildiotsija kuvale naasmiseks vajutage Tagasi. Foto kustutamiseks vajutage kustutusklahvi.

Järjest mitme võtte (sarivõtte) tegemiseks valige Valikud > Sarivõte > Sisse lülitatud. Kui vajutate ▶II, teeb kaamera lühikese intervalliga kuus võtet ja kuvab pildid ruudustikus.

Kui soovite hämaras pildistamiseks kasutada öist pildistamisrežiimi, valige Valikud > Öörežiim > Sisse lülitatud.

Viitpäästiku kasutamiseks valige Valikud > Viitpäästik ja aeg, kui kaua kaamera enne võtte tegemist ootab. Vajutage ▶∎ ja viitpäästik käivitub.

Valge tasakaalu või värvitoonide reguleerimiseks valige Valikud > Reguleeri > Värvustasakaal või Värvitoon.

Video salvestamiseks liikuge juhtnupu abil paremale, et aktiveerida videorežiim, ning vajutage salvestamise alustamiseks ▶Ⅱ.

#### Kaamera seaded

Teie seade toetab 1600x1200-pikslist fotode eraldusvõimet. Käesoleva juhendi piltide eraldusvõime võib näida teistsugune.

Kaamera seadete muutmiseks valige Menüü > Meedia > Kaamera > Valikud > Seaded.

Valige Foto ja mõni järgmistest seadetest:

*Foto kvaliteet* ja *Foto eraldusvõime* – mida parem on pildi kvaliteet ja mida suurem on eraldusvõime, seda enam kulub pildi salvestamiseks mäluruumi.

*Näita kaadrit* – kui soovite, et pärast võtte tegemist ei kuvataks pilti ekraanil, valige *Ei*.

*Vaikimisi valitav nimi* – saate muuta piltide salvestamisel neile pandavat nime.

*Kasutatav mälu* – saate valida, kas soovite oma pildid salvestada telefoni mällu või mälukaardile.

Valige Video ja mõni järgmistest seadetest:

*Pikkus* – kui selle seade väärtuseks on seatud *Maksimaalne*, on salvestatavate videote pikkus piiratud üksnes saadaoleva mälu mahuga. Kui seadeks on valitud *Lühike*, optimeeritakse salvestusaeg vastavalt MMS-sõnumiga saatmiseks sobivale mahule.

*Video eraldusvõime* – saate valida kahe videosalvestuse eraldusvõime vahel.

*Video vaikenimi* – saate muuta videoklippide salvestamisel neile pandavat nime.

*Kasutatav mälu* – saate valida, kas soovite videoklippe salvestada telefoni mällu või mälukaardile.

### RealPlayer

RealPlayeriga saate vaadata telefoni või mälukaardile salvestatud meediumifaile (nt videoklippe) või esitada traadita sideühenduse kaudu allalaaditavaid voogmeediume voogesituslingi kaudu. RealPlayeri avamiseks valige Menüü > Meedia > RealPlayer.

RealPlayer ei toeta kasutatavate failivormingute kõiki teisendeid. Näiteks võivad teatud MP4-vormingus failid sisaldada sisu, mida RealPlayer ei toeta.

#### Meediumifailide esitamine

Meediumifaili esitamiseks RealPlayeri abil valige Valikud > Ava ja mõni järgmistest:

Viimased klipid - et esitada hiljuti esitatud meediumifaile;

*Salvestatud klipp* – et esitada telefoni või mälukaardile salvestatud meediumifaile.

Sisu voogesitus võrgus

- Valige galeriisse salvestatud voogesituse link. Vooserveriga luuakse ühendus.
- Avage mõnel veebilehel asuv voogesituse link.

Enne sisu voogesitust reaalajas peate kõigepealt seadistama vaikimisi valitava pöörduspunkti. Vt "Pöörduspunktid" lk 92.

Üldjuhul soovitavad teenusepakkujad valida vaikimisi valitavaks pöörduspunktiks Interneti-pöörduspunkti (IAP). Mõni teenusepakkuja lubab kasutada ka WAP-pöörduspunkti. Täiendavat teavet saate teenusepakkujalt.

RealPlayeris saab avada ainult RTSP-protokolli (rtsp://) URL-aadresse. Aadressi kujul http:// ei saa avada, kuid RealPlayer tunneb ära HTTPlingi RAM-failile, kuna RAM-fail on tekstifail, mis sisaldab RTSP-linki.

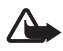

Hoiatus. Kui kasutate valjuhääldit, ärge hoidke seadet kõrva ääres, kuna sellest võib kosta väga vali heli.

### Otsevalikud esituse ajal

Meediumifaili edasikerimiseks vajutage juhtnuppu üles, tagasikerimiseks aga alla.

Esituse helitugevuse vähendamiseks või suurendamiseks liikuge juhtnupu abil vasakule või paremale.

### <u>Seaded</u>

Valige Valikud > Seaded > Video ja mõni järgmistest seadetest:

*Kontrastsus* – kontrastsuse muutmiseks liikuge juhtnupu abil vasakule või paremale.

*Silmusesitus* – valige *Sisse lülitatud*, kui soovite, et praegu esitatava video- või helifaili esituse lõppemisel käivituks selle esitus uuesti.

Valige Ühendus ja mõni järgmistest seadetest:

Proksi - voogesituse puhverserveri määramiseks;

Võrk – võrguseadete määramiseks:

• Vaikimisi pöördusp. – määrake voogesituse puhul kasutatav pöörduspunkt.

- Ühenduse aeg kui soovite, et taasesituse peatamisest tingitud jõudeoleku teatud perioodi möödudes ühendus katkestataks, valige Kasutaja määratud ja sisestage aeg minutites (kuni 30 minutit).
- Madalaim UDP port ja Kõrgeim UDP port määrake ühenduse jaoks kasutatav pordivahemik.

### Salvesti

Diktofoni ehk helisalvesti abil saate salvestada telefonivestlusi ja häälmemosid. Kui salvestate telefonivestlust, kuulevad kõik kõneosalised salvestamise jooksul piiksuvat märguandesignaali.

Salvestatud failid talletatakse kaustas Galerii. Vt "Galerii" lk 51.

Valige Menüü > Meedia > Salvesti. Valige Valikud > Salvesta uus heliklipp, või valige . Salvestamise peatamiseks valige . Salvestamise lõpetamiseks valige . Tagasi- või edasikerimiseks valige või ». Salvestuse kuulamiseks valige .

### Flash-pleier

Rakenduse *Flash-pleier* abil saate vaadata või esitada mobiilseadmete tarvis loodud Flash-faile ja pidada nende kaudu dialooge.

#### Flash-failide korraldamine

Valige **Menüü** > *Meedia* > *Flash-pleier* ja liikuge juhtnupu abil paremale.

Kausta avamiseks või Flash-faili esitamiseks liikuge soovitud failile ja vajutage juhtnuppu.

Flash-faili saatmiseks mõnda ühilduvasse seadmesse liikuge soovitud failile ja vajutage helistamisklahvi.

Flash-faili kopeerimiseks mõnda teise kausta valige Korrasta > Kopeeri kausta.

Flash-faili teisaldamiseks mõnda teise kausta valige *Korrasta* > *Teisalda kausta*.

Flash-failide korraldamiseks vajaliku kausta loomiseks valige Korrasta > Uus kaust.

Valikuvõimalused võivad erineda.

Flash-faili kustutamiseks liikuge soovitud failile ja vajutage kustutamisnuppu.

#### Flash-failide esitamine

Valige Menüü > *Meedia* > *Flash-pleier*. Liikuge soovitud Flash-failile ja vajutage juhtnuppu.

Valige esmalt Valikud ja mõni järgmistest võimalustest:

Paus - esituse peatamiseks;

Stopp - esituse lõpetamiseks;

*Helitugevus* – esituse helitugevuse reguleerimiseks. Helitugevuse reguleerimiseks liikuge juhtnupu abil vasakule või paremale;

*Kvaliteet* – esituse kvaliteedi valimiseks. Kui esitus on ebaühtlane ja aeglane, muutke seade *Kvaliteet* parameetrit, valides kas *Tavaline* või *Madal*;

*Täisekraan* – faili esitamiseks täisekraanvaates. Tavapärasele kuvale naasmiseks valige *Tavaekraan*.

Klahvide funktsioonid pole küll täisekraanvaate puhul nähtavad, kuid kõik funktsioonid on saadaval, kui vajutate ükskõik kumba klahvi ekraani allservas;

*Ekraanisuuruseks* – faili esituseks selle originaalsuuruses pärast suurendusvaadet;

*Nihutusrežiim sisse* – suurendusvaate puhul kuval juhtklahvi abil liikumise võimaldamiseks.

Kõik valikud ei pruugi kõigi Flash-failide puhul saadaval olla. Valikuvõimalused võivad erineda.

### Videoredaktor

Isikupärase videoklipi loomiseks valige Menüü > Meedia > Videored. Videote kombineerimise ja lõikamise ning heliklippide, sulandamise ja efektide lisamise teel saab koostada isikupäraseid videoklippe. Sulatus on visuaalne võte (efekt), mida kasutatakse video alguses või lõpus, aga ka videoklippide vahel.

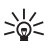

Näpunäide. Videoklipist hetktõmmise tegemiseks valige vaates Valikud > Salvesta ekraanipilt in the Lõika videot.

### Video, heli ja sulandamise töötlemine

- Töödeldavate videoklippide lisamiseks vaates *Muuda videot* valige *Lisa > Videoklipp*.
- 2. Videote töötlemisel saate kasutada kärpimist ja lisada eriefekte. Samuti saab lisada heliklippe ning muuta nende kestust.

Video muutmiseks valige Valikud ning üks järgmistest.

Film > Eelvaatlus - muudetud videoklipi vaatamiseks;

*Lisa* > *Videoklipp* – valitud videoklipi lisamiseks. Põhivaates kuvatakse videoklipi pisipilt. Pisipildil kujutatakse videoklipi esimest värvilist kuva. Samas näidatakse ka valitud videoklipi nime ja pikkust.

*Lisa* > *Pilt* – pildi lisamiseks;

*Lisa > Tekst* - nime, subtiitri või tiitrite lisamiseks;

*Lisa* > *Heliklipp* – valitud heliklipi lisamiseks. Põhivaates kuvatakse valitud heliklipi nimi ja pikkus.

*Lisa* > *Uus heliklipp* – uue heliklipi salvestamiseks valitud asukohta;

*Muuda videoklippi* või *Muuda heliklippi > Lõika* – video- või heliklipi kärpimiseks;

*Muuda videoklippi* või *Muuda heliklippi* > *Duplikaat* – saate valitud video- või heliklipist teha koopia;

*Muuda videoklippi > Teisalda* – videoklipi teisaldamiseks valitud asukohta;

*Muuda videoklippi > Lisa värviefekt* – videoklipile värviefektide lisamiseks;

*Muuda videoklippi > Aegluubis – videoklipi aeglustamiseks; Muuda videoklippi > Vaigista heli/Lülita heli sisse –* 

originaalvideoklipi heli vaigistamiseks või taastamiseks;

*Muuda videoklippi > Eemalda* – videoklipi eemaldamiseks videost; *Muuda heliklippi > Teisalda* – heliklipi teisaldamiseks valitud asukohta;

*Muuda heliklippi > Eemalda* – heliklipi eemaldamiseks videost; *Vali üleminek* – sulatusvalikuid on kolm: video alguses, video lõpus ja klippide vahel. Algussulandamise saab valida siis, kui video esimene üleminek on aktiivne.

3. Video salvestamiseks valige *Salvesta*. Määrake menüüs *Kasutusel* olev mälu in *Seaded*. Vaikeseadena kasutatakse telefoni mälu.

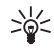

Näpunäide. Seadete aknas saate määrata seaded Video vaikenimi, Vaike-ekraanipilt, Eraldusvõime ja Kasutusel olev mälu.

Kui soovite videot saata, valige Saada > Multimeedia abil, Bluetooth'i abil või E-posti abil. Pöörduge teenusepakkuja poole ja tehke kindlaks, kui suuri multimeediumsõnumeid on võimalik saata. Kui video on multimeediumsõnumis saatmiseks liiga suur, kuvatakse ekraanil tähis

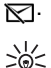

Näpunäide. Kui videoklipp on multimeediumsõnumis saatmiseks liiga suur, saate klipi Bluetoothi kaudu saata. Vt "Andmete saatmine Bluetooth-side kaudu" lk 107. Bluetoothi või kaardilugeja (sisene/väline) abil saab videoid saata ka Bluetooth-liidesega varustatud arvutisse.

# 10. Teenused

Valige Menüü > *Teenused* või vajutage ooterežiimis **0** ja hoidke seda all.

Paljud teenusepakkujad haldavad veebilehti, mis on koostatud just mobiiltelefonide kasutajatele. Mobiilibrauseri abil saate vaadata veebipõhiseid teenuseid WAP-lehtedel, mis on kirjutatud HTML-, WML-, või XHTML-keeles või WML- ja XHTML-keelte kombinatsiooni kasutades. Kui te ei ole telefoniga veel WAP-ühendust kasutanud, tuleb teil esmakordse ühenduse loomisel võib-olla abi saamiseks pöörduda teenusepakkuja poole.

Pöörduge oma võrguoperaatori või teenusepakkuja poole ja küsige teavet teenuste kasutatavuse, hindade ja tariifide kohta. Teenusepakkujad annavad teile ka juhiseid pakutavate teenuste kasutamiseks.

### Peamised toimingud

- Salvestage soovitud brauseriteenusele juurdepääsuks vajalikud seaded. Vt "Telefoni seadistamine brauseriteenuse kasutamiseks" lk 69.
- 2. Looge teenusega ühendus. Vt "Ühenduse loomine" lk 70.
- 3. Alustage veebilehtede sirvimist. Vt "Veebilehtede sirvimine" lk 72.
- 4. Lõpetage ühendus teenusega. Vt "Ühenduse lõpetamine" lk 73.

#### Telefoni seadistamine brauseriteenuse kasutamiseks

#### Seadete vastuvõtmine konfiguratsioonisõnumiga

Teenust osutav võrguoperaator või teenusepakkuja võib saata teile teenuse seaded konfiguratsioonisõnumis. Vt "Erisõnumite tüübid" lk 37. Lisateabe saamiseks pöörduge võrguoperaatori või teenusepakkuja poole.

### Seadete sisestamine käsitsi

Järgige teenusepakkujalt saadud juhiseid.

- Valige Menüü > Vahendid > Seaded > Ühendus > Pöörduspunkt ja määrake pöörduspunkti seaded. Vt "Ühendus" lk 92.
- Valige Menüü > Teenused > Valikud > Järjehoid. haldur > Uus järjehoidja. Sisestage järjehoidja nimi ja kasutusel oleva pöörduspunkti jaoks määratud brauseri avalehe veebiaadress.
- Kui soovite loodud pöörduspunkti menüüs Teenused määrata vaikepöörduspunktiks, valige Teenused > Valikud > Seaded > Pöörduspunkt.

# Ühenduse loomine

Kui kõik vajalikud ühendusseaded on talletatud, pääsete juurde brauseri veebilehtedele.

Veebilehtedele juurdepääsuks on kolm moodust:

- valige oma teenusepakkuja koduleht ( ,);
- valige järjehoidjate kuvalt soovitud järjehoidja;
- vajutage brauseriteenuse aadressi sisestamise alustamiseks klahve 1–9. Kohe aktiveerub ekraani alumisel real olev väli Ava. Sellel väljal saate aadressi sisestamist jätkata.

Kui olete veebilehe valinud või aadressi sisestanud, vajutage juhtnuppu, et alustada lehe allalaadimist.

### Järjehoidjate vaatamine

Mõnikord on seadmesse salvestatud järjehoidjaid, mis ei kuulu Nokia veebilehtede rühma. Neil veebilehtedel pole Nokia garantiid ega toetust. Selliste lehtede avamisel tuleb turvalisuse ja sisu osas rakendada samasuguseid meetmeid kui mis tahes veebisaidi avamisel.

Järjehoidjate loendis saate vaadata, millistele brauserilehtedele järjehoidjad osutavad. Järjehoidjad on tähistatud järgmiselt.

• vaikepöörduspunkti jaoks valitud avaleht. Kui kasutate veebi sirvimiseks mõnda muud vaikepöörduspunkti, siis on ka avaleht teine.  $\sim$  – automaatne järjehoidjate kaust sisaldab veebi sirvimisel automaatselt kogutud järjehoidjaid ( $\swarrow$ ). Selles kaustas järjestatakse järjehoidjad automaatselt domeeninimede järgi.

🛷 – järjehoidja, mis näitab omistatud nime või Interneti-aadressi.

### Järjehoidja lisamine käsitsi

- 1. Valige järjehoidjavaates Valikud > Järjehoid. haldur > Uus järjehoidja.
- Täitke väljad. Kohustuslik on ainult aadressivälja täitmine. Kui teist pöörduspunkti ei valita, määratakse järjehoidjale pöörduspunkt vaikimisi. Erimärkide (nt /, ., : ja @) sisestamiseks vajutage klahvi \*. Märkide kustutamiseks vajutage kustutamisklahvi.
- 3. Järjehoidja salvestamiseks valige Valikud > Salvesta.

#### Järjehoidjate saatmine tekstsõnumiga

Leidke soovitud järjehoidja ja valige **Valikud** > *Saada* > *Lühisõnumi abil*. Korraga saab saata mitut järjehoidjat.

## Ühenduse turvalisus

Kui ühenduse ajal on ekraanil turvatähis 🔂, on seadme ja Internetilüüsi või seadme ja serveri vaheline andmeside krüpteeritud.

Turvaikooni olemasolu ei tähenda, et andmeedastus lüüsi ja sisuserveri (või päringuressurssi talletava serveri) vahel oleks turvaline. Lüüsi ja sisuserveri vahelise andmeedastuse turvalisuse eest kannab hoolt teenusepakkuja.

Ühenduse, krüptimisoleku ning serveri ja kasutaja autentimisandmete vaatamiseks valige **Valikud** > *Info* > *Turvalisus*.

Teatud teenused, näiteks pangateenused, võivad nõuda turvafunktsioonide kasutamist. Sellised ühendused nõuavad turvasertifikaate. Lisateabe saamiseks pöörduge teenusepakkuja poole. Vaadake ka teemat "Sertifikaatide haldur" lk 98.

### Veebilehtede sirvimine

Veebilehe lingid on alla joonitud ja sinist värvi; lingid, mida olete juba vaadanud, on lillad. Lingina toimivaid pilte ümbritseb sinine raam.

### Sirvimisel kasutatavad klahvid ja käsud

Lingi avamiseks vajutage juhtnuppu.

Ekraanil liikumiseks liigutage juhtnuppu.

Tähtede ja numbrite sisestamiseks vajutage klahve **0–9**. Erimärkide (nt /, ., : ja @) sisestamiseks vajutage klahvi \*. Märkide kustutamiseks vajutage kustutamisklahvi.

Eelmise lehe avamiseks veebilehtede sirvimisel valige **Tagasi**. Kui valik **Tagasi** puudub, valige **Valikud** > *Brauseritoimingud* > *Ajalugu* ja vaadake seansil külastatud lehtede kronoloogilist loendit. Iga seansi lõppedes tühjendatakse ajaloo loend.

Ruutude märkimiseks ja valikute tegemiseks vajutage juhtnuppu.

Lehe värskendamiseks serverist valige Valikud > *Brauseritoimingud* > *Lae uuesti*.

Brauseris avatud veebilehe käskude ja toimingute alamloendi avamiseks valige Valikud > *Teenuse valikud*.

### Järjehoidjate salvestamine

Kui soovite järjehoidjat veebisirvimise ajal salvestada, vajutage Valikud > Salvesta järjehoidjana.

Kui soovite salvestada sõnumis vastuvõetud järjehoidja, valige Valikud > Salv. järjehoidja. Vt "Erisõnumite tüübid" lk 37.

### Salvestatud lehtede vaatamine

Kui vaatate sageli lehti, mille sisu muutub harva, võite lehe salvestada ja vaadata seda edaspidi vallasrežiimis.

Lehe salvestamiseks veebisirvimise ajal valige Valikud > *Lisavalikud* > *Salvesta lehekülg*. Salvestatud lehed märgitakse tähisega a
Salvestatud lehtede kuval saate veebilehtede salvestamiseks uusi kaustu juurde luua. Salvestatud veebilehti sisaldavad kaustad märgitakse tähisega \_\_\_\_\_.

Salvestatud veebilehtede kuva avamiseks vajutage järjehoidjate vaates juhtnuppu paremale. Salvestatud lehe avamiseks salvestatud lehtede kuval vajutage juhtnuppu.

Brauseriteenusega ühenduse loomiseks ja lehe uuesti toomiseks valige Valikud > Brauseritoimingud > Lae uuesti.

Kui leht on uuesti alla laaditud, jääb telefon sidusrežiimi.

# Allalaadimine

Brauseri vahendusel saab alla laadida mitmesuguseid faile (nt helinaid, fotosid, operaatorilogosid, tarkvara ja videoklippe). Osa sellistest failidest ja rakendustest võivad olla saadaval tasuta, osa aga on tasulised.

Allalaaditud objekte hallatakse telefonis vastava rakendusega (nt allalaaditud fotod salvestatakse Galeriisse).

Autoriõiguste kaitse tõttu on võimalik, et mõnda pilti, muusikapala (sh ka helinaid) või muud sisu ei saa kopeerida, muuta, üle kanda ega edasi saata.

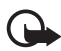

**NB!** Installige ja kasutage vaid selliseid rakendusi ja tarkvara, mis pärinevad viirusliku tarkvara eest kaitstud allikaist.

# Ühenduse lõpetamine

Ühenduse lõpetamiseks ja veebilehe vaatamiseks vallasrežiimis valige Valikud > *Lisavalikud* > *Katkesta ühendus*; kui soovite brauseri sulgeda ja naasta ooterežiimi, valige Valikud > Välja.

# Vahemälu tühjendamine

Vahemälu on puhvermälu ajutiste andmete salvestamiseks. Kui olete pääsenud juurde paroolkaitsega salajastele andmetele või üritanud seda teha, tühjendage pärast seda alati vahemälu. Telefon talletab teie kasutatud teenuste kohta kogutud teabe telefoni vahemällu. Vahemälu tühjendamiseks valige Menüü > Teenused > Valikud > Lisavalikud > Kustuta vahemälu.

### Brauseriseaded

Valige Valikud > Seaded ja siis mõni järgmistest valikutest.

*Pöörduspunkt* – vaikepöörduspunkti muutmiseks vajutage juhtnuppu, et avada saadaolevate pöörduspunktide loend. Praegu määratud vaikepöörduspunkt on esile tõstetud. Vt "Ühendus" lk 92.

*Koduleht* – sisestage selle veebilehe aadress, mille soovite määrata oma avaleheks.

*Laadi pilte ja heli* – saate valida, kas veebi sirvimise ajal saate vaadata pilte ja kuulata helisid või mitte. Kui valisite *Ei*, kuid soovite hiljem veebi sirvimise ajal siiski pilte vaadata või helisid kuulata, valige **Valikud** > *Näita fotosid*.

*Reamurdmine* – saate määrata, kas kogu veebilehtedel sisalduv tekst paigutatakse ümber nii, et see mahuks ekraanile. Kui valitud on seade *Lisavalikud* > *Pisivaade*, pole see seade saadaval.

Tähe suurus – saate valida fondi suuruse.

*Algsed koodid* – kui valite *Automaatne*, püüab brauser õige märgikodeeringu valida automaatselt.

Aut. järjehoidjad – valige Sisse lülitatud, kui soovite, et järjehoidjad salvestataks automaatselt lehe külastamisel kausta Aut. järjehoidjad. Kui valite Varja kaust, jätkab telefon siiski järjehoidjate automaatsalvestust sellesse kausta.

*Ekraani suurus* – saate määrata lehtede kuvamiseks kasutatava ekraaniala suuruse.

*Otsinguleht* – sisestage selle veebilehe aadress, mida soovite sirvimise ajal otsinguteks avada.

*Helitugevus* – valige veebilehtede muusika või muude helide esitamise helitugevus.

*Esitus* – valige lehtede pildikvaliteet. Parema pildikvaliteedi puhul on lehe allalaadimisaeg pikem, kehvema kvaliteedi puhul lühem.

*Präänikud* > *Luba*/*Ära luba* – saate präänikute ehk küpsiste (cookies – sisupakkujate vahend sisukasutajate ja nende eelistuste tuvastamiseks) saatmise ja vastuvõtmise lubada või keelata.

Java-/ECMA-skript – saate skriptide kasutamise sisse või välja lülitada. Turvahoiatused – saate peita või kuvada turvahoiatusi.

DTMF saatmine > Alati/Esimesel korral – saate valida, kas soovite enne, kui telefon tavakõne ajal DTMF-toonsignaale saadab, nende saatmist kinnitada. Vt "Kõne ajal" lk 27. Näiteks saate veebilehe vaatamise ajal helistada, saata kõne ajal DTMF-toonsignaale ning salvestada veebilehelt nimesid ja telefoninumbreid kontaktide kausta.

# 11. Minu omad

### Teemad

Telefoni ekraani väljanägemist saab kohandada vastava kujunduslaadi ehk teema aktiveerimise kaudu. Teema võib sisaldada ooterežiimi taustpilti ja energiasäästjat. Teemasid saate ka ise muuta, et telefoni veelgi enam isikupärastada.

Valige Menüü > Minu omad > Teemad. Kuvatakse saadaolevate teemade loend. Praegu aktiivne teema on tähistatud märkega.

Teema eelvaate kuvamiseks liikuge soovitud teemale ja valige Valikud > *Eelvaade*. Teema aktiveerimiseks valige Aktiveeri. Kui soovite teema aktiveerida ilma eelvaadet kuvamata, valige põhikuval Valikud > *Aktiveeri*.

#### Teema kohandamine

 Liikuge soovitud teema nimele, valige Valikud > Muuda ja valige mõni järgmistest valikutest:

*Taustpilt* – valige ooterežiimis kuvatav taustpilt mõnest teisest saadaolevast teemast või Galeriist oma piltide seast.

*Akusäöstja* – saate valida, mis kuvatakse energiasäästja olekuribal: kas kellaaeg ja kuupäev või teie enda koostatud tekst. Perioodiliselt, teatud intervalliga muudab energiasäästja riba ekraanil oma asukohta ja tausta värvi. Energiasäästja riba võib näidata ka saabunud sõnumite või vastamata kõnede hulka. Saate määrata ajalõpu, mille saabumisel ekraanisäästja aktiveerub. Vt "Telefon" lk 90.

- 2. Liikuge muudetavale elemendile ja vajutage juhtnuppu.
- Valitud elemendi eelvaate kuvamiseks valige Valikud > Eelvaade. Võtke arvesse, et kõigi elementide eelvaadet ei saa kuvada. Praeguse seade määramiseks valige Valikud > Kehtesta.

Kui soovite praegu valitud teema vaikeseadeid taastada, valige teema muutmisrežiimis valik Valikud > *Taasta algne teema*.

### Helimõõtur

Heli- ehk müramõõturi abil saate mõõta keskkonna mürataset.

Helimõõturiga mõõdetud näidud on ligilähedased ja mõeldud isiklikuks kasutamiseks ning võivad erineda täpsete meetoditega saadud mõõtmistulemustest.

Kui soovite mõõta end ümbritseva ruumi mürataset detsibellides (dB), valige Menüü > Minu omad > Helimõõtur.

Valige esmalt Valikud ja mõni järgmistest võimalustest:

*Ainult maksimum* – mõõdetud mürataseme tippväärtust hoitakse näidikul seni, kuni sulete rakenduse.

Korrigeer. valikud – kui soovite simuleerida viibimist mürarikkas keskkonnas, valige A-filtriga korrig., kui soovite simuleerida viibimist vaikses keskkonnas, valige C-filtriga korrig.; kui soovite mõõtmist sooritada ilma filtreerimisfunktsiooni (korrigeerimist) rakendamata, valige Väljas;

Düngamiline – praegust tippväärtust säilitatakse 5 sekundi jooksul;

Nulli maksimum - praegune tippväärtus nullitakse.

Kui tippväärtus ületab 114 dB või jääb alla 50 dB, kuvatakse väärtuse ees märk > või <.

# 12. Korraldaja

### Kell

Valige Menüü > Organis. > Kell.

### Kella seaded

Kellaaja või kuupäeva muutmiseks valige Valikud > Seaded. Seadete kohta lisateabe saamiseks vt "Kellaaeg ja kuupäev" lk 96.

## Äratuse seadmine

- 1. Uue alarmi või äratuse seadmiseks valige Valikud > Äratuse aeg.
- 2. Sisestage äratuse kellaaeg ja valige OK. Kui äratus on aktiveeritud, kuvatakse ekraanil tähis 😪.

Äratuse tühistamiseks valige Valikud > Tühista äratus.

# Äratuse väljalülitamine

Äratuse väljalülitamiseks valige Stopp.

Valige Hiljem, kui soovite, et telefon kordaks äratussignaali viie minuti pärast. Äratust saab edasi lükata viis korda.

Kui äratuse kellaajal on seade välja lülitatud, lülitub seade automaatselt sisse ja annab äratussignaali. Kui valite **Stopp**, küsib seade, kas soovite seadme kõnedeks sisse lülitada. Seadme väljalülitamiseks valige **Ei**, helistamiseks ja kõnede vastuvõtmiseks Jah. Kui mobiiltelefoni kasutamine võib tekitada häireid või on ohtlik, ärge valige Jah.

# Äratussignaali isikupärastamine

- 1. Kui soovite äratussignaali isikupärastada, valige Valikud > Seaded.
- 2. Liikuge valikule Äratuse helisignaal ja vajutage juhtnuppu.
- 3. Kui soovite enne valimist helinat kuulata, peatuge sirvimise ajal selle helina nimel. Valige soovitud helin.

### Kalender

Valige Menüü > Organis. > Kalender.

Kalendrisse saate üles märkida oma kohtumised, koosolekud, sünni- ja tähtpäevad ning muude sündmuste meeldetuletused. Kui salvestate kalendrikirje juurde helisignaali, annab telefon meeldetuletussignaali.

### Kalendrikirjete loomine

1. Valige Valikud > *Uus kanne* ja mõni järgmistest:

*Koosolek* – telefon annab märku kindlal kuupäeval ja kellaajal toimuvast kohtumisest;

*Meeldetuletus* – saate sisestada päeva kohta üldisemat laadi meeldetuletuse;

*Tähtpäev* – sünnipäevade ja muude tähtpäevade meeldetuletamiseks. Tähtpäeva meeldetuletus kordub igal aastal;

Ülesanne – eelseisva ülesande kirjelduse sisestamiseks.

2. Täitke järgmised väljad.

Teema / Sündmus – sisestage sündmuse kirjeldus.

Asukoht – sisestage kohtumispaik (valikuline).

Algusaeg, Lõpuaeg, Alguskuupäev ja Lõppkuupäev

*Alarm* – vajutage juhtnuppu, et aktiveerida väljad *Alarmi kellaaeg* ja *Alarmi kuupäev*.

Kordus – vajutage juhtnuppu, kui soovite kirjet korrata. Korduvat sündmust märgitakse päevavaates tähisega ♂.

*Korda kuni* – korduva kirje lõppkuupäeva (nt iganädalase koolituse lõpukuupäev) valimiseks. See valik on saadaval ainult siis, kui olete valinud korduva kirje.

Sünkroniseerimine > Isiklik – kirje on pärast sünkroonimist nähtav ainult teile, teised võrgukalendri vaatajad seda kirjet ei näe. Avalik – kalendrikirjet näevad kõik, kellel on luba teie võrgukalendrit vaadata. Puudub – kalendri sünkroonimisel seda kalendrikirjet ei kopeerita.

3. Kirje salvestamiseks valige Valmis.

Korduva kirje muutmiseks või kustutamiseks saata valida, kuidas soovite muudatusi rakendada:

*Kõik juhud* – muudetakse kõiki korduvaid kirjeid. *Ainult see kanne* – muudetakse ainult praegu valitud kirjet.

### Kalendri vaated

Vajutage kuu, nädala või päeva vaates klahvi #, et tänane kuupäev automaatselt esile tõsta.

Kalendrikirje sisestamiseks vajutage kalendri mis tahes vaates üht numbriklahvidest (**0– 9**). Avaneb koosoleku kirje ja teie sisestatud tähed sisestatakse väljale *Teema*.

Kindlale kuupäevale siirdumiseks valige Valikud > Mine kuupäevale. Sisestage kuupäev ja valige OK.

# <u>Ülesanded</u>

Valige Valikud > Ülesannete ülevaade.

Vaates Ülesannete ülevaade saate hoida eelseisvate ülesannete loendit.

#### Ülesande loomine

- Ülesande sisestamise alustamiseks vajutage suvalist numbriklahvi (0-9). Avaneb redaktor, mille kuval vilgub teie sisestatud tähtede taga kursor.
- 2. Kirjutage väljale *Teema* ülesande kirjeldus. Erimärkide sisestamiseks vajutage klahvi \*.

Ülesande tähtaja määramiseks liikuge väljale *Tähtaeg* ja sisestage kuupäev.

Ülesande prioriteedi määramiseks liikuge väljale *Prioriteet* ja vajutage juhtnuppu.

3. Ülesande salvestamiseks valige Valmis.

#### Ülesannete käsitlemine

Ülesande avamiseks liikuge soovitud ülesandele ja vajutage juhtnuppu.

Kui soovite ülesande kustutada, liikuge soovitud ülesandele ja valige Valikud > Kustuta või vajutage kustutamisklahvi.

Ülesande täidetuks märkimiseks liikuge soovitud ülesandele ja valige Valikud > Märgi tehtud.

Lõpetatuks loetud ülesannet puudutava märkme lõpetamata oleku taastamiseks valige Valikud > Märgi tegemata.

## Teisendaja

Valige Menüü > Organis. > Teisendaja.

Teisendusfunktsioonis saate mõõtühikuid (nt *Pikkusühikud*) ühest ühikust teise teisendada. Valige näiteks *Jard* ja siis *Meeter*.

Teisendustäpsus on piiratud, võib esineda ümardusvigu.

## Ühikute teisendamine

Valuuta konverteerimiseks peate esmalt määrama vahetuskursi. Vt "Põhivaluuta ja vahetuskursside määramine" lk 81.

- Liikuge väljale *Tüüp* ja vajutage mõõtühikute loendi avamiseks juhtnuppu. Liikuge soovitud mõõtühiku nimele ja vajutage OK.
- Liikuge esimesele väljale Ühik ja vajutage saadaolevate mõõtühikute vaatamiseks juhtnuppu. Valige ühik, mida soovite teisendada, ja valige OK.
- 3. Liikuge järgmisele väljale Ühik ja valige selle ühiku nimi, milleks te soovite teisendada.
- 4. Liikuge väljale *Kogus* ja sisestage teisendatav väärtus. Vastus ilmub automaatselt teisele väljale *Kogus*.

Kümnendkoha eraldaja sisestamiseks vajutage #. Märkide +, - (temperatuuri puhul) ja E (eksponendi puhul) lisamiseks vajutage \*.

Kui sisestate väärtuse teisele väljale Kogus, muutub teisenduse suund. Tulemus kuvatakse esimesel väljal Kogus.

### Põhivaluuta ja vahetuskursside määramine

Enne valuutade teisendamist tuleb määrata põhivaluuta (tavaliselt on selleks teie koduriigis käibiv rahaühik) ja salvestada vahetuskursid.

Põhivaluuta kurss on alati 1. Põhivaluuta määrab teiste valuutade vahetuskursid.

- Valige mõõthiku tüübiks Valuutad, seejärel vajutage Valikud > Valuutakursid. Kuvatakse valuutade loetelu, kus esimesel kohal on ühik, mille määrasite põhivaluutaks.
- Põhivaluuta muutmiseks liikuge soovitud valuutale (tavaliselt teie koduriigis käibel olev rahaühik) ja vajutage Valikud > Pane põhivaluutaks.
- 3. Sisestage vahetuskursid, liikuge soovitud valuutale ja sisestage uus kurss, st mitu ühikut vastab ühele teie valitud põhivaluuta ühikule.
- 4. Kui kõik vajalikud vahetuskursid on sisestatud, saate hakata valuutasid teisendama. Vt "Ühikute teisendamine" lk 81.

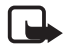

Märkus. Põhivaluutat muutes tuleb sisestada uued vahetuskursid, kuna kõik eelmised kursid tühistatakse.

# Märkmik

Valige Menüü > Organis. > Märkmik.

Saate märkmeid saata ka teistesse seadmetesse. Märkmikku saab salvestada teile saadetud tavalisi (TXT-vormingus) tekstifaile.

Kirjutamise alustamiseks vajutage suvalist numbriklahvi (1–9). Tähtede kustutamiseks vajutage kustutamisklahvi. Salvestamiseks valige Valmis.

# Kalkulaator

#### Valige Menüü > Organis. > Arvuti.

- 1. Sisestage arvutustehte esimene arv. Kui tegite sisestamisel vea, vajutage selle kustutamiseks kustutamisklahvi.
- 2. Liikuge soovitud matemaatikatehtele ja vajutage selle valimiseks juhtnuppu.
- 3. Sisestage teine arv.
- 4. Vastuse arvutamiseks liikuge tähisele 📃 ja vajutage juhtnuppu.

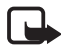

Märkus. Kalkulaatori täpsus on piiratud; see on mõeldud lihtsamateks arvutusteks.

Kümnendkoha eraldaja sisestamiseks vajutage #.

Eelmise arvutustehte vastuse kustutamiseks ekraanilt vajutage kustutamisklahvi ja hoidke seda all.

Et vaadata eelmisi tehteid ja ekraanil liikuda, vajutage 💌 ja 👿.

### Failihaldur

Valige **Menüü** > *Organis.* > *Failihaldur*.

Failihalduris saab sirvida, avada ning hallata telefoni mälus või mälukaardil olevaid faile ja kaustu.

Telefoni mälus olevate kaustade loendit saate vaadata failihalduri abil. Liikuge juhtnupu abil aremale, et kuvada mälukaardil asuvate kaustade loend.

Saate sirvida, avada ja luua kaustu, märkida elemente ning kopeerida või teisaldada neid teistesse kaustadesse.

#### Mälumahu vaatamine

Kui telefoni on paigaldatud mälukaart, on mäluvalikuid kaks: telefoni mälu ja mälukaart.

Ühelt mälu vahekaardilt teisele liikumiseks vajutage juhtnuppu paremale või vasakule.

Praegu kasutatava mälu mahu kontrollimiseks valige Valikud > Mälu andmed.

Telefon arvutab, kui palju on seadmes mälu andmete talletamiseks ja uute rakenduste installimiseks.

Mäluvaates võite vaadata ka erinevate andmerühmade mälukasutust: Kalender, Kontaktid, Dokumendid, Fotod, Helifailid, Videoklipid, Sõnumid, Rakendused, Kasut. mälu ja Vaba mälu.

Kui telefoni mälu hakkab täis saama, kustutage mõned failid või teisaldage need mälukaardile.

### Mälukaart

Hoidke mälukaardid eemal väikelaste käeulatusest.

Valige Menüü > Organis. > Mälu.

Mälukaardi sisestamise kohta vt lisateavet teemast "Alustamine" lk 12. Mälukaardil saate talletada multimeediumifaile (nt videoklippe, muusikapalu, helifaile, fotosid ja sõnumeid). Samuti võib sinna varundada telefoni mälus olevaid andmeid.

Nokia mobiiltelefoniga on kaasas MicroSD-mälukaart, mis võib sisaldada sõltumatute arendajate loodud lisarakendusi. Need rakendused ühilduvad teie telefoniga.

Täpsed juhised mälukaardi kasutamiseks telefoni teistes rakendustes leiate nende funktsioonide ja rakenduste kirjelduste juurest.

MicroSD-kaardil olevad lisarakendused on loodud selliste füüsiliste või juriidiliste isikute poolt, kellel pole Nokiaga seost, ning kuuluvad neile. Nokial ei ole kolmandate isikute rakenduste suhtes mingeid autori- ega intellektuaalse omandi õigusi. Seetõttu ei vastuta Nokia lõppkasutaja tugiteenuste, rakenduse töökindluse ega rakenduses või selle dokumentatsioonis esitatud andmete eest. Nokia ei anna neile rakendustele mingit garantiid.

NÕUSTUTE, ET TARKVARA JA/VÕI RAKENDUSED (ÜHISNIMETUSEGA "TARKVARA") ON TEILE ANTUD KUJUL "NAGU ON" NING SELLELE POLE ANTUD MINGIT SUUSÕNALIST EGA KIRJALIKKU GARANTIID. SEADUSES LUBATUD MÄÄRAL EI ANNA NOKIA EGA TEMA TÜTARETTEVÕTTED MINGIT SUUSÕNALIST EGA KIRJALIKKU GARANTIID TARKVARA OMANDIÕIGUSE, MÜÜDAVUSE NING OTSTARBEKUSE KOHTA NING SELLE KOHTA, ET TARKVARA POLE VASTUOLUS KOLMANDATE OSAPOOLTE PATENDI- VÕI AUTORIÕIGUSTEGA, KAUBAMÄRKIDEGA EGA MUUDE ÕIGUSTEGA.

## Mälukaardi vormindamine

Vormindamine kustutab mälukaardilt kõik andmed; andmete taastamine ei ole võimalik.

Teatud mälukaarte on juba müüakse vormindatult, ülejäänuid tuleb ise vormindada. Võtke ühendust kaardi müüjaga ja tehke kindlaks, kas kaarti on vaja enne kasutamist vormindada.

1. Valige Valikud > Vorminda mälukaart.

- 2. Kinnitamiseks valige Jah.
- 3. Kui kaart on vormindatud, sisestage mälukaardile nimi (kuni 11 tähte või numbrit).

#### Andmete varundamine ja taastamine

Telefoni mälus olevate andmete varundamiseks mälukaardile valige Valikud > Varunda tel. mälu.

Andmete taastamiseks mälukaardilt telefoni mällu valige Valikud > Taasta kaardilt.

Telefoni mälu varukoopiat saab taastada ainult samasse telefoni.

### Mälukaardi lukustamine

Kui soovite määrata mälukaardile parooli kaitseks lubamatu kasutamise eest, vajutage Valikud > Määra parool.

Telefon palub sisestada ja kinnitada parooli. Parool võib olla kuni kaheksa märgi pikkune.

Parool salvestatakse telefonimällu ning seni, kuni kasutate kaarti selles telefonis, ei ole vaja parooli uuesti sisestada. Kui kasutate kaarti teises telefonis, palutakse sisestada parool.

#### Mälukaardi avamine

Kui sisestate telefoni mõne teise parooliga kaitstud mälukaardi, palub telefon sisestada selle kaardi parooli. Lukus mälukaardi avamiseks valige **Valikud** > Ava mälukaart.

Kui parool eemaldada, on mälukaart avatud ja seda saab igas telefonis ilma paroolita kasutada.

#### Mälukasutuse vaatamine

Kui soovite vaadata erinevate andmegruppide mälukasutust ja seda, kui palju on mälukaardil vaba mälu uute rakenduste ja programmide installimiseks, valige Valikud > Mälukasutus.

# 13. Lisad

# Häälkäsklused

Häälkäsklustega juhtides saab telefoniga kontaktidele helistada ja sooritada muid toiminguid.

Kui soovite telefoni funktsioone käivitada häälkäskluste abil, valige Menüü > Vahendid > Häälkäsklused. Profiilide muutmiseks vajalikud häälkäsklused asuvad kaustas *Profiilid*.

Rakendusele uue häälkäskluse aktiveerimiseks valige Valikud > Uus rakendus ja soovitud rakendus.

Häälkäskluste haldamiseks liikuge soovitud funktsioonile, valige Valikud ja mõni järgmistest rakendustest:

*Muuda käsklust* või *Eemalda rakendus* – valitud funktsiooni häälkäskluse muutmiseks või desaktiveerimiseks;

Mängi ette - aktiveeritud häälkäskluse esitamiseks.

Häälkäskluste kasutamise kohta vt teemat "Häälvalimine" lk 25.

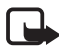

Märkus. Tunnussönade kasutamine võib olla raskendatud mürarohkes keskkonnas või hädaolukorras, seetõttu ärge lootke igas olukorras ainuüksi häälvalimisele.

Häälkäskluste seadete muutmiseks valige Valikud > Seaded ja mõni järgmistest valikutest:

*Süntesaator* – kõnesüntesaatori (mis toob kuuldavale tuvastatud häälkäskluse) aktiveerimiseks või desaktiveerimiseks;

*Taasta kohandused* – kõnekohanduste nullimiseks. Telefon kohandub kasutaja kõnega, et häälkäsklusi paremini ära tunda.

# Kõnepost

Kõneposti telefoninumbri muutmiseks valige Menüü > Vahendid > Kõnepost > Valikud > Määra number or Muuda numbrit ja sisestage number. Kõnepost on võrguteenus. Kõneposti numbri teadasaamiseks pöörduge võrguoperaatori poole.

## Kiirvalimine

Numbrite salvestamiseks kiirvalimisklahvide alla valige Menüü > Vahendid > Kiirvalim., liikuge soovitud kiirvalimisklahvile ja valige Valikud > Määra. Valige kiirvalimisnumbri jaoks kontakt ja telefoninumber.

Kiirvalimisklahvile määratud numbri vaatamiseks liikuge soovitud kiirvalimisklahvile ja valige Valikud > Vaata numbrit. Numbri muutmiseks või kustutamiseks valige Muuda või Eemalda.

# Profiilid

#### Valige Menüü > Vahendid > Profiilid.

Seade *Profiilid* abil saate telefoni helisignaale vastavalt ümbrusele ja olukorrale isikupärastada ning helistajate rühmadele helinaid määrata. Aktiivne profiil kuvatakse ooterežiimis ekraani ülemisel real. Kui aktiveeritud on profiil *Tavaline*, kuvatakse ekraanil ainult praegune kuupäev.

Profiili aktiveerimiseks valige soovitud profiil, vajutage juhtnuppu ja valige Aktiveeri.

Näpunäide. Kui soovite telefoni profiile Tavaline ja Hääletu kiiresti ümber lülitada, vajutage klahvi# ja hoidke seda all.

Profiili muutmiseks valige profiilide loendist soovitud profiil, vajutage juhtnuppu ja valige *Muuda seadeid*. Uue profiili loomiseks valige **Valikud** > *Koosta uus*. Avaneb profiili seadete loend. Leidke seade, mida soovite muuta, ja vajutage juhtnuppu. Avanevad järgmised valikud:

*Helin* – valige helinate loendist helin sissetulevate tavakõnede jaoks. Kuulamise lõpetamiseks vajutage suvalist klahvi. Helinaid saab muuta ka kontaktide seadete alt. Vt "Helina lisamine" lk 49.

*Ütle helistaja nimi* – valige *Sisse lülitatud*, kui soovite, et telefon tooks helisemise ajal kuuldavale helistaja nime.

*Helina tüüp* – kui valisite *Valjenev*, alustab telefon helisemist kõige vaiksema helitugevusega ning valjeneb järk-järgult, kuni saavutab määratud helitugevuse.

*Helina tugevus* – saate määrata helinate ja sõnumimärguannete helitugevuse.

*Sõnumi signaal* – lühi- ja multimeediumsõnumite märguannete valimiseks.

*E-kirja signaal* – saate määrata e-kirjade märguande.

Vibroalarm – saate panna telefoni kõne või sõnumi saabumisel värisema.

Klahvitoonid – saate seada telefoni klahvivajutushelide tugevust.

*Hoiatustoonid* – saate hoiatusmärguanded aktiveerida või desaktiveerida. Telefon toob kuuldavale hoiatussignaale, mis annavad märku näiteks aku tühjenemisest.

*Märguanne* – saate määrata telefoni helisema vaid siis, kui kõne saabub teatud helistajarühma kuuluvalt telefoninumbrilt. Kui helistaja telefoninumber ei kuulu valitud rühma, siis telefon ei helise. Valikuteks on *Kõik kõned* või kontaktirühmade loend (juhul, kui mõni rühm on loodud).

*Kaamera käivitustoon* ja *Muusikapl. käivitustoon* – saate seada kaamera ja muusikapleieri käivitamisel kostva heli.

*Profiili nimi* – saate profiilile panna nime. Seda seadet ei kuvata profiilides *Tavaline* ja *Autonoomne*.

Kui kasutate profiili Autonoomne, siis pole telefon võrguga ühenduses. Saate telefoni teatud funktsioone kasutada ka ilma SIM-kaarti sisestamata, kui lülitate telefoni sisse profiiliga Autonoomne.

Vallasrežiimi profiili puhul võib helistamiseks (sh ka hädaabinumbril) olla tarvis sisestada lukukood ning aktiveerida mõni seadme kõneprofiil.

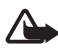

Hoiatus. Vallasrežiimi profiilis ei saa helistada (ka mitte hädaabinumbril), kõnesid vastu võtta ega kasutada muid funktsioone, mis nõuavad võrguühendust. Helistamiseks tuleb profiili vahetades aktiveerida telefonirežiim. Kui seade on lukus, sisestage lukukood.

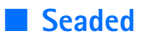

# Telefon

### Üldine

Valige **Menüü** > *Vahendid* > *Seaded* > *Telefon* > *Üldine* ja mõni järgmistest valikutest:

*Telefoni keel* – telefoni ekraanitekstide keele muutmiseks. Teise keele valimine võib mõjutada kuupäeva ja kellaaja esitusviisi ning kalkulaatorifunktsiooni eraldajate valikut. Kui valite variandi *Automaatne*, valib telefon keele SIM-kaardile salvestatud teabe alusel. Pärast ekraani keele muutmist käivitub telefon uuesti.

Kui muudate funktsioonide *Telefoni keel* või *Sisestuskeel* seadeid, avaldab see mõju telefoni kõikidele funktsioonidele. Seade jääb kehtima niikauaks, kuni te selle ise ära muudate.

*Sisestuskeel* – telefoni sisestuskeele muutmiseks. Keele muutmine mõjutab teksti kirjutamiseks kasutatavaid märke ja erimärke ning sõnastikupõhise režiimi sõnastikku.

Sõnastik – saate valida, kas sõnastikupõhine tekstisisestus on kõigi telefonis asuvate redaktorite jaoks *Sisse lülitatud* või *Välja lülitatud*. Valige loendist sõnastikupõhise tekstisisestuse keel. Selle seade muutmiseks redaktoris olles vajutage muutmisklahvi ja valige *Sõnastik > Lülita välja* või *Kasuta sõnastikku*.

*Tervitustekst ja logo* – telefoni sisselülitamisel kuvatakse hetkeks ekraanile tervitustekst või logo. Kui soovite animatsiooniks kasutada vaikimisi määratud pilti, valige *Vaikimisi*. Oma tervitusteksti (kuni 50 tähte) kirjutamiseks valige *Tekst*. Kui soovite valida foto või pildi Galeriist, valige *Foto*.

*Telefoni algseaded* – teatud menüüde algseadete taastamiseks. Peate sisestama lukukoodi. Vt "Turvameetmed" lk 97. Pärast seadete nullimist võib telefon aeglasemalt käivituda. Teie enda koostatud dokumente ega faile ei kustutata.

#### Ooterežiim

Valige **Menüü** > Vahendid > Seaded > Telefon > Ooterežiim ja mõni järgmistest valikutest:

Aktiivne ooterežiim – aktiivse ooterežiimi lülitamiseks olekusse Sees või Väljas. Vaikimisi on aktiivne ooterežiim sisse lülitatud. Vt "Aktiivne ooterežiim" lk 19.

*Vasak valiku klahv* ja *Parem valiku klahv* – ooterežiimis vasakule ja paremale valikuklahvile otseteede määramiseks.

*Akt. ooterež. rakend.* – saate valida, milliseid rakenduste otseteid soovite aktiivses ooterežiimis kuvada. See seade on saadaval ainult siis, kui funktsioon *Aktiivne ooterežiim* on sisse lülitatud (*Sees*).

Juhtnupp paremale, Juhtnupp vasakule, Juhtnupp alla, Juhtnupp üles ja Valikuklahv – juhtklahvile ooterežiimi otseteede määramiseks (eri suundades liigutamisel ja vajutamisel). Kui Aktiivne ooterežiim on Sees, siis pole juhtklahvi otseteed kättesaadavad.

*Operaatori logo* – see seade kuvatakse juhul, kui operaatorilogo on vastu võetud ja salvestatud. Saate valida, kas operaatori logo kuvatakse või mitte.

#### Ekraan

Valige **Menüü** > *Vahendid* > *Seaded* > *Telefon* > *Ekraan* ja mõni järgmistest valikutest:

Heledus - ekraani ereduse seadmiseks;

Akusäästja ooteaeg – ajalõpu määramiseks, mille saabumisel energiasäästja rakendub. Kui energiasäästja aktiveerub, ilmub tühjale ekraanile energiasäästja riba. Energiasäästja desaktiveerimiseks vajutage suvalist klahvi.

Valgustuse ooteaeg - telefoni taustvalgustuse ajalõpu seadmiseks.

## <u>Helistamine</u>

Valige **Menüü** > *Vahendid* > *Seaded* > *Kõne* ja mõni järgmistest valikutest:

Saada minu number (võrguteenus) – saate määrata, kas teie telefoninumbrit näidatakse (*Jah*) või ei näidata (*Ei*) isikule, kellele

helistate. Selle väärtuse võib olla määranud võrguoperaator või teenusepakkuja siis, kui tellisite teenuse (*Lepingujärgne*);

Koputus (võrguteenus) – saate võrgu seada teid teavitama poolelioleva kõne ajal saabuvast uuest sissetulevast kõnest. Kui soovite saata võrku taotluse kõnekoputuse aktiveerimiseks, valige *Aktiveeri*. Kui soovite saata võrku taotluse kõnekoputuse desaktiveerimiseks, valige *Tühista*. Kontrollimaks, kas funktsioon on sisse lülitatud, valige *Vaata olekut*;

Keeldu kõnest SMS-iga – saate lubada helistajale lühisõnumi, millega teavitatakse teda põhjusest, miks te kõnele ei saa vastata, saatmise. Vt "Kõne vastuvõtmine ja kõnest keeldumine" lk 26.

*Sõnumi tekst* – kirjutage teade, mis saadetakse tekstsõnumiga, kui keeldute kõnest.

Aut.kordusvalimine – saate telefoni seadistada helistama veel kümme korda numbril, millega teil ei õnnestunud ühendust saada. Automaatse kordusvalimise lõpetamiseks vajutage lõpetamisklahvi.

*Kõnejärgne info* – saate telefoni seadistada kõne lõppemise järel hetkeks kõne kestust näitama.

*Kiirvalimine > Sisse lülitatud* – saate telefoni seadistada helistama kiirvalimisklahvidele (**2**– **9**) määratud numbritel, kui vajutate vastavat numbriklahvi ja hoiate seda all;

Vasta suvaklahviga > Sisse lülitatud – saate vastata sissetulevale kõnele ükskõik millise klahvi (v.a toitenupp, valikuklahvid ja lõpetamisklahv) lühivajutusega.

Kasutatav liin (võrguteenus) – kuvatakse menüüs ainult siis, kui SIMkaart toetab kahte abonentnumbrit, st kahte kõneliini. Valige, millist telefoniliini (*Liin 1* või *Liin 2*) soovite kasutada helistamiseks ja lühisõnumite saatmiseks. Vastu saate võtta mõlemalt liinilt sisenevaid kõnesid, olenemata valitud liinist.

Kui valite *Liin 2*, kuid pole seda võrguteenust tellinud, ei saa te välja helistada.

Kui te ei soovi liinide valiku funktsiooni kasutada, valige *Liini vahetus* > *Ära luba* (kui teie SIM-kaart seda toetab). Selle seade muutmiseks peate sisestama PIN2-koodi.

# <u>Ühendus</u>

Telefon toetab pakettandmesideühendusi (素), näiteks GSM-võrgu GPRS-ühendust. Vt "Tähised" lk 20. Andmesideühenduse loomiseks on vaja pöörduspunkti. Saate määrata mitmesuguseid pöörduspunkte, näiteks:

- MMS-pöörduspunkte multimeediumsõnumite saatmiseks ja vastuvõtmiseks;
- veebirakenduste pöörduspunkte WML- või XHTML-lehtede vaatamiseks;
- Interneti-pöörduspunkte (nt e-kirjade saatmiseks ja vastuvõtmiseks).

Võtke ühendust teenusepakkujaga ja tehke kindlaks, millist pöörduspunkti tuleb teie valitud teenusele juurdepääsuks kasutada. Teavet pakettandmesideteenuste saadavuse ja tellimise kohta saate võrguoperaatorilt või teenusepakkujalt.

### Pöörduspunkti seadete vastuvõtmine

Pöörduspunkti seaded saab vastu võtta teenusepakkuja saadetud sõnumis, kuid vastavad seaded võivad ka juba algselt olla telefoni salvestatud.

### Pöörduspunktid

Uue pöörduspunkti loomiseks või olemasoleva pöörduspunkti muutmiseks valige **Menüü** > Vahendid > Seaded > Ühendus > Pöörduspunkt > Valikud > Uus pöörduspunkt või Muuda. Uue pöörduspunkti loomisel kasutage alusena olemasoleva pöörduspunkti seadeid, valides *Kasuta olemasolevaid*. Võite aluseks võtta ka vaikeseaded, valides *Kasuta vaikeseadeid*.

Järgige võrguoperaatorilt või teenusepakkujalt saadud juhiseid.

Ühenduse nimi – saate ühendusele panna seda kirjeldava nime.

Andmekandja – valikuteks on Pakettside, Andmekõne ja Kiire andmes. (GSM). Olenevalt teie valitud andmesideühenduse tüübist on saadaval ainult teatud osa väljadest. Täitke kõik need väljad, mis on märgitud kirjaga Tuleb määratleda, või mille juures on tärn. Kui teenusepakkuja ei ole teile vastupidiseid juhiseid andnud, võite ülejäänud väljad täitmata jätta. Andmesideühenduse kasutamise eelduseks on, et võrguoperaator või teenusepakkuja pakub vastavat teenust ning on vajadusel selle teenuse teie SIM-kaardi jaoks aktiveerinud.

*Pöörduspunkti nimi* (ainult pakettandmeside puhul) – pöörduspunkti nimi. Seda on vaja ühenduse saamiseks GPRS-võrguga. Pöörduspunkti nime annab võrguoperaator või teenusepakkuja.

*Sissehelistamise nr.* (ainult andmesidekõnede puhul) – sisestage pöörduspunkti modemi telefoninumber.

Kasutajanimi – andmesideühenduse loomisel võib tarvis minna teenusepakkujalt saadud kasutajanime. Kasutajanimed on tavaliselt tõstutundlikud, st eristatakse suur- ja väiketähti.

*Küsi parooli* – kui peate iga kord sisselogimisel uue parooli sisestama või kui te teatud põhjustel ei soovi oma parooli telefoni salvestada, valige *Jah*.

*Parool* – andmesideühenduse loomisel tuleb tavaliselt sisestada teenusepakkujalt saadud parool. Üldjuhul on paroolid tõstutundlikud, st eristatakse suur- ja väiketähti.

Autentimine - valige kas Tavaline või Turvaline.

Koduleht – sõltuvalt sellest, kas seadistate Interneti-pöörduspunkti või MMS-pöörduspunkti, sisestage veebiaadress või MMS-sõnumikeskuse aadress.

Andmekõne tüüp (ainult andmesidekõne puhul) – valikuga Analoog, ISDN v. 110 või ISDN v. 120 saate määrata, kas telefon kasutab analoogvõi digitaalühendust. See seade sõltub nii GSM-võrgu operaatorist kui Interneti-teenuse pakkujast, kuna mõned GSM-võrgud ei toeta teatud tüüpi ISDN-ühendusi. Lisateavet saate Interneti-teenuse pakkujalt. Kui ISDN-ühendus on kasutatav, saab võrguga kiiremini ühenduse kui analoogside puhul.

*Maksimaalne kiirus* (ainult andmesidekõne puhul) – valikud on *Automaatne*, 9600, 14400, 19200, 28800, 38400 või 43200, sõltuvalt valitud seadest *Andmekõne tüüp*. See valik võimaldab määrata andmesideühenduse maksimaalse andmeedastuskiiruse. Toodud andmeedastuskiirused on maksimaalsed kiirused, mida konkreetne sideühendus pakub. Reaalne andmeedastus võib tegelikult kohati aeglasem olla, kuna see sõltub võrgu parameetritest.

Valige Valikud > Lisaseaded, et muuta järgmisi seadeid:

*Võrgutüüp* (ainult pakettandmeside puhul) – saate valida võrgus kasutatava Interneti-protokolli (IP) versiooni: *IPv4* või *IPv6*. Muud seaded sõltuvad valitud võrgu tüübist.

*IPv4 seaded* ja *IPv6 seaded* (ainult andmesidekõnede puhul) – saate valida Interneti-protokolli seaded. Need seaded sõltuvad valitud võrgu tüübist.

Telefoni IP-aadress (Ipv4 puhul) – sisestage oma telefoni IP-aadress.

DNS-aadress - sisestage esmase ja teisese DNS-serveri IP-aadressid.

Proksi serveri aadr. - sisestage puhverserveri IP-aadress.

Proksi pordi number - sisestage puhverserveri pordinumber.

Vajalike seadete saamiseks pöörduge Interneti-teenuse pakkuja poole.

Kui valisite ühenduse tüübiks andmesidekõne, on saadaval järgmised seaded.

*Tagasihelistamisega* > *Jah* – saate lubada serveril teile tagasi helistada, kui olete side algatamiseks ise kõne võtnud. Teenuse tellimise asjus võtke ühendust teenusepakkujaga.

Telefon kasutab tagasihelistamisel samu andmesidekõne seadeid, mida kasutas tagasihelistamistaotluse esitanud telefon. Võrk peab seda tüüpi kõnet mõlemapoolselt toetama, st nii telefonilt väljunud kui ka saabunud kõne puhul.

*Tagasihel. server* – valikud on *Kasut. serveri nr.* ja *Kasuta muud nr.*. Õigete seadete saamiseks võtke ühendust teenusepakkujaga.

*Tagasihelistamise nr.* – sisestage oma telefoninumber, mida tagasihelistamisserver peaks kasutama. Üldjuhul on selleks teie telefonile määratud andmesidekõnede telefoninumber.

*PPP kompressiooniga* – kui soovite andmeedastuskiirust suurendada (ja kui PPP-kaugserver seda toetab), valige *Jah*. Kui ühenduse saamisel on

probleeme, valige seadeks *Ei*. Võtke juhiste saamiseks ühendust võrguoperaatoriga.

Kasuta logiskripti > Jah – valige see seade siis, kui kasutate ühenduse loomiseks sisselogimisskripti.

Logiskript – lisage sisselogimisskript.

*Modemi lähtestamine* (modemi algväärtustamiseks) – telefoni juhtimiseks modemi AT-käskude abil. Vajadusel sisestage võrguoperaatorilt või Interneti-teenuse pakkujalt saadud käsud.

#### Pakettandmeside

Pakettandmeside seaded mõjutavad kõiki pakettandmesidet kasutavaid pöörduspunkte.

Valige Menüü > Vahendid > Seaded > Ühendus > Pakettside ja mõni järgmistest valikutest:

Pakettside ühendus – kui valite Võimaluse korral ja asute võrgus, mis toetab pakettandmesideteenust, registreerub telefon GPRS-võrku ja saadab lühisõnumeid GPRS-ühenduse kaudu. Lisaks toimub aktiivse pakettandmesideühenduse loomine (nt e-kirjade saatmiseks ja vastuvõtmiseks) kiiremini. Kui valite Vajadusel, kasutab telefon pakettandmesidet ainult siis, kui käivitate kindla rakenduse või funktsiooni, mis seda kasutab. Kui ükski rakendus GPRS-i ei kasuta, võib ühenduse lõpetada.

Kui valisite Võimaluse korral, kuid piirkonnas ei toimi GPRS-võrk, püüab telefon regulaarselt pakettandmesideühendust luua.

*Pöörduspunkt* – pöörduspunkt tuleb määrata siis, kui soovite kasutada oma telefoni modemina pakettandmesideühenduse loomisel arvutile.

#### SIP-seaded

SIP-profiilid sisaldavad SIP-protokolle kasutatavate sideseansside (nt raadiosaatjakõned) seadeid. SIP-profiilide vaatamiseks, loomiseks ja muutmiseks valige **Menüü** > *Vahendid* > *Seaded* > *Ühendus* > *SIP seaded*.

#### Andmesidekõne

Andmekõne seaded mõjutavad kõiki pöörduspunkte, mis kasutavad GSM-andmesidekõnet.

Valige **Menüü** > *Vahendid* > *Seaded* > *Ühendus* > *Andmekõne* ja mõni järgmistest valikutest:

Ühend. hoidmise aeg – kui soovite, et andmesidekõne katkestataks pärast ajalõpu saabumist automaatselt juhul, kui ühendust ei kasutata. Ajalõpu sisestamiseks valige *Määra ise* ja sisestage aeg minutites. Kui valite *Piiramatu*, siis andmesidekõnet ei katkestata automaatselt.

### Konfiguratsioonid

Teatud funktsioonid (nt veebisirvimine ja multimeediumsõnumid) võivad nõuda konfiguratsiooniseadete kasutamist. Vajalikud seaded saate oma teenusepakkujalt. Vt "Konfiguratsiooniseadete teenus" lk 10.

Telefoni salvestatud konfiguratsioonide loendi vaatamiseks valige Menüü > Vahendid > Seaded > Ühendus > Konfiguratsioonid. Soovitud konfiguratsiooni kustutamiseks liikuge vastavale konfiguratsioonile, vajutage juhtnuppu ja valige Kustuta.

# Kellaaeg ja kuupäev

Kui soovite määrata oma telefoni kuupäeva ja kellaaega või muuta kuupäeva ja kellaaja vormingut ja eraldajaid, valige Menüü > Vahendid > Seaded > Kuupäev ja kell ja mõni järgmistest valikutest: Kellaaeg ja Kuupäev – kellaaja ja kuupäeva määramiseks. Ajavöönd – oma asukoha ajavööndi määramiseks. Kui valite seade Kella autom. uuendus > Automaatne uuendus, kuvatakse kohalik kellaaeg. Kuupäeva vorming – kuupäevade kuvamise vormingu valimiseks. Kuupäeva eraldaja – kuupäeva eraldaja valimiseks. Kellaaja vorming – saate valida kas 24- või 12-tunnise ajavormingu. Kellaaja eraldaja – kellaaja eraldaja valimiseks. Kella esitusviis – saate valida, kas ooterežiimis või aktiivses ooterežiimis kuvatakse analoog- või digitaalkell. Vt "Kell" lk 78. Äratuse helisignaal – äratuskella helina valimiseks. Kella autom. uuendus (võrguteenus) – saate lubada võrgul teie telefonis uuendada kellaaega, kuupäeva ja ajavöönditeavet. Kui valite Automaatne uuendus, katkestatakse kõik aktiivsed ühendused. Kontrollige kõiki meeldetuletusi, kuna see seade võib neid mõjutada.

#### **Turvameetmed**

#### Telefon ja SIM-kaart

Teil on võimalik muuta järgmisi koode: lukukood, PIN-kood ja PIN2kood. Koodides võib kasutada üksnes numbreid 0 kuni 9.

Et vältida juhuslikku hädaabinumbril helistamist, ärge valige kasutuskoodideks hädaabi numbriga sarnaseid kombinatsioone.

Turvaseadete määramiseks valige Menüü > Vahendid > Seaded > Turvameetmed > Telefon ja SIM-kaart ja mõni järgmistest valikutest:

*Kood on kasutusel* – saate aktiivse USIM-kaardi jaoks valida aktiivse koodi, kas *PIN* või *UPIN*. See valik kuvatakse ainult siis, kui aktiivne USIM toetab UPIN-koodi ja kui UPIN-koodi pole tagasi lükatud.

*PIN-koodi päring* (või *UPIN-koodi küsimine*) – saate määrata, kas telefon küsib igal sisselülitamisek koodi. Mõni SIM-kaart ei võimalda PIN-koodi küsimise seadeks valida *Välja lülitatud*. Kui valite *Kood on kasutusel* > *UPIN*, siis kuvatakse selle asemel *UPIN-koodi küsimine*.

*PIN-kood* (või *UPIN-kood*) /*PIN2-kood* /*Lukukood* – koodide muutmiseks.

Aeg iselukustuseni – saate määrata ajalõpu, mille saabumisel telefon lukustatakse automaatselt. Telefoni kasutamiseks peate taas sisestama õige lukukoodi. Automaatse lukustamise ajasti väljalülitamiseks valige Puudub.

*Lukusta, kui uus SIM* – saate telefoni seada küsima lukukoodi, kui telefoni paigaldatakse tundmatu (uus) SIM-kaart. Telefonis hoitakse SIM-kaartide loendit, kuhu kuuluvaid kaarte käsitleb telefon omaniku kaartidena.

*Piiratud grupp* (võrguteenus) – saate määrata inimeste rühma, kellele saab telefonilt helistada ja kes saavad teile helistada. Lisateabe saamiseks pöörduge võrguoperaatori või teenusepakkuja poole. Kui soovite aktiveerida võrguoperaatoriga kokkulepitud vaikerühma, valige *Vaikeseade*. Kui soovite kasutada mõnd muud rühma (peate selleks teadma rühma registrinumbrit), valige *Sisse lülitatud*.

Kui kasutusel on kõnesid piiravad turvameetmed (nt kõnepiirang, piiratud grupid (rühmad), lubatud valiknumbrid), saab siiski helistada seadmesse programmeeritud ametlikul hädaabinumbril.

*Kinnita SIM-teenused* (võrguteenus) – saate seada telefoni kuvama kinnitussõnumeid, kui kasutate SIM-kaardi teenuseid.

### Sertifikaatide haldur

Digitaalsed sertifikaadid ei garanteeri andmete turvalisust: neid kasutatakse tarkvara päritolu kontrollimiseks.

Telefonis talletatud volitussertifikaatide loendi vaatamiseks valige Menüü > Vahendid > Seaded > Turvameetmed > Sertif. haldus. Isiklike sertifikaatide (kui need on saadaval) loendi vaatamiseks liikuge juhtnupu abil paremale.

Digitaalseid sertifikaate tuleb kasutada siis, kui loote sideühenduse Interneti-panga või muude saitide või serveritega selliste toimingute sooritamiseks, mille käigus edastatakse konfidentsiaalset teavet. Neid tuleks kasutada ka siis, kui soovite kindel olla, et allalaaditud ja installitud programmid pärinevad autentsetest allikatest ja on viirusevabad.

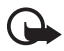

**NB!** Kuigi sertifikaatide olemasolu vähendab tunduvalt allalaadimise ja tarkvara installimisega seotud riske, tagab turvalisuse siiski vaid sertifikaatide korrektne kasutamine. Sertifikaadi olemasolu üksi ei taga veel mingit turvalisust. Turvalisuse suurendamiseks peab sertifikaatide haldur sisaldama korrektseid ja autentseid sertifikaate või volitussertifikaate. Sertifikaatidel on piiratud kasutusaeg. Kui telefon kuvab teate, et sertifikaat on aegunud või pole hakanud veel kehtima, kuigi peaks olema kehtiv, kontrollige oma seadme kuupäeva ja kellaaega.

Enne sertifikaadi seadete muutmist peate olema veendunud, et sertifikaadi omanik on usaldusväärne ning et sertifikaat kuulub nimetatud omanikule.

#### Sertifikaadi andmete vaatamine ja autentsuse kontrollimine

Serveri autentsuses võite kindel olla ainult siis, kui serverisertifikaadi allkirja ja kehtivust on kontrollitud.

Kui server ei ole autentne või kui telefonis puudub vastav turvasertifikaat, kuvatakse ekraanil vastav teade.

Sertifikaadi andmete vaatamiseks leidke see sertifikaat ja valige Valikud > Sertifikaadi info. Sertifikaadi andmete avamisel kontrollib telefon selle sertifikaadi kehtivust. Ekraanil võidakse kuvada mõni järgmistest teadetest:

Aegunud sertifikaat – valitud sertifikaat on aegunud.

*Sertifikaat ei ole veel kehtiv* – valitud sertifikaat ei ole veel kehtima hakanud.

Sertifikaat on rikutud – sertifikaat on kasutuskõlbmatu. Võtke ühendust sertifikaadi väljastajaga.

*Sertifikaat ei ole usaldusväärne* – te ei ole selle sertifikaadiga sidunud ühtegi rakendust.

#### Usaldusseadete muutmine

Enne sertifikaadi seadete muutmist peate olema veendunud, et sertifikaadi omanik on usaldusväärne ning et sertifikaat kuulub nimetatud omanikule.

Leidke volitussertifikaat ja valige Valikud > Usaldusseaded. Avaneb nende rakenduste loend, mis võivad antud sertifikaati kasutada.

#### Turvamoodul

Turvamoodulite vaatamiseks ja muutmiseks valige Menüü > Vahendid > Seaded > Turvameetmed > Turvamoodul.

#### Kõnede ümbersuunamine

- Saabuvate kõnede ümbersuunamiseks kõneposti või mõnele muule telefoninumbrile valige Menüü > Vahendid > Seaded > Suunamine. Lisateavet saate võrguoperaatorilt.
- Valige ümbersuunatavad kõned: Häälkõned, Andmekõned või Faksikõned.
- Tehke soovitud valik. Näiteks selleks, et suunata tavakõned ümber siis, kui teie number on hõivatud või kui sissetulevast kõnest keeldute, valige Kui kinni.

 Ümbersuunamisvaliku sisse- või väljalülitamiseks valige Valikud > <u>Aktiveeri</u> või Tühista. Kontrollimaks, kas soovitud valik on sisse lülitatud, valige Vaata olekut. Samal ajal võib olla aktiveeritud mitu ümbersuunamisvalikut.

Kõnepiirang ja kõnesuunamine ei saa olla korraga aktiveeritud.

### <u>Kõnepiirang</u>

Kõnepiirang (võrguteenus) võimaldab piirata telefonilt väljahelistamist ja kõnede vastuvõtmist. Seade muutmiseks tuleb sisestada teenusepakkujalt saadud piiranguparool.

- 1. Valige Menüü > Vahendid > Seaded > Kõnepiirang.
- Liikuge soovitud piiranguvalikule ja valige võrku kõnepiirangu taotluse saatmiseks Valikud > Aktiveeri. Valitud kõnepiirangu väljalülitamiseks valige Tühista. Kontrollimaks, kas kõnepiirang on sisse lülitatud, valige Vaata olekut.

Piiranguparooli muutmiseks valige Muuda piir. parool.

Kõigi aktiivsete kõnepiirangute tühistamiseks valige Lõpeta piirangud.

Kõnepiirang ja kõnesuunamine ei saa olla korraga aktiveeritud.

Kõnepiirangu puhul võib siiski olla võimalik helistada kindlatele hädaabinumbritele.

## <u>Võrk</u>

Valige **Menüü** > *Vahendid* > *Seaded* > *Võrk* ja mõni järgmistest valikutest:

*Operaatori valimine* – kui soovite määrata, et telefon otsiks ja valiks ühe saadaolevaist võrkudest automaatselt, valige *Automaatne*. Soovitud võrgu valimiseks võrkude loendist käsitsi valige *Käsitsi*. Kui telefonil kaob käsitsi valitud võrguga ühendus, kõlab tõrkemärguanne ning telefon palub võrgu uuesti valida. Kui valite võrgu käsitsi, peab valitud võrgul olema rändlusleping teie koduvõrguga, st telefoni paigaldatud SIM-kaardi väljastanud operaatorvõrguga.

*Kärjetunnus* (võrguteenus) – kui soovite, et et telefon teavitaks teid MCN-tehnoloogial (Micro Cellular Network) põhineva võrgu kasutamisest, ja aktiveerida kärjeteadete vastuvõtu, valige *Sisse lülitatud*.

### <u>Tarvikud</u>

Tarviku seadete muutmiseks valige **Menüü** > *Vahendid* > *Seaded* > *Lisatarvikud* ja soovitud tarvik, nt *Peakomplekt*. Valige järgmiste valikute seast.

*Vaikeprofiil* – selle profiili valimiseks, mille automaatset aktiveerumist soovite tarviku ühendamisel oma telefoniga.

*Autom. vastuvõtt* – saate määrata, et telefon võtaks kõne viie sekundi jooksul vastu automaatselt, kui tarvik on telefoniga ühendatud. Kui seadeks *Helina tüüp* on valitud *Üks piiks* või *Hääletu*, ei saa automaatset kõne vastuvõtufunktsiooni kasutada ja peate kõnele ise vastama.

*Valgustus* – kui soovite, et tarviku kasutamise ajal oleks telefoni valgustus pidevalt sisse lülitatud, valige *Sisse lülitatud*.

Tekstitelefoni kasutamiseks valige Tekstitelefon > Tekstitelefon > Jah.

# Rakendusehaldur

Telefoni saab installida kahte tüüpi rakendusi ja programme:

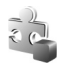

J2ME<sup>™</sup>-rakendused, mis põhinevad Java<sup>™</sup>-tehnoloogial. Laienditeks on .JAD või .JAR. Ärge laadige telefoni PersonalJava<sup>™</sup>-rakendusi, sest neid ei saa installida.

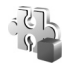

Opsüsteemiga Symbian ühilduvaid muid rakendusi ja programme. Installifailide laiendiks on .SIS. Installige üksnes oma telefoni jaoks loodud tarkvara.

Installifaile saab telefoni edastada ka ühilduvast arvutist, laadida alla veebilehelt, võtta vastu MMS-sõnumi või e-kirja manusega või Bluetooth-ühenduse kaudu. Rakenduste installimiseks telefoni mällu või mälukaardile saate kasutada tarkvarakomplekti Nokia PC Suite rakendust Nokia Application Installer. Rakenduse *Rakend.haldur* avamiseks valige **Menüü** > *Vahendid* > *Rak. haldur*.

### Rakenduse installimine

NBIInstallige ja kasutage vaid selliseid rakendusi ja tarkvara, mis pärinevad viirusliku tarkvara eest kaitstud allikaist.

Rakenduse tüübi, versiooninumbri ja tootja kohta teabe vaatamiseks enne rakenduse installi alustamist valige Menüü > Vahendid > Rak. haldur, liikuge soovitud installifailile ja valige Valikud > Vaata infot.

Kui installite olemasolevale rakendusele tarkvarauuenduse või -paranduse, saate algse rakenduse taastada vaid programmi algse installifaili või eemaldatud tarkvarapaketi täieliku varukoopia abil. Algse programmi taastamiseks eemaldage programm ja installige see uuesti, kasutades algset installifaili või varukoopiat.

Java-rakenduste installimiseks on vaja JAR-faili. Kui see puudub, võib telefon paluda faili allalaadimist. Kui rakendusel ei ole määratud pöörduspunkti, palutakse valida pöörduspunkt. Serveriühenduse loomiseks ja jar-faili allalaadimiseks võib telefon küsida kasutajanime ja parooli. Viimased saate rakenduse tarnijalt või tootjalt.

Rakenduse või tarkvarakomplekti installimine:

- 2. Valige Valikud > Installi.

Võite ka alustada otsinguga telefoni mälust või mälukaardilt, valida soovitud rakenduse ja vajutada installimise käivitamiseks juhtnuppu.

Installimisel kuvab telefon teavet installimisprotsessi kulgemise kohta. Kui installite rakendust, millel puudub digitaalallkiri või sertifikaat, kuvatakse ekraanil vastav hoiatuse. Jätkake installimist ainult juhul, kui olete rakenduse päritolus ja sisus kindel.

Kui soovite rakenduse kohta lisateavet, liikuge soovitud rakendusele ja valige Valikud > *Mine aadressile*.

Installitud tarkvarapakettide ja installimise või eemaldamise aja vaatamiseks valige Valikud > Vaata logi. Kui soovite oma installilogi

saata klienditoe tehnikutele, et nad saaksid vaadata, millised komponendid on installitud või eemaldatud, valige Saada logi.

#### Rakenduse eemaldamine

Valige **Menüü** > *Vahendid* > *Rak. haldur*, liikuge soovitud tarkvarapaketile ja valige **Valikud** > *Eemalda*.

Kui eemaldate tarkvara, peab teil selle taasinstallimiseks olema algne tarkvarapakett või selle täielik varukoopia. Kui tarkvarapakett on eemaldatud, ei pruugi seade selle rakendusega koostatud dokumente enam avada.

#### Rakenduste seaded

Valige **Menüü** > Vahendid > Rak. haldur > **Valikud** > Seaded ja mõni järgmistest seadetest:

*Tarkvara install* – valige siis, kui soovite lubada kõigi Symbiani rakenduste (*Kõik*) või ainult allkirjastatud rakenduste (*Ainult signeeritud*) installimise;

*Sertif. kontr. veebis* – kui soovite, et *Rakend.haldur* kontrolliks enne rakenduse installimist elektrooniliste sertifikaatide olemasolu;

Vaikeaadress - elektrooniliste sertifikaatide kontrollimise vaikeaadress.

Mõned Java-rakendused võivad täiendavate andmete või komponentide allalaadimiseks nõuda helistamist, sõnumi saatmist või ühenduse loomisel kindla pöörduspunkti kasutamist. Kindla rakendusega seostuvate seadete muutmiseks liikuge rakenduse *Rakend.haldur* põhivaates soovitud rakenduse nimele ja valige **Valikud** > *Vali seaded*.

## Kasutusvõtmed

Autoriõiguste kaitse tõttu on võimalik, et mõnda pilti, muusikapala (sh ka helinaid) või muud sisu ei saa kopeerida, muuta, üle kanda ega edasi saata.

Telefonis talletatud digitaalsete õiguste aktiveerimisvõtmete vaatamiseks valige Menüü > Vahendid > Kasut.võti.

Kui soovite vaadata kehtivaid võtmeid (?), mis on seotud ühe või mitme meediumifailiga, valige *Keht. võtmed*.

Aegunud võtmete (N) vaatamiseks, mille kasutamisaeg failide avamiseks on möödas, valige *Vigased võtmed*. Meediumifaili kasutusaja ostmiseks või pikendamiseks liikuge soovitud võtme nimele ja valige **Valikud** > *Laadi kasutusvõti*. Kui veebipõhiste teenuseteadete vastuvõtt on välja lülitatud, ei saa kasutusvõtmeid uuendada. Vt "Teenuseteadete seaded" lk 46.

Jõude seisvate kasutusvõtmete vaatamiseks valige *Kasutud võtmed*. Jõude seisva võtmega pole seotud ükski telefoni salvestatud meediumifail.

Üksikasjaliku teabe (nt võtme kehtivusaja ja faili edastusseadete vaatamiseks) liikuge soovitud aktiveerimisvõtme nimele ja vajutage juhtnuppu.

## Seadmehaldur

Telefon saab võtta vastu võrguoperaatori, teenusepakkuja või asutuse teabeosakonna saadetud serveriprofiile või konfiguratsiooniseadeid. Konfiguratsiooniseaded võivad sisaldada andmesideühenduse pöörduspunkti seadeid või teatud rakenduste seadeid.

Rakenduse *Seadmehaldur* avamiseks valige Menüü > *Vahendid* > *Sead.hald.*. Kui te pole varem ühtki serveriprofiili määranud, küsib telefon teilt, kas soovite seda praegu teha.

Ühenduse loomiseks serveriga ja telefoni konfiguratsiooniseadete vastuvõtmiseks liikuge soovitud serveriprofiilile ja valige Valikud > Alusta konfig..

Serveriprofiili muutmiseks valige Valikud > Muuda profiili sead. ja mõni järgmistest seadetest:

Serveri nimi - sisestage konfiguratsiooniserveri nimi.

*Serveri tunnus* – sisestage konfiguratsiooniserveri tuvastamiseks kordumatu kasutajatunnus.

*Serveri parool* – sisestage parool, mille telefon peab serverisse saatma.

*Pöörduspunkt* – valige pöörduspunkt, mida telefon kasutab serveriühenduse loomiseks.

Serveri aadress - sisestage serveri URL-aadress.

*Port* – sisestage serveri pordinumber.

Kasutajanimi ja Parool – sisestage kasutajanimi ja parool.

*Konfig. lubatud* – konfiguratsiooniseadete vastuvõtmiseks serverist valige *Jah*.

*Kõik pär. autom. lubat.* – kui soovite, et telefon küsiks enne konfiguratsiooniseadete vastuvõtmist teie kinnitust, valige *Ei.* 

### Andmete ülekandmine

Funktsiooniga *Edastus* saate kopeerida või sünkroonida ühilduvast telefonist kontakte, kalendrikirjeid ja muid andmeid (nt videoklippe ja pilte) Bluetooth-sideühenduse kaudu.

Olenevalt teisest telefonist ei pruugi sünkroonimisfunktsioon töötada või saab andmeid üle kanda ainult ühe korra.

 Valige Menüü > Vahendid > Edastus. Kui te pole funktsiooni Edastus varem kasutanud, kuvatakse ekraanil teave rakenduse kohta. Andmete ülekandmise alustamiseks valige Jätka.

Kui olete funktsiooni Edastus varem kasutanud, valige *Edasta andmed*.

- Enne, kui saate andmeid üle kanda, peate telefonid omavahel siduma. Sõltuvalt teise telefoni tüübist võidakse teise telefoni saata ja installida andmeülekannet võimaldav rakendus. Täitke kuvatavad juhised.
- 3. Valige, millist sisu soovite oma telefoni üle kanda.
- 4. Sisu kantakse teie telefoni üle. Andmete ülekandmise kestus oleneb andmete mahust. Saate ülekande ka peatada ja hiljem jätkata.

# 14. Ühenduvus

# PC Suite

Telefon toetab paljusid arvutivõrgu- ja andmesiderakendusi. Tarkvarakomplektiga Nokia PC Suite saate sünkroonida telefonist ühilduvasse arvutisse (või Interneti-kaugserverisse; võrguteenus) või vastupidi kontakte, kalendrikirjeid, ülesandeid ja märkmeid.

Lisateavet tarkvarakomplekti Nokia PC Suite kohta ja allalaadimislingi leiate Nokia veebisaidi www.nokia.com/support tehnilise toe lehelt.

## Bluetooth-ühendus

Käesolev seade vastab Bluetoothi spetsifikatsioonile 2,0 ning toetab järgmisi profiile: Generic Access Profile, Hands-free Profile, Headset Profile, Basic Imaging Profile, Human Interface Device Profile, Object Push Profile, File Transfer Profile, Dial Up Networking Profile, Serial Port Profile, Generic Object Exchange Profile, Service Discovery Profile ja SIM Access Profile. Bluetooth-tehnoloogial töötavate seadmete koostalitlusvõime tagamiseks kasutage Nokia heakskiiduga ning selle mudeli jaoks mõeldud lisaseadmeid. Kui soovite teada, kas teine seade ühildub teie seadmega, pöörduge selle seadme tootja poole.

Teatud piirkondades võib Bluetooth-tehnoloogia kasutamisel olla piiranguid. Täpsustamiseks pöörduge kohalike ametkondade või oma teenusepakkuja poole.

Bluetooth-tehnoloogial põhinevate funktsioonide kasutamine või nende töötamine taustal, kasutades samal ajal seadme teisi funktsioone, suurendab energiatarvet ning lühendab aku kasutusaega.

Bluetooth-ühendus võimaldab raadiosidet teineteise suhtes kümne meetri raadiusse jäävate elektrooniliste seadmete vahel. Bluetoothi vahendusel võib saata fotosid, videoklippe, teksti, visiitkaarte ja kalendrikirjeid ning luua traadita sideühendust Bluetooth-ühendust kasutatavate ühilduvate seadmetega (nt arvutitega). Kõik Bluetoothühendust kasutavad arvutid ei pruugi telefoniga ühilduda.

Kuna Bluetooth-seadmed kasutavad sideühenduse loomiseks raadiolaineid, ei ole oluline, et teie telefon asetseks teise Bluetoothseadme vaateväljas. Küll aga on tingimuseks, et seadmed ei asetseks teineteisest kaugemal kui 10 meetrit. Sideühendust võivad halvendada ühendatud seadmete vahele jäävad seinad, samuti muude elektrooniliste seadmete tekitatud häired.

#### Bluetooth-ühenduse seaded

#### Valige Menüü > Side > Bluetooth.

Bluetoothi esmakordsel aktiveerimisel palutakse sisestada telefoni nimi.

*Bluetooth* – saate Bluetooth-ühenduse sisse või väja lülitada (*Sisse lülitatud* või *Välja lülitatud*).

*Minu telefoni leitavus* > *Kõigile leitav* – saate määrata, et teie telefon onteiste Bluetooth-seadmete jaoks leitav, või *Varjatud* – määramaks, et telefon pole teiste Bluetooth-seadmete jaoks leitav. Turvalisuse tagamiseks on soovitatav kasutada varjatud režiimi.

*Minu telefoni nimi* – pange oma telefonile nimi. Kui olete Bluetoothühenduse aktiveerinud ja määranud funktsiooni *Minu telefoni leitavus* seadeks *Kõigile leitav*, näevad teie telefoni ja selle nime teised Bluetooth-seadmete kasutajad.

*Kaug-SIM-režiim > Sisse lülitatud* – saate oma telefoni SIM-kaarti lubada Bluetooth-ühenduse (SIM Access Profile SAP) abil kasutada muudel seadmetel (nt autokomplekt).

Kui mobiilseade on SIM-kaugrežiimis, saate kõnede algatamiseks kasutada ainult ühendatud ühilduvaid tarvikuid (nt autokomplekt). Selles režiimis ei saa teie mobiilseadmega algatada ühtki kõnet peale hädaabikõnede numbritel, mis on programmeeritud teie seadme mällu. Seadmega helistamiseks peate kõigepealt SIM-kaugrežiimist väljuma. Kui seade on lukus, sisestage esmalt lukukood.

### Andmete saatmine Bluetooth-side kaudu

Seadmel võib korraga olla ainult üks aktiivne Bluetooth-ühendus.

- 1. Avage rakendus, kuhu on salvestatud objekt, mida soovite saata. Näiteks foto saatmiseks teisele seadmele avage rakendus Galerii.
- 2. Liikuge selle objekti nimele, mida soovite saata, ja vajutage Valikud > Saada > Bluetooth'i abil.
- 3. Telefon hakkab otsima tööpiirkonnas olevaid seadmeid. Tööpiirkonda jäävad Bluetooth-funktsiooniga seadmed kuvatakse üksteise järel

ekraanil. Ekraanil kuvatakse seadme ikoon, nimi, seadme tüüp või lühinimi. Seotud seadme tähis on \*3.

Otsingu katkestamiseks vajutage Stopp. Seadmete loend kinnistatakse ning te võite hakata looma sideühendust kindla leitud seadmega.

 Seadmete otsingul võivad mõned seadmed kuvada neile ainuomast seadme aadressi. Kui soovite oma telefoni ainuomast aadressi teada saada, sisestage ooterežiimis kood \*#2820#.

Kui telefon on seadmeid ka enne otsinud, kuvatakse kõigepealt ekraanil eelmisel otsingul leitud seadmete loend. Uue otsingu käivitamiseks valige *Otsi veel.* Telefoni väljalülitamisel seadmete loend kustutatakse ning andmeedastuseks tuleb alustada uut otsingut.

- 5. Leidke seade, millega soovite ühendust luua, ja valige selle nimi. Saadetav objekt kopeeritakse kausta nimega Saatmiseks ja ekraanil kuvatakse teade *Loon ühendust*.
- 6. Sidumine (kui teine seade seda ei nõua, jätkake 7. juhisega.)
  - Kui teine seade nõuab enne andmete edastamist seadmetevahelist sidumist, kostab helisignaal ja telefon palub sisestada pääsukoodi.
  - Looge oma pääsukood (1– 16 numbrit) ning paluge teise seadme omanikul kasutada sama koodi. Pääsukoodi kasutatakse ühekordselt, seda pole vaja meeles pidada.
  - Pärast sidumist salvestatakse see seade loendisse *Seotud seadmed*.
- 7. Kui sideühendus on loodud, kuvatakse ekraanil teade *Saadan andmeid*.

Bluetooth-ühenduse kaudu vastu võetud andmed salvestatakse rakenduses *Sõnumid* kausta *Saabunud*.

Erinevate seadmete tähised: 🛄 (Arvuti), 🗋 (Telefon), 🐌 (Audio/ video) ja 👔 (Bluetooth-seade)
Kui saatmine nurjub, kustutatakse sõnum või andmed. Bluetoothühenduse kaudu saadetud sõnumeid ei talletata rakenduse *Sõnumid* kaustas *Mustandid*.

### Seotud seadmete loend

Otsingutulemuste loendis tähistatakse seotud seadmed tähisega \*\*. Seotud seadmete loetelu avamiseks liikuge Bluetoothi põhikuval juhtnupu abil paremale.

Ärge aktsepteerige tundmatute seadmete Bluetooth-ühenduse taotlusi.

Telefoni sidumiseks valige Valikud > Uus seotud seade. Telefon alustab seadmete otsingut. Liikuge selle seadme nimele, millega soovite ühendust luua, ja valige see nimi. Vahetage pääsukoode. Seade lisatakse loendisse Seotud seadmed.

Sidumise tühistamiseks liikuge selle seadme nimele, millega seotust soovite tühistada, ja vajutage kustutamisklahvi või valige Valikud > *Kustuta*. Kui soovite kõik sidumised tühistada, valige Valikud > *Kustuta kõik*.

Kui telefon on praegu ühendatud seadmega, mille sidumise tühistasite, siis seadmetevaheline seotus tühistatakse ning sideühendus katkeb, kuid Bluetooth-ühendus jääb telefonis aktiivseks.

Kui soovite seadet määrata tunnustatuks, liikuge soovitud seadme nimele ja valige Valikud > Tunnustatuks. Sideühenduse loomine telefoni ja selle seadme vahel võib toimuda teie teadmata. Teil ei ole vaja selleks eraldi nõusolekut anda. Seda valikut saate kasutada enda seadmete puhul, millele teised juurde ei pääse, näiteks enda arvuti või nende seadmete puhul, mille omanikke te täielikult usaldate. Tunnustatuks märgitud seadmete nimede kõrvale lisandub kuval Seotud seadmed ikoon 🛐. Kui valite seade Mittetunnustatuks, peate selle seadme saadetavad sidetaotlused iga kord aktsepteerima.

### Andmete vastuvõtmine Bluetooth-ühenduse kaudu

Kui teile saadeti andmeid Bluetooth-ühenduse abil, kostab märguanne ja telefon küsib, kas soovite sõnumi vastu võtta. Kui vastate jaatavalt, paigutatakse andmed saabunud sõnumite kausta *Saabunud* rakenduses *Sõnumid*. Vt "Saabunud sõnumite kaust – sõnumite vastuvõtmine" lk 37.

### Bluetooth-ühenduse katkestamine

Kui andmed on saadetud või vastu võetud, katkestatakse Bluetoothühendus automaatselt.

## Sõnumside

Sõnumside (võrguteenus) võimaldab sõnumivõrgu vahendusel teiste inimestega vestelda ning osaleda temaatilistel foorumitel (vestlusgruppides). Kui olete registreerinud ennast sõnumsidevestlusteenuse kasutajaks, võite teenusepakkuja vestlusserverisse sisse logida.

Pöörduge oma võrguoperaatori või teenusepakkuja poole ja küsige teavet teenuste kasutatavuse, hindade ja tariifide kohta. Teenusepakkujad annavad teile ka juhiseid pakutavate teenuste kasutamiseks.

Sõnumisideteenuse kasutamiseks peate selle teenuse jaoks salvestama teenuseseaded. Seaded võib saata teile näiteks teenust pakkuv võrguoperaator või teenusepakkuja. Seaded saab ka käsitsi sisestada. Vt "Sõnumside seaded" lk 111.

## Ühenduse loomine sõnumsideserveriga

Valige Menüü > Side > Vestlus.

- 1. Sisselogimiseks valige Valikud > Logi sisse.
- 2. Sisestage oma kasutajatunnus ja parool. Kasutajatunnuse ja parooli saate oma teenusepakkujalt.

Väljalogimiseks valige Valikud > Logi välja.

### Sõnumside seaded

Valige Menüü > Side > Vestlus > Valikud > Seaded > Vestluse seaded ja mõni järgmistest seadetest:

Kasuta tavanime – varjunime (kuni 10 märki) sisestamiseks valige Jah.

*Näita minu olekut* – kui soovite, et teie sidusrežiimis olekut näeksid vaid teie kontaktide loendisse kuulujad, valige *Ainult vestl.kontaktidele*. Kui te ei soovi kellelegi näidata, et olete sidusrežiimis, valige *Mitte kellegile*.

*Sõnumid lubatud* – valige *Kõik*, *Vestluskontaktidest* või *Puudub*.

Kutsed lubatud – valige Kõik, Vestluskontaktidest või Puudub.

Sõnumi sirvimiskiirus – uute sõnumite kuvamiskiiruse valimiseks.

Järjesta kontaktid – valige viis, kuidas kontakte sorditakse. Kui soovite kontakte sortida nii, et esmalt näidataks sidusrežiimis kontakte, valige Oleku järgi.

*Kättesaadav. uuend.* – valige, kuidas uuendatakse kontaktide sidus- või vallasrežiimis oleku teavet: valige *Automaatne* või *Käsitsi*.

*Autonoom. kontaktid* – kui soovite vallasrežiimis olevad kontaktid loendis peita, valige *Peida*.

*Oma sõnumite värv* ja *Vastuv. sõnumite värv* – saate seada oma sõnumite ja vastuvõetavate sõnumite värvivaliku;

*Vestlussõnumi signaal* – vahetu sõnumside märguandetooni seadmiseks;

Valige Menüü > Side > Vestlus > Valikud > Seaded > Serveri seaded ja mõni järgmistest seadetest:

*Serverid* – ühenduse seadete muutmiseks liikuge soovitud serveri nimele ja valige **Valikud** > *Muuda*. Seadete saamiseks pöörduge teenusepakkuja poole. Uute serveriseadete määramiseks valige **Valikud** > *Uus server*. Serveri kustutamiseks liikuge soovitud serveri nimele ja valige **Valikud** > *Kustuta*.

Vaikeserver – valige vaikimisi kasutatav server.

*Vestlusse logimisviis* – kui soovite sõnumsideserveriga luua ühenduse määratud päevadel ja kellaaegadel automaatselt, valige *Automaatne*. Kui soovite ühenduse automaatselt luua vaid koduvõrgus olles, valige *Koduvõrgus aut.*. Kui soovite, et sõnumsiderakenduse käivitamisel loodaks ühendus automaatselt, valige *Rakend. avamisel*. Ühenduse käsitsi loomiseks valige *Käsitsi*.

Aut. ühenduspäevad ja Aut. ühendustunnid – et määrata, millal soovite ühenduse luua automaatselt. Need seaded on nähtaval ainult siis, kui olete seadeks Vestlusse logimisviis määranud kas Automaatne või Koduvõrgus aut.

## Liitumine vestlusgrupiga ja grupist lahkumine

Valige Menüü > Side > Vestlus > Vestlusgrupid.

Vestlus- ehk sõnumsidegrupid on saadaval ainult siis, kui teenusepakkuja seda teenust toetab.

Kuvatakse teie salvestatud vestlusgrupid või grupid, millega olete praegu liitunud. Grupi kõrval kuvatav ikoon tähistab grupi tüüpi.

- 🗐 🦳 teie loodud grupp
- 🟐 🦳 teie salvestatud grupp
- grupp, millega olete praegu liitunud, kuid mida te pole salvestanud

Vestlusgrupiga liitumiseks liikuge loendis soovitud grupi nimele ja vajutage juhtnuppu. Et liituda grupiga, mis puudub loendis, kuid mille tunnus on teile teada, valige Valikud > Liitu uue grupiga. Sisestage grupi tunnus ja vajutage juhtnuppu.

Liikuge grupi nimele ja valige **Valikud** > *Grupp* ja mõni järgmistest valikutest. *Salvesta* – grupi salvestamiseks loendisse *Vestlusgrupid*, *Kustuta* – grupi kustutamiseks, *Vaata osalejaid* – et vaadata, kes praegu grupiga on liitunud, ja *Andmed* – et vaadata grupi tunnust, teemat, liikmeid, grupi muutmisõigusi ja seda, kas grupis on privaatsõnumite saatmine lubatud või mitte.

Vestlusgrupist lahkumiseks valige Valikud > Lahku vestl.gr-st.

### Sõnumsidegruppide ja kasutajate otsing

Gruppide otsimiseks valige **Menüü** > *Side* > *Vestlus* > *Vestlusgrupid* > **Valikud** > *Otsi*. Saate vestlusgruppe otsida parameetrite *Grupi nimi*, *Teema* või *Liikmed* (kasutajatunnus) alusel. Otsingu tulemusena leitud grupiga liitumiseks või selle salvestamiseks liikuge soovitud grupi nimele ja valige **Valikud** > *Ühine* või *Salvesta*. Kui soovite otsingut korrata, valige **Valikud** > *Uus otsing*.

Uute kontaktide otsimiseks valige **Valikud** > *Vestl. kont-d* > *Uus vestluskontakt* > *Otsi serverist.* Otsida saate järgmiste parameetrite alusel: *Kasutaja nimi, Kasutajatunnus, Telefoninumber* ja *E-posti aadress.* Otsingu kordamiseks valige **Valikud** > *Uus otsing.* Kui soovite leitud kasutajaga vestlust alustada, liikuge soovitud kasutaja nimele ja valige **Valikud** > *Ava vestlus.* Kasutaja salvestamiseks kontaktide hulka valige *Lisa vestluskontakt.* Kasutaja kutsumiseks gruppi valige *Saada kutse.* 

Kuvatud otsingutulemuste seast järgmiste otsingutulemuste vaatamiseks valige Valikud > Uus otsing > Veel tulemusi.

## Vestlemine sõnumsidegrupis

Valige Menüü > Side > Vestlus > Vestlusgrupid.

Kui olete sõnumsidegrupiga liitunud, saate vaadata grupi liikmete vahetatud sõnumeid ja saata enda sõnumeid.

Sõnumi saatmiseks kirjutage sõnum ja vajutage juhtnuppu.

Privaatsõnumi saatmiseks mõnele grupi liikmele (kui see on grupis lubatud) valige Valikud > Saada erasõnum, valige adressaat, kirjutage sõnum ja vajutage juhtnuppu.

Privaatsõnumile vastamiseks liikuge sõnumile ja valige Valikud > Vasta.

Sidusrežiimis olevate kontaktide kutsumiseks vestlusgruppi (kui see on grupis lubatud) valige Valikud > Saada kutse, valige kontaktid, keda soovite kutsuda, kirjutage kutsesõnum ja valige Valmis.

#### Sõnumite salvestamine

Kui soovite salvestada vestlusgrupis või eravestluses vahetatud sõnumeid, valige Valikud > Salvesta vestlus. Sisestage sõnumifaili nimi

ja vajutage juhtnuppu. Salvestuse lõpetamiseks valige Valikud > *Lõpeta salvestus*.

Salvestatud sõnumifailid talletatakse märkmikus. Vt "Märkmik" lk 82.

### Vestluste alustamine ja vaatamine

Valige Menüü > Side > Vestlus > Vestlused.

Kuvatakse nende vestlejate loend, kellega teil on vestlus pooleli.

🤎 kasutaja kõrval näitab, et kasutaja on teile sõnumi saatnud.

Käimasoleva vestluse vaatamiseks liikuge soovitud kasutajanimele ja vajutage juhtnuppu. Sõnumi saatmiseks kirjutage sõnum ja vajutage juhtnuppu. Vestluste loendi avamiseks pooleliolevat vestlust sulgemata valige Tagasi.

Uue vestluse alustamiseks valige **Valikud** > *Uus vestlus* > *Vali adressaat*, kui soovite vestluspartneri valida teie salvestatud, praegu sidusrežiimis olevate kontaktide loendist, või *Sisesta kasuttun.*, kui soovite sisestada kasutajatunnuse.

Vestluse sulgemiseks valige **Valikud** > *Lõpeta vestlus*. Kui vestlusfunktsioonist väljuda, lõpetatakse pooleliolevad vestlused automaatselt.

Kasutaja salvestamiseks vestluskontaktidesse liikuge soovitud kasutaja nimele ja valige **Valikud** > *Lisa vestluskontakt*.

Kui soovite blokeerida teatud isikute saadetavate sõnumite vastuvõtu, valige Valikud > Blokeerimisvalikud ja mõni järgmistest:

*Lisa blokeeritutele* – blokeeritakse praegu valitud kasutajalt saabuvad sõnumid;

Lisa tunnus käsitsi – sisestage kasutajatunnus ja vajutage juhtnuppu;

Vt. blok. nimekirja – kuvatakse need kasutajad, kelle sõnumid on blokeeritud;

*Tühista* – valige kasutaja, kelle soovite blokeeritute loendist eemaldada, ja vajutage juhtnuppu.

## <u>Sõnumsidekontaktid</u>

Valige Menüü > Side > Vestlus > Vestl. kont-d.

Kuvatakse salvestatud sõnumsidekontaktide loend. Praegu sidusrežiimis olevat kontakti tähistab i ja vallasrežiimis olevad kontaktid on märgitud tähisega 1.

Uue kontakti loomiseks valige **Valikud** > *Uus vestluskontakt*. Täitke väljad *Hüüdnimi* ning *Kasutajatunnus* ja valige **Valmis**.

Kontakti üksikasjade vaatamiseks liikuge soovitud kontaktile ja valige Valikud > Kontaktandmed.

Liikuge soovitud kontaktile ning valige esmalt Valikud ja siis mõni järgmistest:

Ava vestlus – alustage uut või jätkake pooleliolevat vestlust selle kontaktiga;

Kontaktandmed – saate vaadata kontakti üksikasju;

Jälgimine sisse – saate võrgult teate iga kord, kui kontakt läheb sidusvõi vallasrežiimi;

*Kuulub gruppidesse* – saate vaadata, milliste gruppidega kontakt on liitunud;

*Blokeerimisvalikud* – saate kontaktilt saabuvate sõnumite vastuvõtmise kas keelata või lubada;

Uuenda kasutajate olek – saate uuendada andmeid selle kohta, kas kontaktid on sidus- või vallasrežiimis. Kui olete seadeks Vestluse seaded määranud Kättesaadav. uuend. > Automaatne, pole see valik saadaval;

*Muutmisvalikud* – saate muuta kontakti üksikasju, kontakti kustutada, teisaldada või määrata kontakti oleku muutustest teavitamise seadet.

### Uue sõnumsidegrupi loomine

Valige **Menüü** > *Side* > *Vestlus* > *Vestlusgrupid* > **Valikud** > *Uus vestlusgrupp*. Sisestage grupi seaded:

*Grupi nimi*, *Grupi teema* ja *Tervitustekst*, mis kuvatakse grupiliikmetele, kui nad grupiga liituvad.

Grupi suurus – määrake grupiga liituda võivate liikmete piirarv.

*Otsing lubatud* – määrake, kas vestlusgruppi on võimalik otsingu abil leida.

Õiguste muutmine – liikuge selle liikme nimele, kellele soovite anda grupi seadete muutmise õigused ning õiguse kutsuda gruppi uusi liikmeid.

*Grupi liikmed* – vaadake teemat "Sõnumsidegrupile juurdepääsu keelamine" lk 116.

Keelatud – saate kuvada osalemiskeelu saanud kasutajate loendi.

*lsikl. sõnum. lubatud* – privaatsõnumite saatmise lubamiseks või keelamiseks.

*Grupi kasutajatunnus* – grupi kasutajatunnus luuakse automaatselt ja seda ei saa muuta.

#### Vestlusgrupi seadete muutmine

Valige Menüü > Side > Vestlus > Vestlusgrupid.

Vestlusgrupi seadeid saab muuta juhul, kui see grupp on teie enda koostatud või kui grupi looja on andnud teile õiguse grupi seadeid muuta. Liikuge kuval *Vestlusgrupid* soovitud grupi nimele ja valige **Valikud** > *Grupp* > *Seaded*. Vt "Uue sõnumsidegrupi loomine" lk 115.

#### Sõnumsidegrupile juurdepääsu keelamine

Kui koostate loendi Grupi liikmed, saate muuta grupi kinniseks. Grupiga saavad liituda ainult loendisse kuuluvad isikud. Valige kuva *Vestlusgrupid*, liikuge soovitud grupi nimele ja valige **Valikud** > *Grupp* > *Seaded* > *Grupi liikmed* > *Ainult valitud*.

Kasutaja lisamiseks loendisse valige *Lisa* > *Vestluskontaktidest* või *Sisesta kasuttun.*.

Kasutaja kustutamiseks loendist liikuge soovitud kasutaja nimele ja valige Kustuta.

Kui soovite loendi kustutada ja lubada taas kõigil kasutajatel sellega liituda, valige *Kustuta kõik*.

# Ühendusehaldur

#### Valige Menüü > Side > Ühen.hald..

Ühendusehalduris saab kontrollida andmeühenduste olekut, vaadata saadetud ja vastuvõetud andmemahtu ja lõpetada kasutuid ühendusi. Kuvatakse vaid andmesideühenduste andmed. Tavakõnesid ei loetleta.

Kui avate rakenduse Ühendushaldur, näete järgmist:

- aktiivseid andmesideühendusi: D Andmekõne ja = Pakettside;
- iga ühenduse olekut;
- üles- ja allalaaditud andmemahtu ühenduste kaupa (ainult GPRSühendused);
- sideseansside kestust ühenduste kaupa (ainult andmesidekõned).

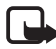

**Märkus.** Teenusepakkuja arvel näidatud kõnede ja teenuste maksumus võib erineda, kuna see sõltub võrgu funktsioonidest, arvete ümardamisest, maksudest jne.

## Ühenduse üksikasjade vaatamine

Sideühenduse üksikasjade vaatamiseks leidke ühendus ja valige Valikud > Andmed. Kuvatakse järgmised andmed.

Nimi - kasutatava Interneti-pöörduspunkti nimi;

Kandja - andmesideühenduse tüüp: Andmekõne või Pakettside;

Olek - sideühenduse praegune olek;

Vastuv. - telefoni vastuvõetud andmemaht baitides;

Saadet. - telefoni saadetud andmemaht baitides;

Kestus – selle ühenduse kaudu sides oldud aeg;

*Kiirus* – andmete praegune üles- ja allalaadimiskiirus (kB/s, kilobaiti sekundis);

Sissehel. (andmesidekõne) või Pöörd.p. (pakettandmeside) – sissehelistamisnumber või kasutatava pöörduspunkti nimi;

*Jagatud* (ei kuvata, kui ühiskasutust ei toimu) – sama ühendust kasutavate rakenduste arv.

## Ühenduse lõpetamine

Ühenduse lõpetamiseks liikuge soovitud ühenduse nimele ja valige Valikud > Katkesta.

Kõigi praegu aktiivsete ühenduste lõpetamiseks valige Valikud > Katkesta kõik.

## Raadiosaatjafunktsioon

Raadiosaatjafunktsioon (PTT – Push to talk) (võrguteenus) on reaalaja-IP-kõneteenus (võrguteenus), mis töötab GSM/GPRS-võrkudes. Raadiosaatjafunktsioon (PTT) pakub vahetut kõnesideühendust, mis luuakse ühe nupuvajutusega. Raadiosaatja abil saate korraga vestelda kas ainult ühe vestluskaaslase või terve rühmaga.

Raadiosaatjateenuse kasutamiseks peate määrama PTT-pöörduspunkti ja PTT-seaded. Mõnikord saadab raadiosaatjateenuse pakkuja seaded konfiguratsiooniseadete sõnumiga.

Raadiosaatja puhul on side ühepoolne: sel ajal, kui üks osapooltest räägib, kuulevad kõik ülejäänud vestluse osalised kõnet oma telefoni valjuhääldite kaudu. Kõnelejad räägivad järgemööda, vastates üksteisele. Kuna korraga saab rääkida vaid üks rühmaliige, on kõneseansside maksimaalpikkus piiratud. Tavaliselt saab üks kõnekord kesta kuni 30 sekundit. Kasutatavas võrgus kehtivate kestusepiirangute kohta saate teavet võrguoperaatorilt või teenusepakkujalt.

Tavakõnede pidamine on PTT-kõnedega võrreldes suurema tähtsusastmega.

Lisaks GPRS-loendurile registreerib telefon ainult üks-ühesed PTT-sideseansid, mis kuvatakse viimaste kõnede loendis *Logi*. Osalejad peaksid võimaluse korral sideühenduse vastuvõtmise alati vastukõnega kinnitama, kuna muidu ei saa helistaja kuidagi teada, kas kõnet kuuldi või mitte.

Teenuse kättesaadavuse, hindade ja tellimise kohta saate teavet võrguoperaatorilt või teenusepakkujalt. Võtke arvesse, et koduvõrguga võrreldes on PTT-kõnede rändlusteenused kitsendatud.

Ühenduse ajal PTT-teenusega saab kasutada ka telefoni teisi funktsioone. Paljud tavakõnede puhul saadaolevad teenused (nt kõnepost) pole PTT-sideseansside puhul kättesaadavad.

### Raadiosaatjafunktsiooni pöörduspunkti määramine

Üldjuhul soovitavad teenusepakkujad valida vaikimisi valitavaks pöörduspunktiks Interneti-pöörduspunkti (IAP). Mõni teenusepakkuja lubab kasutada ka WAP-pöörduspunkti. Täiendavat teavet saate teenusepakkujalt.

Kui teil pole WAP-ühendust, tuleb teil esmakordse ühenduse loomisel võib-olla abi saamiseks teenusepakkujaga ühendust võtta.

### PTT-seaded

PTT-teenuse seadete saamiseks võtke ühendust võrguoperaatori või teenusepakkujaga. Seadeid saab vastu võtta ka traadita side vahendusel konfiguratsioonisõnumiga.

PTT-teenuse seadete vaatamiseks ja muutmiseks valige Menüü > Side > R-saatja > Valikud > Seaded.

#### Kasutajaseaded

*Saabuvad RS kõned* – kui soovite, et telefon teavitaks teid sissetulevatest kõnedest, valige *Anna märku*. Kui soovite PTT-kõnesid automaatselt vastu võtta, valige *Automaatne vastuvõtt*. Kui te ei soovi PTT-kõnesid vastu võtta, valige *Pole lubatud*.

*RS kõne märguanne* – saate valida sissetulevate PTT-kõnede märguandetooni. Kui soovite, et PTT-kõnede märguande seade järgiks teie määratud profiilide seadeid, valige *Profiilipõhine*. Kui olete näiteks valinud vaikse profiili, määratakse raadiosaatja teavitusseadeks DND ("Ära sega") ja teid pole teistele raadiosaatja kasutajatele saadaval, välja arvatud tagasihelistustaotluste puhul.

*Tag. helist. nõude helin* – valige tagasihelistamistaotluste märguanne.

*Rakenduse avamine* – kui soovite, et PTT-teenus käivituks automaatselt, valige *Alati automaatne*. Kui soovite PTT-teenuse automaatselt käivitada vaid koduvõrgus olles, valige *Koduvõrgus autom*.

Vaikimisi hüüdnimi – sisestage teistele kasutajatele kuvatav nimi. Teie teenusepakkuja võib olla keelanud selle valiku muutmise võimaluse.

Näita minu RS aadressi – kui soovite varjata oma PTT-aadressi PTT-kanalite teiste kasutajate või kahe partneri vahel peetava kõne teise osapoole eest, valige *Mitte kunagi*.

*Näita sisselog. olekut* – valige *Jah*, kui soovite, et teie olekut näidataks, ja *Ei*, kui soovite oma olekut varjata.

## Ühendusseaded

Domeen – sisestage oma teenusepakkuja antud domeeninimi.

*Pöörduspunkti nimi* – sisestage PTT-teenuse pöörduspunkti nimi. Pöörduspunkti nime on vaja ühenduse loomiseks GSM-/GPRS-võrguga.

*Serveri aadress* – sisestage PTT-serveri teenusepakkuja antud IP-aadress või domeeninimi.

*Kasutajanimi* – sisestage oma teenusepakkujalt saadud kasutajanimi. *Parool* – sisestage oma PPT-teenuse kasutajaparool.

## Raadiosaatjafunktsiooni sisselülitamine

Valige Menüü > Side > R-saatja. Raadiosaatjafunktsioon püüab käivitamisel teenusega ühendust saada automaatselt.

Kui sisselogimine õnnestus, loob raadiosaatjafunktsioon automaatselt ühenduse nende kanalitega, mis olid aktiivsed rakenduse viimatisel kasutamisel. Kui ühendus katkeb, üritab seade teenuseserverisse sisse logida automaatselt, kuni sulete PTT-rakenduse.

- näitab raadiosidefunktsiooni ühendust.
- näitab, et raadiosaatjafunktsiooni seadeks on valitud Ära sega.

## Raadiosaatjafunktsiooni väljalülitamine

Valige **Menüü** > *Side* > *R*-saatja > **Valikud** > *Välja*. Kuvatakse küsimus *Lülitan rakenduse sulgemise järel Raadiosaatja välja*? Kui soovite välja logida ja teenuse kasutamise lõpetada, valige *Jah*. Kui soovite rakendust taustal aktiivsena hoida, valige *Ei*.

## <u>Ühe vestluskaaslasega kõne algatamine.</u>

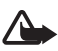

Hoiatus. Kui kasutate valjuhääldit, ärge hoidke seadet kõrva ääres, kuna sellest võib kosta väga vali heli.

- Valige Menüü > Side > R-saatja > Valikud > RS kontaktid, liikuge selle kontakti nimele, kellele soovite midagi öelda, ja valige Valikud > Vahetu kõne.
- Kui ühendus on loodud, peate selleks, et vestluspartner teie öeldut kuuleks, vajutama helistamisnuppu ja hoidma seda all seni, kuni räägite. Kui olete rääkimise lõpetanud, vabastage helistamisklahv, et vestluspartner saaks rääkima hakata.

Raadiosaatjasides kuulari või valjuhääldi kasutamiseks valige Valikud > Valjuhääldi välja/Valjuhääldi sisse. Kui olete valinud seade Valjuhääldi välja, saate telefoni tavapäraselt kõrva juures hoida.

 PTT-kõne lõpetamiseks valige Lõpeta; kui PTT-kõnesid on mitu, valige Valikud > Katkesta ühendus.

## PTT-kõnele vastamine

Kui valite **Valikud** > *Seaded* > *Kasutajaseaded* > *Saabuvad RS kõned* > *Anna märku*, teavitab telefon teid sisenevast kõnest lühikese märguandega. Kõne aktsepteerimiseks valige **Nõus.** Märguande vaigistamiseks valige **Vaigista**. Kõnest keeldumiseks vajutage lõpetamisklahvi.

Kui vaid kahe partneri vahel peetav (one-to-one) kõne saabub isikult, kes on salvestatud loendisse *Kontaktid*, kuvatakse salvestatud nimi; muul juhul kuvatakse ainult helistaja varjunimi.

## PTT-grupikõne algatamine

Grupikõne võtmiseks valige **Valikud** > *RS kontaktid*, valige **Valikud** > *Helista RS grupikõne*, märkige juhtnuppu vajutades nende kontaktide nimed, kes teie kõnet peaksid kuulma, ja vajutage juhtklahvi.

### Teiste kontaktide logimisoleku vaatamise teenus

Kui soovite tellida või tühistada teiste kontaktide PTT-sisselogimisoleku vaatamise teenust, valige Valikud > RS kontaktid, liikuge soovitud kontaktile ja valige Valikud > Näita logimisolekut või Peida logimisolek.

## **Tagasihelistamistaotlused**

### Tagasihelistamistaotlusele vastamine

Kui teile saadetakse tagasihelistamistaotlus, kuvatakse ooterežiimis ekraanil teade *1 uus tagasihelistamisnõue*. Valige Näita, et avada *Tagasihelist.kast*. Liikuge soovitud kontakti nimele, seejärel valige Valikud > Vahetu kõne.

### Tagasihelistamistaotluse saatmine

Kui tegite kahe partneri vahel peetava kõne, kuid ei saanud mingit tagasisidet, võite saata sellele inimesele tagasihelistamistaotluse. Tagasihelistamistaotluse saatmiseks on mitu moodust.

- Tagasihelistamistaotluse saate saata loendist RS kontaktid, liikudes soovitud kontakti nimele ja valides Valikud > Saada helistamisnõue.
- Tagasihelistamistaotluse saatmiseks loendist Kontaktid liikuge soovitud kontakti nimele ja valige Valikud > Raadiosaatjavalikud > Saada tagasihelistamisnõue.

### Tagasihelistamistaotluse saatja andmete salvestamine

Kui teile saatis taotluse keegi, kelle andmed pole salvestatud teie kontaktide loendisse, saate taotluse saatja nime salvestada oma kontaktide loendisse.

- 1. Valige Tagasihelistamiskast.
- Liikuge sellele tagasihelistamistaotluse kirjele, mida soovite kontaktidesse lisada, ja valige Valikud > Lisa Kontaktidele.

## <u>Kanalid</u>

Kui olete kanaliga ühenduse loonud, kuulevad teid kõik sama kanaliga liitunud liikmed. Üheaegselt võib aktiveerida kuni viis kanalit. Kui teil on korraga mitu aktiivset kanalit, valige Vaheta, et valida nende seast see kanal, mille kaudu soovite teate eetrisse saata.

Igal kanaliga liitunud liikmel on teenusepakkuja määratud kasutajanimi. Kanalite kasutajad saavad valida igas kanalis endale ise varjunimed, mida näidatakse teistele helistaja tunnusena.

Kanalite registreerimisel kasutatakse URL-aadresse. Üks kasutajatest registreerib esmakordsel kanaliga liitumisel võrgus kanali URL-aadressi.

#### Oma kanali loomine

- 1. Valige **Valikud** > *RS kanalid*.
- 2. Valige Valikud > *Uus kanal* > *Loo uus*.
- 3. Sisestage Kanali nimi.
- 4. Määrake funktsiooni Kanali privaatsus tase.
- 5. Sisestage oma varjunimi seade Hüüdnimi kanalis kaudu.
- 6. Kui soovite grupile lisada tunnuspildi, valige *Kanali pisipilt* ja soovitud pilt.
- Valige Valmis. Kui olete kanali loonud, küsib telefon teilt, kas soovite saata kanaliga liitumiskutseid. Kanali liitumiskutsed on lühisõnumid.

Avatud kanalisse kutsutud liikmed saavad omakorda kanalisse uusi liikmeid lisada.

#### Eelseadistatud kanaliga liitumine

Eelseadistatud kanal on teenusepakkuja seadistatav kõnegrupp. Selle kanaliga saavad liituda ainult eelseadistatud kasutajad. Kui liitute eelseadistatud kanaliga, peate täitma kanali URL-välja.

Üksikasjalikku teavet kanali kohta saate võrguoperaatorilt või teenusepakkujalt. Üksikasjad saab võtta vastu lühisõnumiga.

- 1. Valige **Valikud** > *RS kanalid*.
- 2. Valige Valikud > Uus kanal > Lisa olemasolev.
- 3. Sisestage Kanali nimi, Kanali aadress ja Hüüdnimi kanalis. Võite lisada ka pisipildi (Kanali pisipilt).
- 4. Valige Valmis.

#### Kanalikutsele vastamine

Vastuvõetud kanalikutse salvestamiseks valige Valikud > Salvesta RS kanal. Kanal lisatakse teie PTT-kontaktide loendisse kanalite kuval. Kui olete kanali kutse salvestanud, küsib telefon teilt, kas soovite kanaliga ühenduse luua.

Kui otsustate kutse tagasi lükata või kustutada, talletatakse see teie sõnumite sisendkaustas. Kui soovite kanaliga hiljem liituda, avage kutsesõnum ja valige Valikud > Ühendu kanaliga.

## Raadiosaatja sideseansid

PTT-sessioone näidatakse PTT-kuval kõneikoonidena, mis annavad teavet PTT-seansside oleku kohta:

näitab praegu aktiivset PTT-seanssi;

*Oota* – kuvatakse ekraanil siis, kui vajutate helistamisklahvi ja hoiate seda all ajal, mil keegi teine on PTT-seansiga eetris;

*Räägi* – kuvatakse ekraanil siis, kui vajutate helistamisklahvi ja hoiate seda all ning eeter on vaba (võite rääkimist alustada);

Tekstiväljal kuvatakse kahe partneri vahel peetavate kõnede puhul varjunimi; sissetulevate kanalikõnede puhul kuvatakse kanali nimi. Kui algatate ise grupikõne, kuvatakse *Grupikõne*. Võidakse kuvada ka muud teavet, näiteks ühenduse olekut või viimasest sissetulevast kõneseansist möödunud aega.

Valige Valikud, et pääseda juurde järgmistele valikutele:

Valjuhääldi sisse/Valjuhääldi välja – valjuhääldi sisse- või väljalülitamiseks;

*Katkesta ühendus* – valitud PTT-seansi lõpetamiseks ja kõneikooni sulgemiseks;

RS kontaktid - PTT-kontaktide loendi avamiseks;

RS kanalid - PTT-kanalite loendi avamiseks;

*Tagasihelistamiskast* – sissetulevate tagasihelistamistaotluste kausta avamiseks;

RS logi - PTT-kõnelogi vaatamiseks;

*Seaded* – juurdepääsuks PTT-põhiseadetele.

Grupikõnede ja kanalite jaoks on saadaval järgmised lisavalikud:

Aktiivsed liikmed - grupi aktiivsete liikmete loendi vaatamiseks;

Saada kutse – kutsete kuva avamiseks (see valik on saadaval ainult oma kanalite või nende kanalite puhul, mille puhul on seadeks *Kanali privaatsus* valitud *Avalik*).

## Kaugsünkroonimine

Valige Menüü > Side > Sünkron..

Valikuga *Sünkron.* saate sünkroonida telefoni kalendri- ja kontaktikirjeid ning märkmeid Internetis või ühilduvas arvutis olevate erinevate kalendri- ja aadressiraamaturakendustega.

Sünkroonimisrakendus kasutab SyncML-tehnoloogiat. Teavet SyncMLühilduvuse kohta annab selle kalendri- või aadressiraamatu programmi tarnija, millega soovite oma telefoni andmeid sünkroonida.

### Uue sünkroonimisprofiili koostamine

1. Kui ühtegi profiili pole määratud, küsib telefon, kas soovite koostada uue profiili. Valige Jah.

Uue profiili lisamiseks olemasolevatele valige Valikud > Uus sünkr. profiil. Valige, kas telefon kasutab algseadeid või kopeerib seaded olemasolevast profiilist ja kasutab neid uue profiili koostamisel mallina.

2. Määrake sünkroonitavad Rakendused.

Valige soovitud rakendus, vajutage juhtnuppu ja muutke sünkroonimisseadeid:

Kaasa sünkroonimisse - sünkroonimise lubamiseks või keelamiseks;

Serveri andmebaas - sisestage kasutatava kaugandmebaasi nimi;

*Sünkroonimistüüp* – valige *Tavaline* andmete sünkroonimiseks telefoni ja kaugandmebaasi vahel, *Ainult telefoniga* kui soovite sünkroonida ainult oma telefoni andmeid, või *Ainult serveriga*, kui soovite sünkroonida ainult kaugandmebaasis asuvaid andmeid.

Olemasolevad rakendused, mida sünkroonida saate, võivad olla erinevad. Täiendavat teavet saate teenusepakkujalt.

3. Määrake Ühendusseaded:

Serveri versioon - saate valida serveriprotokolli versiooni.

*Serveri tunnus* – serveri tunnus (nähtav ainult *Serveri versioon 1.2* puhul).

Andmekandja - valige Internet või Bluetooth.

Pöörduspunkt – valige andmeühenduse jaoks kasutatav pöörduspunkt.

Kaugserveri aadress – aadressi saate teenusepakkujalt või süsteemiadministraatorilt.

*Port* – pordinumbri saate teenusepakkujalt või süsteemiadministraatorilt.

Kasutajanimi – teie kasutajatunnus sünkroonimisserveris. Kasutajatunnuse saate teenusepakkujalt või süsteemiülemalt.

*Parool* – sisestage oma parool. Parooli saate teenusepakkujalt või süsteemiülemalt.

*Sünkr.kutsed lubatud* > *Jah* – selle seadega lubate sünkroonimist algatada serveril.

Autoriseeritud > Ei - kui soovite, et telefon küsiks enne sünkroonimise alustamist teilt kinnitust.

*Võrgu autentimine* > *Jah* – kui soovite muuta HTTP-autentimise kohustuslikuks.

Võrgu kasutajanimi – HTTP-autentimiseks vajalik kasutajanimi.

*Võrguparool* – HTTP-autentimise parool.

### Andmete sünkroonimine

Liikuge põhikuval soovitud profiili nimele ja valige Valikud > *Sünkroniseeri*. Kuvatakse sünkroonimise olek.

Sünkroonimise katkestamiseks vajutage Tühista.

Kui sünkroniseerimine on lõpetatud, teavitab telefon teid sellest.

Kui sünkroonimine jõudis lõpule, valige **Valikud** > *Vaata logi*, et avada logifail, mis näitab sünkroonimisolekut (*Valmis*, või *Mittetäielik*) ning vaadata lisatud, uuendatud, kustutatud või kõrvale jäetud (sünkroonimata jäänud) kalendri- või kontaktkirjete arvu telefonis või serveris.

## USB-kaabel

Saate andmeid telefonist ühilduvasse arvutisse või vastupidi üle kanda USB-kaabli abil. USB-kaablit saate kasutada ka koos tarkvarakomplektiga Nokia PC Suite.

Valige **Menüü** > *Side* > *Datakaabel*. Valige, mille jaoks USBkaabelühendust kasutatakse: *Meediumipleier*, *PC Suite* või *Andmeedastus*. Kui soovite, et seade küsiks iga kord, kui kaabli ühendate, mille jaoks ühendust kasutate, valige *Küsi ühendumisel*.

Kui valite seade *Andmeedastus* ja *Meediumipleier*, on telefon ühenduse ajal vallasrežiimis ja selle kõnefunktsioone ei saa kasutada.

Pärast andmete ülekandmist tagate turvalisuse, kui lahutate seadmest USB-andmesidekaabli.

# 15. Akuteave

## Täis- ja tühjakslaadimine

Seadme toiteallikaks on laetav aku. Uus aku saavutab täismahtuvuse alles pärast kahte-kolme täielikku täis- ja tühjakslaadimise tsüklit. Akut võib täis ja tühjaks laadida sadu kordi, kuid lõpuks muutub see siiski kasutuskõlbmatuks. Kui kõne- ja ooteaeg on märgatavalt lühenenud, on aeg aku välja vahetada. Kasutage üksnes Nokia heakskiiduga akusid ning laadige akut Nokia heakskiiduga laadijatega, mis on mõeldud käesolevale seadmele.

Kui hakkate laadima uut akut või akut, mida pole kaua kasutatud, tuleb võib-olla laadija korraks eraldada ja siis taas seadmega ühendada, et alustada laadimist.

Kui aku on täis laetud, eraldage laadija vooluvõrgust ja seadmest. Ärge jätke täislaetud akut laadijaga ühendatuks – ülelaadimine võib lühendada aku tööiga. Täielikult laetud aku, mida ei kasutata, laeb ennast aja jooksul ise tühjaks.

Kui aku on täiesti tühi, võib laadimisnäidiku ilmumine paar minutit aega võtta; alles siis saab seadmelt välja helistada.

Kasutage akut otstarbekohaselt. Ärge kunagi kasutage katkist akut ega laadijat.

Ärge lühistage akut. Juhuslik lühis võib tekkida, kui metallese (nt münt, kirjaklamber või pastakas) tekitab lühiühenduse aku pluss- (+) ja miinusklemmi (-) vahel. (Klemmid on aku metallribad.) See võib juhtuda näiteks varuakut taskus või kotis kandes. Klemmidevaheline lühis võib kahjustada akut või lühistavat eset.

Kui jätate aku liiga kuuma või külma kohta, näiteks suletud autosse suvel või talvel, lühendab see aku tööiga ja mahtuvust. Püüdke hoida akut temperatuurivahemikus 15 °C kuni 25 °C (59 °F kuni 77 °F). Kui aku on liiga kuum või külm, võib seade isegi täielikult laetud aku korral ajutiselt töötamast lakata. Miinuskraadidel pole aku töökindlus garanteeritud.

Ärge hävitage akut põletamise teel – aku võib plahvatada. Aku võib plahvatada ka siis, kui seda vigastada. Aku hävitamisel järgige kohalikest eeskirjadest tulenevaid nõudeid. Kui võimalik, viige aku ohtlike jäätmete kogumispunkti. Ärge visake akut olmejäätmete hulka.

## Juhtnöörid Nokia originaalaku kindlakstegemiseks

Ohutuse tagamiseks kasutage alati üksnes Nokia originaalakusid. Et olla kindel selles, et kasutate originaalakut, ostke aku Nokia ametlikult edasimüüjalt, veenduge, et pakendil on Nokia originaaltarviku logo (Nokia Original Enhancements) ning kontrollige alltoodud juhendite järgi hologrammi autentsust.

Kui aku vastab neljas järgnevas punktis toodud nõuetele, ei anna see siiski täielikku garantiid aku autentsuse kohta. Kui teil on alust kahelda aku ehtsuses, tuleks selle kasutamisest loobuda ning näidata akut lähima Nokia teeninduspunkti töötajatele või Nokia toodete ametlikule edasimüüjale. Nokia ametlikus teeninduspunktis või müügiesinduses kontrollitakse, kas aku on ehtne. Kui aku ehtsust ei õnnestu tõendada, tagastage see müüjale.

#### Hologrammi autentimine

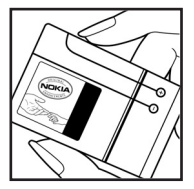

1. Hologrammi ühe nurga alt vaadates peaksite nägema Nokia ühendatud käte märki ning teise nurga alt vaadates Nokia originaaltarviku logo (Nokia Original Enhancements).

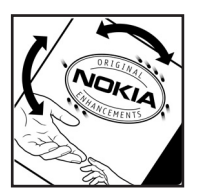

 Pöörates hologrammi vasakule, paremale, alla ja üles, peaksite hologrammi servadel nägema vastavalt ühte, kahte, kolme või nelja täppi.

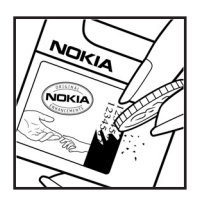

 Kraapige hologrammi serva – nähtavale ilmub 20-kohaline kood, näiteks
12345678919876543210. Pöörake akut nii, et numbrid paikneksid vertikaalselt suunaga üles.
20-kohalise koodi algus on ülemisel ning lõpp alumisel real.

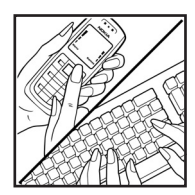

 Kontrollige 20-kohalise koodi õigsust, järgides instruktsioone aadressil www.nokia.com/ batterycheck.

Lühisõnumi koostamiseks sisestage 20-kohaline kood, näiteks 12345678919876543210, ja saatke see numbril +44 7786 200276.

Rakenduvad kohalikud ja rahvusvahelised operaatorteenuste tasud.

Mõne aja pärast peaks teile saabuma sõnum, milles teatatakse, kas koodi autentimine õnnestus.

#### Mida teha, kui aku kontrollimisel selgus, et see pole ehtne?

Kui Nokia hologrammiga varustatud aku ehtsust ei önnestunud tõendada, tuleks selle kasutamisest loobuda. Näidake akut lähima Nokia teeninduspunkti töötajatele või Nokia toodete ametlikule edasimüüjale. Tootja poolt heakskiitmata aku kasutamine võib olla ohtlik ning rikkuda seadme ja selle lisatarvikud. Samuti võivad kaotada kehtivuse seadmele seatud nõuded ja garantii.

Nokia originaalakude kohta leiate täiendavat teavet aadressilt www.nokia.com/battery.

# Hooldus ja korrashoid

Teie seade on hoolikalt disainitud ja viimistletud, seetõttu tuleb seda ka korralikult hoida. Alltoodud juhtnöörid aitavad säilitada seadmele antud garantiid.

- Hoidke seade kuivana. Sademed, niiskus ja vedelikud sisaldavad mineraale, mis võivad korrodeerida elektroonikaahelaid. Kui seade saab märjaks, eemaldage aku ja laske seadmel täielikult kuivada, seejärel ühendage aku tagasi.
- Ärge kasutage ega hoidke seadet tolmustes ja määrdunud kohtades. See võib kahjustada liikuvaid osi ja elektroonikakomponente.
- Ärge hoidke seadet kuumas. Kõrge temperatuur võib lühendada elektroonikaseadmete eluiga, kahjustada akut ning sulatada või deformeerida plastdetaile.
- Ärge hoidke seadet külmas. Seni, kuni seade normaaltemperatuurini soojeneb, võib selle sees tekkida kondensaatniiskus, mis kahjustab trükkplaate.
- Seadme avamine on lubatud vaid käesolevas juhendis toodud juhendite järgi.
- Ärge raputage, koputage ega pillake seadet maha. Seadmega hoolimatult ümber käies võite kahjustada sisemisi trükkplaate ja mehaanikat.
- Ärge kasutage seadme puhastamiseks tugevatoimelisi kemikaale ega puhastus- või pesemisvahendeid.
- Ärge seadet värvige. Värv võib valguda seadme liikuvate osade vahele ja takistada õiget töötamist.
- Optiliste läätsede (kaamera objektiiv, kaugusandur ja valgusandur) puhastamiseks kasutage pehmet, puhast ja kuiva riidelappi.
- Kasutage ainult tootja heakskiiduga või komplektis olevat vahetusantenni. Teiste antennide, modifikatsioonide ja lisade kasutamine võib seadme rikkuda ja olla vastuolus raadioaparatuurile kehtestatud normidega.
- Kasutage laadijat üksnes siseruumides.
- Enne seadme hoolduskeskusesse saatmist tehke varukoopiad andmetest, mida soovite säilitada (kontakt- ja kalendrikirjed).

Kõik ülaltoodud näpunäited kehtivad võrdselt nii mobiilsidevahendi kui ka aku, laadija ja teiste lisaseadmete kohta. Kui mis tahes nimetatud seadme töös esineb häireid, pöörduge lähimasse volitatud teeninduskeskusse.

# Täiendav ohutusteave

Mobiilsidevahend ja selle lisaseadmed võivad sisaldada väikseid detaile. Hoidke need lastele kättesaamatus kohas.

### Kasutuskeskkond

Ärge unustage järgida piirkonnas kehtestatud erinõudeid ja lülitage seade alati välja, kui selle kasutamine on keelatud või kui see võib tekitada häireid või põhjustada ohtlikke olukordi. Kasutage seadet ainult normaalasendis. Seadme kasutamisel normaalasendis või seadme kasutamisel kehast vähemalt 2,2 cm kaugusel ei ületa seadme raadiosageduslik kiirgus lubatud piirmäära. Kui kannate seadet enda küljes mobiiltelefoni kotis, vööklambris või hoidikus, ei tohiks kandevarustus sisaldada metalli ning peaks asetsema kehast ülalnimetatud kaugusel. Andmefailide ja sõnumite edastamine eeldab seadme väga head võrguühendust. Mõnikord lükatakse andmefailide või sõnumite saatmine seniks edasi, kuni seade on saanud parema võrguühenduse. Edastuse vältel jälgige, et seade ei asetseks kehale lähemal kui ülaltoodud juhendid lubavad.

Telefon sisaldab magnetdetaile. Metallesemed võivad seetõttu seadme külge kinni jääda. Ärge hoidke pangakaarte ega muid magnetilisi infokandjaid seadme vahetus läheduses, kuna neile salvestatud teave võib kustuda.

#### Meditsiiniline aparatuur

Mobiiltelefonid ja teised raadiolaineid edastavad seadmed võivad tekitada häireid ebapiisavalt varjestatud meditsiinilise aparatuuri töös. Konsulteerige arsti või meditsiinilise aparatuuri tootjaga. Kui meditsiiniasutuse siseeeskiri seda nõuab, lülitage seade välja. Haiglates ja meditsiiniasutustes kasutatav aparatuur võib olla tundlik raadiosignaalide suhtes.

#### Südamerütmurid

Südamestimulaatori võimaliku häire vältimiseks soovitavad stimulaatorite tootjad hoida mobiiltelefoni südamestimulaatorist vähemalt 15,3 cm kaugusel. Antud soovitus vastab Wireless Technology Researchi uuringute tulemustele. Südamerütmuriga inimesed:

- jälgige, et seade ei asuks südamerütmurile lähemal kui 15,3 cm;
- ei tohi kanda seadet rinnataskus;
- peaksid helistamisel hoidma seadet stimulaatorist kaugemale jääva kõrva ääres, vältimaks võimalikku häiret.

Kui teile tundub, et stimulaatori töö on häiritud, lülitage seade välja ja asetage kaugemale.

#### Kuuldeaparaadid

Mõned digitaalsed mobiilsidevahendid võivad tekitada häireid kuuldeaparaatide töös. Häirete korral võtke ühendust teenusepakkujaga.

#### Sõidukid

Raadiosignaalid võivad häirida valesti paigaldatud või ebapiisavalt varjestatud elektroonikasüsteemide tööd mootorsõidukeis (näiteks elektrooniline kütuse sissepritsesüsteem, ABS-pidurisüsteem, kiirusregulaator, turvapadi). Täiendavat teavet saate sõiduki või sõidukisse paigaldatud lisavarustuse tootjalt või tootja esindajalt.

Laske seadet remontida ja autosse paigaldada vaid kvalifitseeritud spetsialistil. Vale paigaldus või remont võib olla ohtlik ning tühistada seadmele antud garantii. Kontrollige regulaarselt, et kõik mobiilsidevahendi lisaseadmed autos oleksid kindlalt paigas ja töökorras. Ärge vedage ega hoidke mobiilsidevahendi, selle osade või lisaseadmetega ühes autoosas lenduvaid gaase, vedelikke ega plahvatusohtlikke aineid. Turvapadjaga sõidukeis pidage silmas, et turvapadi avaneb suure jõuga. Ärge asetage esemeid, sealhulgas autosse monteeritud või monteerimata mobiilsidevahendit või selle lisaseadmeid turvapadja avanemispiirkonda. Kui traadita sideseade on autosse valesti paigaldatud, võib see turvapadja avanemisel tekitada tõsiseid vigastusi.

Seadme kasutamine lennusõidu ajal on keelatud. Lennuki pardale astudes lülitage seade välja. Mobiilsidevahendi kasutamine lennukis võib ohustada lennuturvalisust, häirida mobiilsidevõrgu tööd ning võib olla ka seadusega keelatud.

#### Plahvatusohtlik piirkond

Plahvatusohtlikus piirkonnas lülitage seade alati välja ning järgige vastavaid hoiatussilte ja juhiseid. Plahvatusohtlike piirkondade hulka kuuluvad kõik kohad, kus üldjuhul soovitatakse auto mootor välja lülitada. Sellises piirkonnas võib säde esile kutsuda plahvatuse või tulekahju, mille tagajärgedeks võivad olla kehavigastused või isegi surm. Tanklas, eriti bensiinipumpade läheduses, lülitage seade välja. Järgige mobiiltelefonide kasutamisele seatud piiranguid kütusehoidlates, kütusemahutite ja kütuse jaotussüsteemide lähedal, keemiatehastes ja lõhkamistööde piirkonnas. Plahvatusohtlikud piirkonnad on tavaliselt, kuid mitte alati, selgelt tähistatud. Nende hulka kuuluvad laevade autotekid, kemikaalide transpordi ja hoiustamisega tegelevad asutused,

#### Täiendav ohutusteave

vedelgaasil (propaan, butaan) töötavad sõidukid ning piirkonnad, kus õhk sisaldab kemikaale või aineosakesi, näiteks teravilja- ja tolmuosakesi või metallitolmu.

#### Hädaabikõned

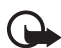

NB! Nagu kõik mobiiltelefonid, kasutab ka see seade töötamiseks raadiolaineid, mobiil- ja traatsidevõrku ning kasutaja aktiveeritud funktsioone. Sellest tulenevalt ei ole ühenduse saamine igas olukorras garanteeritud. Seepärast ärge lootke väga kriitilistes olukordades, näiteks meditsiiniliste hädaabijuhtude korral, ainuüksi mobiiltelefoni olemasolule.

#### Hädaabi väljakutse

- Kui seade on välja lülitatud, lülitage see sisse. Kontrollige signaali tugevust. Mõni võrk võib nõuda, et seadmesse oleks õigesti paigaldatud kehtiv SIMkaart.
- Ekraani tühjendamiseks ja seadme viimiseks helistamisrežiimi vajutage vajalik arv kordi lõpetamisklahvi.
- Sisestage piirkonnas kehtiv hädaabinumber. Hädaabinumbrid on piirkonniti erinevad.
- 4. Vajutage helistamisklahvi.

Kui seadmel on aktiveeritud teatud funktsioonid, tuleb need võib-olla enne hädaabinumbril helistamist välja lülitada. Kui seade on vallasežiimis, tuleb hädaabi väljakutsumiseks vahetada profiil ja aktiveerida telefonirežiim. Täiendava teabe saamiseks tutvuge käesoleva kasutusjuhendiga või võtke ühendust teenusepakkujaga.

Hädaabiväljakutset tehes kirjeldage olukorda võimalikult täpselt. Teie mobiiltelefon võib olla ainuke sidevahend õnnetuspaigal. Ärge katkestage kõnet enne, kui selleks on luba antud.

### Sertifitseerimisteave (SAR)

#### Käesolev mobiilsideseade vastab raadiosagedusliku kiirguse piirnormidele

Teie mobiilsidevahend on raadiosaatja ja -vastuvõtja. Seadme konstrueerimisel on arvestatud rahvusvaheliselt kehtestatud raadiosagedusliku kiirguse soovituslikke piirnorme. Nimetatud piirnormid on välja töötanud sõltumatu teadusorganisatsioon ICNIRP ning sisaldavad turvamarginaali, mis tagab kõikide isikute turvalisuse sõltumata nende vanusest ja tervislikust seisukorrast. Mobiilsidevahendi raadiosagedusliku kiirguse mõõtühik on SAR (Specific Absorption Rate, erineelduvuskiirus). ICNIRP poolt SAR-ile kehtestatud piirnorm on 2,0 vatti kilogrammi kohta (W/kg), mis on keskmistatud kümnele grammile kehakoele. Seadme SAR-i mõõtmisel on seade normaalasendis ja töötab kõikidel testitud sagedusaladel suurimal kinnitatud võimsusastmel. Töötava seadme SARi tegelik tase võib maksimaalsest väärtusest väiksem olla, kuna seade on konstrueeritud kasutama ainult nii suurt võimsust, mis on vajalik võrguga ühenduse saamiseks. See väärtus muutub sõltuvalt paljudest mõjuritest, nagu näiteks sellest, kui lähedal te võrgu baasjaamale asute. ICNIRP-i kehtestatud piirnormide järgi on seadme SAR-i suurim võimalik väärtus kõrva ääres kasutamisel 0,64 W/kg.

Lisaseadmete ja tarvikute kasutamine võib muuta SAR-i väärtust. SAR-i väärtused sõltuvad riiklikest nõuetest, kontrolltingimustest ja võrgu sagedusalast. SAR-i kohta võite täiendavat teavet leida tooteinfo lehelt aadressil www.nokia.com.

# Register

## A

abi 22 aktiivne ooterežiim 19 aku autentsuse tuvastamine 129 laadimine 15, 128 teave 128 tühjakslaadimine 128 allalaadimine 11, 73 andmesidekaabel 127 andmesidekaabel 127 andmete ülekanne 105 äratuskell. Vt kell. autoriõiguste kaitse. Vt kasutusvõtmed.

## B

Bluetooth andmete saatmine 107 andmete vastuvõtmine 110 seotud seadmed 109 ühenduse katkestamine 110 ühenduseseaded 107 brauser. Vt veeb.

## D

diktofon. Vt salvesti.

### E

e-kirjad kustutamine 40 toomine 39 e-post postkast 38 seaded 36

#### F

failihaldur 83 Flash-pleier 65

## G

galerii 51

## Η

häälkäsklused 86 häälvalimine 25 hädaabikõned 7, 134 helimõõtur 77 helitugevus 23

## I

IM. Vt sõnumside.

#### J

järjehoidjad lisamine 71 saatmine 71 salvestamine 72 vaatamine 70 juhendaja 23 juhtnupp liikumine 21 valimine 21

## K

kaamera 62 kaamerarežiim 18 kalender 79 kalkulaator 82 kasutuskoodid allkirja PIN-kood 10 lukukood 9, 15 mooduli PIN-kood 10 muutmine 97 piiranguparool 10 PIN 9, 15 **PIN2 10 PUK 10** PUK2 10 UPIN 9 UPUK 10

kasutusvõtmed 103 kell 78 kiirvalimine helistamine 24 telefoninumbri kustutamine 87 telefoninumbri määramine 49, 87 telefoninumbri muutmine 87 kiirvalimine. Vt kiirvalimine. klahvilukk. Vt klahvistiku lukustus. klahvistiku lukustus 23 kõned häälvalimine 25 hädaabi 7, 134 helistamine 24 keeldumine 26 keeldumine SMS-sõnumiga 26 kiirvalimine 24, 50 kõnepost 24 konverentskone 25 koputus 27 lõpetamine 24 piirang 100 rahvusvaheline 24 ümbersuunamine 99 vahetamine 27 valikud kõne aial 27 vastuvõtmine 26 kõnepost 86 kõneregister. Vt logi. kontaktid 48

## L

lisaseadmed seaded 101 üldine 8 logi kõnede kestus 29 pakettandmeside loendur 29, 30 seaded 29 ühendusetaimer 29 üldine 29 valitud numbrid 28 vastamata kõned 28 vastuvõetud kõned 28 viimased kõned 28

### Μ

mälukaart 84 eemaldamine 14 lukustamine 85 mälumahu vaatamine 85 sisestamine 14 teabe varundamine 85 vormindamine 84 mälumahu vaatamine mälukaart 85 telefoni mälu 83 märkmik 82 meediumipleier. Vt RealPlayer. mehaaniliselt ümberlülitatavad režiimid 18 menüü iuurdepääs funktsioonidele 22 vaate muutmine 22 MicroSD-kaart. Vt mälukaart. mobiilibrauser. Vt veeb. muusikapleier kogu 53 muusika kuulamine 54 muusikarežiim 19

## 0

ooterežiim aktiivne ooterežiim 19 otsevalikud 20 seaded 90 otsevalikud 20

## Ρ

pöörduspunkt seaded 92 seadete vastuvõtmine 92 profiilid 87 PTT. Vt raadiosaatja.

### R

raadiosaatjafunktsioon grupikõned 121 kanalid 122 kõned ühele vestluskaaslasele 121 pöörduspunkt 119 seaded 119 sisselogimine 120 tagasihelistamistaotlused 122 väljalogimine 120 rakendus eemaldamine 103 installimine 102 seaded 103 rakendusehaldur 101 RealPlayer esitamine 63 seaded 64

## S

salvesti 65 SAR 134 seaded andmesidekõne 96 ekraan 90 kellaaeg 96 kõne 90 kuupäev 96 lisaseadmed 101 ooterežiim 90 pakettandmeside 95 sisestuskeel 89 sõnastikupõhine tekstisisestus 89 telefon 89 telefoni keel 89 turvameetmed 97 ühendus 92 seadmehaldur 104 sertifikaadid 98 sertifitseerimisteave. Vt SAR. siderežiim 18 SIP 95 sisestamine aku 12 mälukaart 14 SIM-kaart 12 sõnumid erisõnumite tüübid 37 kärjeteated 41 kirjutamine 35 korrastamine 38 multimeediumobjektid 37 saatmine 35 saatmiseks 40 SIM-kaardi sõnumid 41 teenusekäsklused 42 teenuseteated 38

vastuvõtmine 37 sõnumiseaded e-post 44 kärieteated 46 lühisõnumid 42 MMS-sõnumite seaded 43 muud seaded 47 teenuseteated 46 sõnumside grupid 112, 113, 115 kontaktid 115 salvestamine 113 seaded 111 ühenduse loomine 110 vestlus 114 sünkroonimine 125

## Т

tähised 20 tarvikud. Vt lisaseadmed. teemad 76 teisendaja 81 teksti kirjutamine. Vt teksti sisestamine. teksti sisestamine sõnastikupõhine 31, 32, 89 tavaline 31 teksti kopeerimine 33 teksti kustutamine 33 telefoniraamat. Vt Kontaktid. turvamoodul 99

### U

ühendusehaldur 117 ühenduvus 106 ülesanded 80 USB. Vt andmesidekaabel.

#### V

vahemälu 73 Veeb brauseriseaded 74 järjehoidjate vaatamine 70 lehe salvestamine 72 Nokia tugiteenused 11 salvestatud lehe vaatamine 72 seaded 69 sirvimine 72 ühenduse katkestamine 73 ühenduse loomine 70 veeb ühenduse turvalisus 71 videoredaktor 67 Visual Radio jaama salvestamine 57 jaama seadistamine 58 jaamade kataloog 60 jaamade loend 58 jaamale häälestamine 57 seaded 59 sisselülitamine 56 võrguteenused 7 võrk kärjeteave 100 valimine 100